# Manual de Preenchimento Promoção Vertical 2018

Sistema Eletrônico de Informações - SEI

sei

### Sumário

| 1. ORIENTAÇÕES INICIAIS                                                                                                    |
|----------------------------------------------------------------------------------------------------|
| 2. ACESSO AO SISTEMA ELETRÔNICO DE INFORMAÇÕES-SEI                                                                                                    |
| 3. DESBLOQUEIO DE POP-UP DO NAVEGADOR (MOZILLA FIREFOX E GOOGLE CHROME)6                                                                                                    |
| 4. INICIAR O PROCESSO DA PROMOÇÃO VERTICAL9                                                                                                    |
| 5. PREENCHIMENTO DO REQUERIMENTO DE INSCRIÇÃO10                                                                                                    |
| 6. INFORMAÇÕES PARA A INSERÇÃO DE DOCUMENTOS NA ÁRVORE DE DOCUMENTOS DO PROCESSO NO<br>SEI                                                                                                    |
| 7. INCLUSÃO DO ATESTADO DE ANTECEDENTES CRIMINAIS NA ÁRVORE DE DOCUMENTOS DO PROCESSO NO SEI                                                                                                    |
| 8. ATESTADO DE ANTECEDENTES CRIMINAIS: CRIAÇÃO DO DOCUMENTO DE DECLARAÇÃO DE<br>INEXISTÊNCIA DE PUNIÇÃO E INCLUSÃO DO NÚMERO DO EVENTO SEI                                                                                                    |
| 9. INCLUSÃO DE CURSO REGULAR / REQUISITO NA ÁRVORE DE DOCUMENTOS DO PROCESSO NO SEI . 19                                                                                                    |
| 10. INCLUSÃO DE CURSO REGULAR / TÍTULO NA ÁRVORE DE DOCUMENTOS DO PROCESSO NO SEI 22                                                                                                    |
| 11. INCLUSÃO E PREENCHIMENTO DOS QUADROS I E II COM RELAÇÃO DE CURSOS REGULARES24                                                                                                    |
| 12. INCLUSÃO DE EVENTO EXTERNO DE FORMAÇÃO NA ÁRVORE DE DOCUMENTOS DO PROCESSO NO<br>SEI                                                                                                    |
| 13. PREENCHIMENTO DO QUADRO COM RELAÇÃO DE EVENTOS EXTERNOS DE FORMAÇÃO PARA O DESENVOLVIMENTO TÉCNICO OU CIENTÍFICO (CURSOS, CONGRESSOS, SEMINÁRIOS OU AFINS)                                                                                                    |
| 14. INCLUSÃO DE CURSOS TJMG/EJEF/TAMG NA ÁRVORE DE DOCUMENTOS DO PROCESSO NO SEI 39                                                                                                    |
| 15. PREENCHIMENTO DO QUADRO COM RELAÇÃO DE CURSOS PROMOVIDOS PELO TJMG, PELA EJEF E<br>PELO EXTINTO TAMG PARA FINS DE TÍTULOS E CRITÉRIOS DE DESEMPATE                                                                                                    |
| 16. INCLUSÃO DE COMPROVANTE DE ATUAÇÃO COMO CONCILIADOR OU MEDIADOR NA ÁRVORE DE<br>DOCUMENTOS DO PROCESSO NO SEI46                                                                                                    |
| 17. PREENCHIMENTO DO QUADRO COM RELAÇÃO DE COMPROVANTES DE ATUAÇÃO COMO CONCILIADOR<br>OU MEDIADOR NA JUSTIÇA DE PRIMEIRA INSTÂNCIA DO ESTADO DE MINAS GERAIS                                                                                                    |
| 18. INCLUSÃO DA DECLARAÇÃO DE APRESENTAÇÃO E DE AUTENTICIDADE DE DOCUMENTOS NO<br>PROCESSO SEI                                                                                                    |
| 19. ENCAMINHAMENTO DO PROCESSO CLASSIFICATÓRIO DE PROMOÇÃO VERTICAL PARA "COMPROVE –<br>PV 1ª INSTÂNCIA", QUANDO SE TRATAR DE SERVIDOR DO QUADRO DE PESSOAL DA JUSTIÇA DE 1ª<br>INSTÂNCIA OU PARA A UNIDADE "COMPROVE – PV 2ª INSTÂNCIA", QUANDO SE TRATAR DE SERVIDOR<br>DO QUADRO DE PESSOAL DA 2ª INSTÂNCIA |
| 20. PEDIDO DE RECONSIDERAÇÃO60                                                                                                    |
| 21. RECURSO                                                                                                    |
|                                                                                                    |

#### **1. ORIENTAÇÕES INICIAIS**

1.1 As informações e as normas sobre a Promoção Vertical, referente ao exercício de 2018, podem ser encontradas na Rede TJMG, no menu Pessoal > Servidores e Funcionários > Promoção Vertical > Em andamento > Edital 01/2018 e na <u>Resolução TJMG nº 367/2001</u>.

1.2 Este manual é uma orientação para o processo classificatório de Promoção Vertical 2018. Sua leitura e aplicação conjunta com o edital se tornam importantes para que o candidato realize os procedimentos apropriados para concorrer ao processo de Promoção Vertical por meio do Sistema Eletrônico de Informações – SEI.

1.3 O processo classificatório de Promoção Vertical 2018 tramitará exclusivamente no SEI.

1.4 Sugerimos que, antes de iniciar a inscrição pelo SEI, o servidor proceda à digitalização, exclusivamente no formato "Portable Document Format" - PDF, com tamanho máximo de 10 MB (dez megabytes) por arquivo, de todos os títulos a serem utilizados no processo e crie uma pasta própria, no seu computador, para salvá-los. Os títulos digitalizados deverão ser salvos com nomes que indiquem facilmente seu teor, pois isso evitará que sejam inseridos de forma equivocada durante o processo de inscrição pelo SEI. O mesmo procedimento deverá ser observado em relação ao documento nato-digital, ou seja, criado originariamente em meio eletrônico.

1.4.1 Caso o mesmo título possua mais de uma página, inclusive frente e verso, o servidor poderá:

1.4.1.1 Digitalizar todas as páginas em um único arquivo; ou

1.4.1.2 Digitalizar as páginas de forma separada, resultando em arquivos distintos.

| processo" no SEI", se for o caso do item 1.4.      | .1.2 deste manual, numerar as páginas conforme abaixo: |
|----------------------------------------------------|--------------------------------------------------------|
| Situação                                           | Forma de numeração (no campo Número / Nome na árvore)  |
| Inclusão do requisito de escolaridade do curso     | REQUISITO/Grad. (nome do curso)/pág. 1                 |
| regular                                            | REQUISITO/Grad. (nome do curso)/pág. 2                 |
|                                                    | ()                                                     |
| Inclusão de título para pontuação do curso regular | TÍTULO 01/Pós-grad. (nome do curso)/pág. 1             |
|                                                    | TÍTULO 01/Pós-grad. (nome do curso)/pág. 2             |
|                                                    | ()                                                     |
|                                                    | TÍTULO 02/Pós-grad. (nome do curso)/pág. 1             |
|                                                    | TÍTULO 02/Pós-grad. (nome do curso)/pág. 2             |
|                                                    | ()                                                     |
| Inclusão de evento externo de formação             | 01/(nome do evento externo)/pág. 1                     |
|                                                    | 01/(nome do evento externo)/pág. 2                     |
|                                                    | ()                                                     |
|                                                    | 02/(nome do evento externo)/pág. 1                     |
|                                                    | 02/(nome do evento externo)/pág. 2                     |
|                                                    | ()                                                     |
| Inclusão de ação de formação EJEF                  | 01/(nome do curso TJMG/EJEF/TAMG)/pág. 1               |
|                                                    | 01/(nome do curso TJMG/EJEF/TAMG)/pág. 2               |
|                                                    | ()                                                     |
|                                                    | 02/(nome do curso TJMG/EJEF/TAMG)/pág. 1               |
|                                                    | 02/(nome do curso TJMG/EJEF/TAMG)/pág. 2               |
|                                                    | ()                                                     |
| Inclusão de comprovante de atuação como            | Declaração nº 1/pág. 1                                 |
| Conciliador / Mediador                             | Declaração nº 1/pág. 2                                 |
|                                                    | ()                                                     |

1.5 No momento da inclusão dos documentos externos na "árvore de documentos do

1.6 A inscrição da Promoção Vertical 2018 pelo SEI poderá ser feita em etapas, podendo o servidor retornar ao seu processo de inscrição e prosseguir no trabalho posteriormente, dentro do período de inscrição e antes de enviar o processo pelo SEI para a unidade "COMPROVE – PV 1<sup>a</sup> INSTÂNCIA", quando se tratar de servidor do Quadro de Pessoal da Justiça de 1<sup>a</sup> Instância, ou para a unidade "COMPROVE – PV 2<sup>a</sup> INSTÂNCIA", quando se tratar de servidor do Quadro de Pessoal da 2<sup>a</sup> Instância.

1.7 A inscrição somente será efetivada após a assinatura eletrônica e o envio do processo pelo SEI para a unidade "COMPROVE – PV 1ª INSTÂNCIA" ou para a unidade "COMPROVE – PV 2ª INSTÂNCIA". Para isso, o servidor deverá observar se foram realizados os seguintes procedimentos:

a) geração no SEI e preenchimento dos **documentos internos:** Requerimento de Inscrição, Declaração de Inexistência de Punição, Requisito de Escolaridade do Quadro I e Nome do Título para Pontuação no Quadro II dos Cursos Regulares, assim como Relação de Eventos Externos de Formação, Ações de Formação EJEF, relação de Atuação como Conciliador ou Mediador na Justiça de Primeira Instância e Declaração de Autenticidade de Documentos;

b) inclusão na "árvore de documentos do processo" SEI dos **documentos externos:** Atestado de Antecedentes Criminais emitido pela Polícia Civil da mesma unidade da federação que expediu o documento de identificação do servidor, informado no formulário de Declaração de Inexistência de Punição, assim como dos documentos listados nos Quadros I e II do formulário dos Cursos Regulares, além dos documentos relacionados nos formulários de Eventos Externos de Formação, nas Ações de Formação da EJEF e na Atuação como Conciliador/Mediador;

c) inserção do Número do Evento SEI correspondente aos documentos adicionados na árvore do processo, no campo apropriado dos formulários descritos na alínea "b" do item 1.7 deste manual, criando um link;

d) verificação dos documentos listados nos formulários e inseridos na árvore de documentos;

e) assinatura eletrônica de cada um dos documentos descritos na alínea "a" do item 1.7 deste manual;

f) alteração, <u>em caso de erro</u>, dos dados adicionados nos formulários e, caso necessário, inclusão ou exclusão dos documentos já inseridos na árvore do processo, com assinatura eletrônica do documento alterado, antes do envio do processo pelo SEI para a unidade "COMPROVE – PV 1ª INSTÂNCIA" ou para a unidade "COMPROVE – PV 2ª INSTÂNCIA";

g) envio, ao final, do processo pelo SEI para a unidade "COMPROVE – PV 1ª INSTÂNCIA", quando se tratar de servidor do Quadro de Pessoal da Justiça de 1ª Instância ou para a unidade "COMPROVE – PV 2ª INSTÂNCIA", quando se tratar de servidor do Quadro de Pessoal da 2ª Instância.

1.8 Após a <u>inclusão</u> dos documentos descritos no item 1.7, alínea "b", deste manual, na árvore de documentos e do posterior preenchimento do Número de Evento SEI, conforme descrito no item 1.7, alínea "c", com o link correspondente, cada um dos formulários descritos no item 1.7, alínea "a", deverá ser assinado eletronicamente. Havendo alteração em algum dos formulários, o candidato deverá salvá-lo e assiná-lo novamente, antes de enviar o processo para a unidade "COMPROVE – PV 1ª INSTÂNCIA" ou unidade "COMPROVE – PV 2ª INSTÂNCIA". O formulário alterado sem assinatura eletrônica não será considerado.

1.9 É importante que o candidato anote o número do seu processo SEI para que, após seu envio, a pesquisa do andamento processual seja facilitada.

1.10 Recomenda-se muita atenção ao conteúdo do processo <u>antes do envio</u>, pois, uma vez recebido o processo SEI na unidade "COMPROVE – PV 1ª INSTÂNCIA" ou na unidade "COMPROVE – PV 2ª INSTÂNCIA", <u>não serão aceitos novos processos do mesmo candidato</u> nem cancelamento de inscrição, inclusão, complementação ou substituição de documentos, cujo primeiro envio prevalecerá, inclusive em pedido de reconsideração e recurso.

1.11 Não será aceita inscrição no <u>SEI Treinamento</u> nem no <u>SEI Homologação</u>. Antes de iniciar seu processo, verifique se a tela do SEI está igual à apresentada no item 2.2 deste manual.

| http:               | s://sei-treinamento.tjmg.jus.br/      |                     | 10.0.40.144/                          |
|---------------------|---------------------------------------|---------------------|---------------------------------------|
| Sei.<br>Treinamento | Usuário:<br>Senha:<br>Lembrar Acessar | Sei.<br>Homologação | Usuário:<br>Senha:<br>Lembrar Acesser |

#### 2. ACESSO AO SISTEMA ELETRÔNICO DE INFORMAÇÕES-SEI

- 2.1 Acessar o endereço https://sei.tjmg.jus.br/sei/;
- 2.2 Realizar o login no SEI, utilizando o mesmo usuário e senha da Rede TJMG:

| TRIBUNAL DE JUSTIÇA DO ESTADO DE MINAS GERAIS<br>Sistema Eletrônico de Informações |                         |         |
|------------------------------------------------------------------------------------|-------------------------|---------|
| sei.                                                                               | Usuário: Senha: Lembrar | Acessar |

#### 3. DESBLOQUEIO DE POP-UP DO NAVEGADOR (MOZILLA FIREFOX E GOOGLE CHROME)

3.1 Desbloquear o pop-up do navegador utilizado.

**OBSERVAÇÃO:** Como exemplo, foram utilizados os navegadores "Mozilla Firefox" versão 61.0.2 e "Google Chrome" versão 61.0.3163.100. Para desbloquear o pop-up de outra versão, o candidato poderá entrar em contato com o setor de informática do TJMG ou, pela internet, com o suporte do navegador utilizado.

3.1.1 Desbloquear o pop-up do navegador "Mozilla Firefox" versão 61.0.2:

| Passo 1                                                                                                    |                                                               |
|----------------------------------------------------------------------------------------------------|---------------------------------------------------------------|
| Firefox Quantum<br>La Main Barnel<br>Der derwerde ger Hallen werscheider<br>Der derwerde ger Hallen werscheider<br>Der derwerde Zaganzachsigte werscheider<br>Der Gescheidungen werscheider<br>Der Gescheidungen werscheider<br>Der Gescheidungen werscheider<br>Der Gescheidungen werscheider<br>Der Gescheidungen werscheider<br>Der Gescheidungen werscheider<br>Der Gescheidungen werscheidungen werscheider<br>Der Gescheidungen werscheidungen werscheidunge | CLICAR AQUI<br>PARA ACESSAR<br>MENU E<br>DESBLOQUEAR<br>POPUP |
| Passo 2                                                                                                    |                                                               |
| C Entrar no Sync                                                                                                    |                                                               |
| 🗗 Nova janela Ctrl+N                                                                                                    |                                                               |
| <ul> <li>Nova janela privativa</li> <li>Ctrl+Shift+P</li> <li>Restaurar sessão anterior</li> </ul>                                                                                                    |                                                               |
| Zoom – 100% + 2                                                                                                    | Passo 3                                                       |
| Editar 🔀 🔁 🖨                                                                                                    | 🔆 Geral                                                       |
| III\ Biblioteca >                                                                                                    | ▲ Início                                                      |
| Extensões     Ctrl+Shift+A     CLICAR     EM                                                                                                    |                                                               |
| Personalizar OPÇÕES                                                                                                    | Q Pesquisa                                                    |
| Abrir arquivo Ctrl+O                                                                                                    | Privacidade e PRIVACIDADE E SEGURANÇA                         |
| E Imprimir                                                                                                    | Conta Firefox                                                 |

| Passo 4                                         |                                                        |
|-------------------------------------------------|--------------------------------------------------------|
| <b>1</b> Início                                 |                                                        |
| <b>Q</b> Pesquisa                               | Permissões                                             |
| Privacidade e                                   | 💿 Localização                                          |
| Segurança                                       | Câmera                                                 |
| Conta Firefox                                   | J Microfone                                            |
| EM "PERMISSÕES",                                | Revenue Saiba mais                                     |
| DESMARCAR A<br>OPÇÃO "BLOQUEAR<br>JANELAS POPUP | Pausar as <u>n</u> otificações até reiniciar o Firefox |
|                                                 | <u>B</u> loquear janelas popup                         |

3.1.2 Desbloquear o pop-up do navegador "Google Chrome" versão 61.0.3163.100:

| Passo 1                                                    |        |
|------------------------------------------------------------|--------|
| 🧿 Google Chrome                                            |        |
| Versão 61.0.3163.100                                       | MENU E |
| Personalizar e controlar o Goo<br>ACESSIBILIDADE REDE TJMG | POPUP  |

| Passo 2                                 |                 |          |                             |                            |
|-----------------------------------------|-----------------|----------|-----------------------------|----------------------------|
| Nova guia<br>Nova janela<br>Nova janela | a<br>a anônima  | Ctrl+    | Ctrl+T<br>Ctrl+N<br>Shift+N |                            |
| Histórico<br>Downloads<br>Favoritos     |                 |          | ►<br>Ctrl+J                 |                            |
| Zoom<br>Imprimir                        | -               | - 100% + | Ctrl+P                      |                            |
| Buscar<br>Mais ferram                   | nentas          |          | Ctrl+F<br>▶                 |                            |
| Editar<br>Configuraçã                   | Recortar<br>ões | Copiar   | Colar                       | CLICAR EM<br>CONFIGURAÇÕES |
| Ajuda<br>Sair                           |                 | Ctrl+    | •Shift+Q                    |                            |

#### Passo 3

| Q. Pesq. nas configurações                                                                                 |                                                                             |                            |
|----------------------------------------------------------------------------------------------------|-----------------------------------------------------------------------------|----------------------------|
| Pessoa 1                                                                                                   | FAZER LOGIN N                                                               | IO GOOGLE CHROME           |
| Faça login para ter acesso aos favoritos, histórico, s<br>dispositivos. Você também será conectado automat | enhas e outras configurações em todo<br>icamente aos seus serviços do Googl | s os seus<br>e. Saiba mais |
| Gerenciar outras pessoas                                                                                   | CLICAR EM                                                                   | >                          |
| Importar favoritos e configurações                                                                         | AVANÇADO                                                                    | >                          |
| parência                                                                                                   |                                                                             |                            |
| Temas<br>Abrir a Chrome Web Store                                                                          |                                                                             |                            |
| Mostrar botão "Página inicial"<br>Desativado                                                               |                                                                             |                            |
| Mostrar barra de favoritos                                                                                 |                                                                             |                            |
| Tamanho da fonte                                                                                           | Médio (recom                                                                | endado) 👻                  |
| Personalizar fontes                                                                                        |                                                                             | •                          |
| Zoom da página:                                                                                            | 100%                                                                        | *                          |
| Aecanismo de pesquisa                                                                                      |                                                                             |                            |
| O mecanismo de pesquisa usado na barra de endere                                                           | eço Google                                                                  | *                          |
| Gerenciar mecanismos de pesquisa                                                                           |                                                                             | •                          |
| lavegador padrão                                                                                           |                                                                             |                            |
| Navegador padrão<br>Fazer do Google Chrome o navegador padrão                                              |                                                                             | TORNAR PADRÃO              |
| nicialização                                                                                               |                                                                             |                            |
| Gerenciar nas páginas de inicialização<br>Restaurar guias ou abrir páginas específicas                     | <u> </u>                                                                    | ,                          |
|                                                                                                    |                                                                             |                            |

| Passo 4                                                                                                    |                                                                             |        |
|----------------------------------------------------------------------------------------------------|-----------------------------------------------------------------------------|--------|
| Privacidade e segurança                                                                                              |                                                                             |        |
| O Google Chrome pode usar os staviços da Web pa<br>possível desativar esses serviços. Saiba seis                     | ra melhorar sua experiência de navegação. Se dese                           | jar, é |
| Utilizar um serviço da web para ajudar a soluciona                                                                   |                                                                             |        |
| Utilizar um serviço de previsão para ajudar a preer<br>endereço                                                      |                                                                             |        |
| Usar um serviço de previsão para carregar páginas                                                                    | EM PRIVACIDADE                                                              | •      |
| Enviar automaticamente informações do sistema<br>detectar apps e sites perigosos                                     | <ul> <li>E SEGURANÇA,</li> <li>CLICAR EM</li> <li>"CONFIGURAÇÕES</li> </ul> |        |
| Proteger você e seu dispositivo de sites perigosos                                                                   |                                                                             |        |
| Enviar estatísticas de uso e relatórios de erros ao                                                                  | DE CONTEÚDO"                                                                |        |
| Enviar uma solicitação "Não rastrear" com seu trát                                                                   |                                                                             |        |
| Utilizar um serviço da web para ajudar a solucion<br>Verificação ortográfica mais inteligente, envia do<br>navegador |                                                                             |        |
| Gerenciar certificados<br>Gerencie configurações e certificados HTTPS/SSL                                            |                                                                             | Z      |
| Configurações de conteúdo<br>Controle quais informações os websites podem us                                         | ar e quais conteúdos eles podem mostrar                                     | Þ      |
| Limpar dados de navegação<br>Limpa o histórico, os cookies, o cache e muito mais                                     | 5                                                                           | ×      |

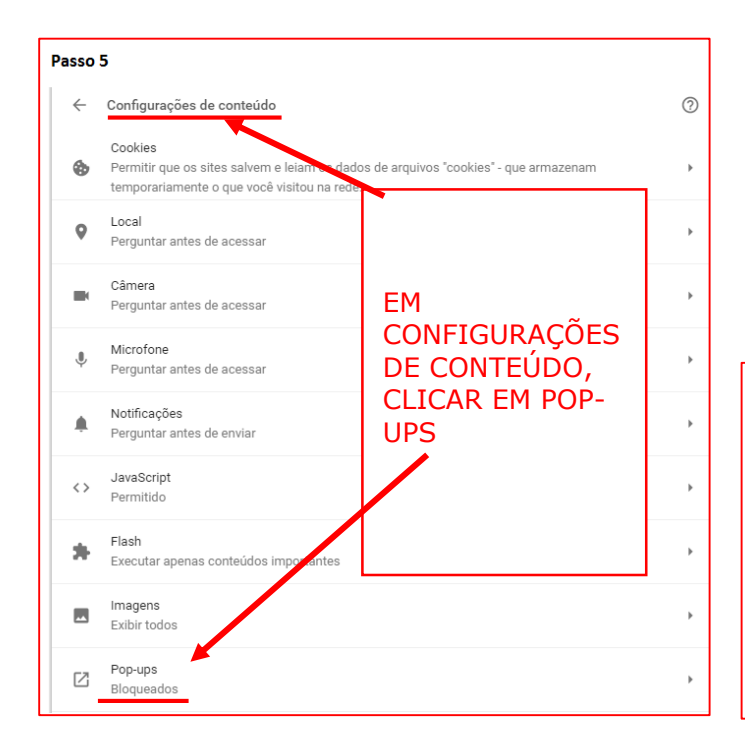

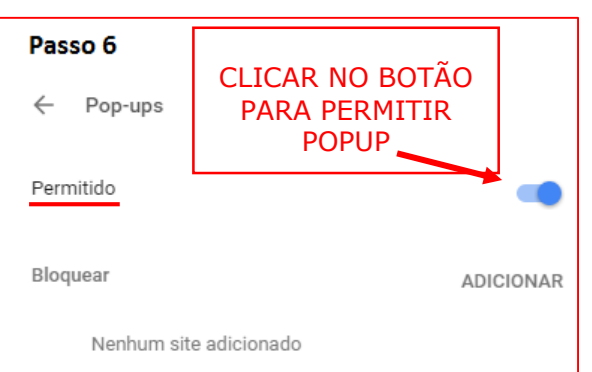

#### 4. INICIAR O PROCESSO DA PROMOÇÃO VERTICAL

4.1 Selecionar a opção "Iniciar Processo":

| HOMOLOGAÇÃO           |                                |                    |
|-----------------------|--------------------------------|--------------------|
| Controle de Processos | Controle de Processos          |                    |
| Iniciar Processo      |                                |                    |
| Retorno Programado    | 🚐 🌁 🗖 🚮 📶 🔊                    |                    |
| Pesquisa              |                                |                    |
| Base de Conhecimento  |                                |                    |
| Textos Padrão         | Ver processos atribuídos a mim | Ver por marcadores |
| Modelos Favoritos     |                                |                    |

4.2 Verificar se a opção "PROMOÇÃO VERTICAL 2018" está disponível na tela. Se sim, clicar em "PROMOÇÃO VERTICAL 2018":

| Iniciar Processo |                                                               |
|------------------|---------------------------------------------------------------|
|                  | Escolha o Tipo do Processo: 🛇                                 |
|                  | ATOS DA PRESIDÊNCIA                                           |
|                  | COMUNICAÇÃO GERAL<br>CONCLUSÃO TERMO DE REALIZAÇÃO DE ESTÁGIO |
|                  | MANIFESTAÇÃO                                                  |
|                  | PROMOÇÃO VERTICAL 2018                                        |

4.3 Se não, escolher o Tipo do Processo, clicando no ícone + e localizar a opção "PROMOÇÃO VERTICAL 2018":

| 1                             | / |
|-------------------------------|---|
| Escolha o Tipo do Processo: 🛇 |   |

4.4 Após localizada a opção, clicar em "PROMOÇÃO VERTICAL 2018".

4.5 Na tela "Iniciar Processo", preencher o campo "Especificação" com o nome, cargo, classe, matrícula do servidor, acrescentando, ao final, PV (ano da PV), conforme modelo abaixo.

**Observação:** o campo "Especificação" está limitado a 100 caracteres. É importante que o nome do candidato, o cargo e o número da matrícula sejam digitados em sua integralidade, em relação às demais informações.

| Iniciar Processo                                                                                                  |
|----------------------------------------------------------------------------------------------------|
| Tipo do Processo:                                                                                                 |
| PROMOÇÃO VERTICAL 2018                                                                                            |
| Especificação:<br>Fulano de Tal, Oficial Judiciário D / Oficial de Justiça Avaliador, matrícula 11.222-3, PV 2018 |

4.6 Preencher o campo "Interessados" com o nome e matrícula do servidor. Ao digitar o nome, o próprio sistema dará a opção para o servidor clicar nos dados solicitados:

| Interessados: |  |
|---------------|--|
| Fulano de Tal |  |

4.7 Verificar se o campo "Nível de Acesso" está selecionado na opção "Restrito" e clicar em "Salvar":

| Nivel de Acesso | Restrito | Público |         |        |
|-----------------|----------|---------|---------|--------|
| Hipótese Legal: |          |         | <b></b> |        |
|                 |          |         | Salvar  | Voltar |

4.8 Após clicar em Salvar, será gerado um número do Processo SEI referente a sua inscrição, que será a referência para acompanhamento e movimentação de todo o processo, desde a inscrição até a homologação da Promoção Vertical, devendo o servidor anotá-lo para facilitar sua pesquisa até a homologação do processo classificatório de promoção vertical:

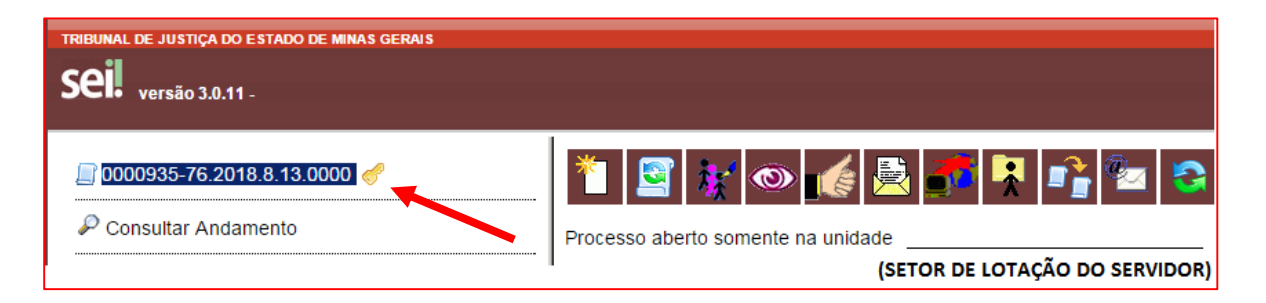

### 5. PREENCHIMENTO DO REQUERIMENTO DE INSCRIÇÃO

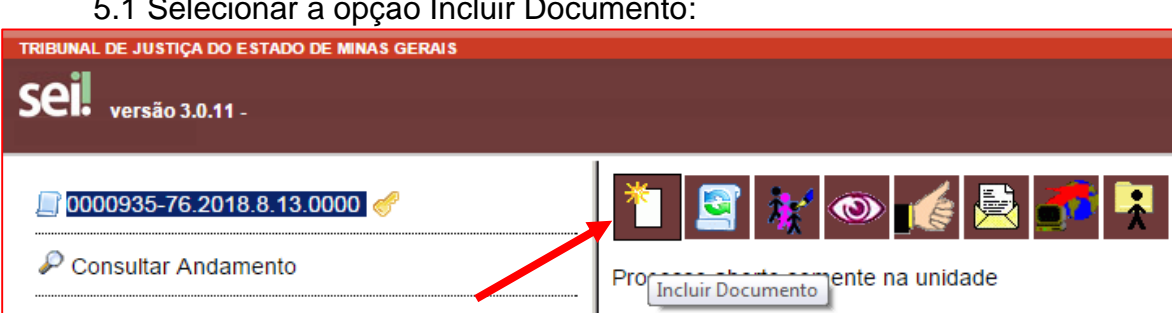

5.1 Selecionar a opção Incluir Documento:

5.2 Em "Gerar Documento", verificar se a opção "Promoção Vertical-Requerimento de Inscrição" está disponível na tela. Se sim, clicar em "Promoção Vertical-Requerimento de Inscrição":

| Gerar Documento |                                                                     |
|-----------------|---------------------------------------------------------------------|
|                 | Escolha o Tipo do Documento: 📀                                      |
|                 |                                                                     |
|                 | Externo                                                             |
|                 | Aviso                                                               |
|                 | Certidão                                                            |
|                 | Decisão                                                             |
|                 | Despacho                                                            |
|                 | Documentação para Admissão de Estagiário-Graduação                  |
|                 | Formulário-Inclusão Banco de Horas-Convocação TRE                   |
|                 | Manifestação                                                        |
|                 | Ofício                                                              |
|                 | Pedido de Reconsideração                                            |
|                 | Promoção Vertical - Atuação como Conciliador/Mediador               |
|                 | Promoção Vertical - Cursos Regulares                                |
|                 | Promoção Vertical - Declaração de Autenticidade de Documentos       |
|                 | Promoção Vertical - Declaração de Inexistência de Punição           |
|                 | Promoção Vertical - Participação em Ações de Formação EJEF          |
|                 | Promoção Vertical - Participação em Eventos Externos de<br>Formação |
|                 | Promoção Vertical - Requerimento de Inscrição                       |
|                 | Recurso                                                             |

5.3 Se não, escolher o Tipo do Documento, clicando no ícone 🥯 e localizar a opção "Promoção Vertical-Requerimento de Inscrição":

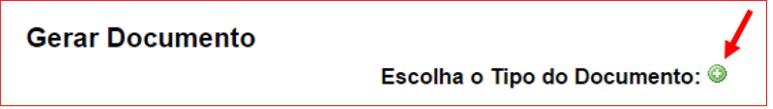

5.4 Após localizada a opção, clicar em "Promoção Vertical-Requerimento de Inscrição".

5.5 Na tela Gerar Documento, verificar se está selecionada a opção "Restrito" no "Nível de Acesso" e clicar em "Confirmar Dados":

| Gerar Documento                      |                                               |  |  |  |
|--------------------------------------|-----------------------------------------------|--|--|--|
|                                      | Confirmar Dados                               |  |  |  |
| Promoção Vertical - Requerimento     | Promoção Vertical - Requerimento de Inscrição |  |  |  |
| Texto Inicial                        |                                               |  |  |  |
| Documento Modelo                     |                                               |  |  |  |
| <ul> <li>Texto Padrão</li> </ul>     |                                               |  |  |  |
| Nenhum                               | 1 Verificar se                                |  |  |  |
| Descrição:                           | está                                          |  |  |  |
| Classificação por Ass <u>u</u> ntos: | selecionada a<br>opção<br>"Restrito".         |  |  |  |
| Qbservações desta unidade:           | 2. Clicar em<br>"Confirmar<br>dados".         |  |  |  |
| Nível de Acesso                      |                                               |  |  |  |
| Sigiloso 💿 Restrito                  | Público                                       |  |  |  |
| Hipótese Legal:                      |                                               |  |  |  |
|                                      | Confirmar Dados Voltar                        |  |  |  |

5.6 Após clicar em "Confirmar dados", será aberta a janela de edição do "Requerimento de Inscrição". Preencher todos os campos do Requerimento de Inscrição:

| SEI/TIMG - 0083205 - Promoção Vertical - Requerimento de Inscrição - Gogole Chrome          |                                                                                                    |  |  |  |  |
|---------------------------------------------------------------------------------------------|----------------------------------------------------------------------------------------------------|--|--|--|--|
|                                                                                             |                                                                                                    |  |  |  |  |
| Salvar Assinar 👂 🛬                                                                          | <ul> <li>N I S = K X X<sup>2</sup> θ<sub>A</sub> 4<sub>a</sub> H · Δ·</li> <li>AutoTexto</li> </ul> |  |  |  |  |
| Poder Judiciário do Estado de Minas Gerais<br>Tribunal de Justiça                           |                                                                                                    |  |  |  |  |
| Processo Classificatório de Promoção Vertical - Exercício 2018<br>Requerimento de Inscrição |                                                                                                    |  |  |  |  |
| Nome completo                                                                               | Matrícula                                                                                           |  |  |  |  |
| Cargo efetivo/Especialidade                                                                 |                                                                                                    |  |  |  |  |
| Classe atual                                                                                |                                                                                                    |  |  |  |  |
| Quadro                                                                                      | 1ª INSTÂNCIA 2º INSTÂNCIA                                                                           |  |  |  |  |
| Comarca/Setor de lotação                                                                    |                                                                                                    |  |  |  |  |
| Endereço residencial completo (rua, nº,<br>bairro, complemento, CEP, cidade, estado)        |                                                                                                    |  |  |  |  |
| Telefones (serviço, residencial e celular)                                                  |                                                                                                    |  |  |  |  |
| E-mail                                                                                      |                                                                                                    |  |  |  |  |
|                                                                                             | Quero concorrer às vagas para a classe D.                                                           |  |  |  |  |
| OBROOP TRETENDIDA                                                                           | Quero concorrer às vagas para a classe C.                                                           |  |  |  |  |

5. 7 Após o preenchimento, clicar em "Salvar" e, após, em "Assinar":

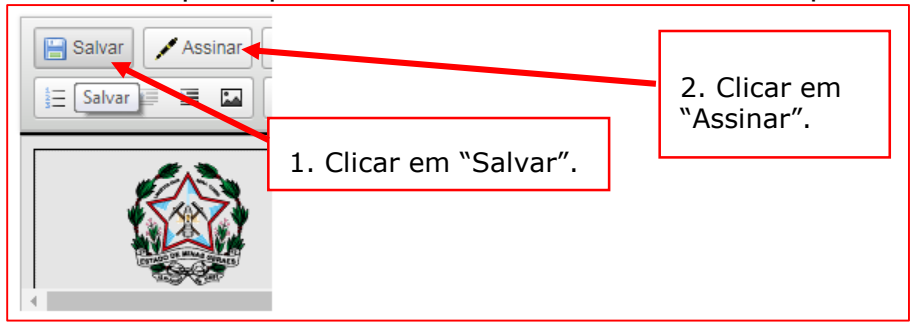

5.8 Após clicar em "Assinar", será apresentada a janela abaixo. O candidato deverá colocar sua senha (a mesma da Rede TJMG / Intranet) e clicar em "Assinar":

| sel. TJMG - SEI (Sistema Eletrônico de Informação) - versão | o SEI 3.0.11 - HOMOLOGAÇÃO - Assinatura de Docum 👝 🔳     |  |
|-------------------------------------------------------------|----------------------------------------------------------|--|
|                                                             |                                                          |  |
| Assinatura de Documento                                     |                                                          |  |
| Ó <u>rg</u> ão do Assinante:                                | Assinar                                                  |  |
| TJMG V                                                      |                                                          |  |
|                                                             | 1. Digitar a senha (a mesma<br>da Rede TJMG / Intranet). |  |
| Cargo / <u>F</u> unção:                                     | 2. Clicar em "Assinar".                                  |  |
| Senha ou Certificado Digital 👔                              |                                                          |  |

5.9 Após clicar em "Assinar", na frente do nome Requerimento de Inscrição será mostrado o

ícone 🖉, indicando que o documento foi assinado eletronicamente:

| □ 0001194-71.2018.8.13.0000                                          |
|----------------------------------------------------------------------|
| Promoção Vertical - Requerimento de Inscrição COMPROVE 0083070 🦪 🖉 🦊 |
|                                                                      |
|                                                                      |

**Observação:** Caso o candidato não consiga preencher os campos da tela do Requerimento de Inscrição (tela travada ou pop-up bloqueada), clicar em Editar Conteúdo para liberar os campos preenchíveis:

| 0001194-71.2018.8.13.0000            0001194-71.2018.8.13.0000            1           Promoção Vertical - Requerimento de Inscrição COMPROVE 0083070 | k 👁 🗟 🎜 🧱 🦯 🕅 🎼 💼 🗞 🗟 😣                                                   |
|----------------------------------------------------------------------------------------------------|---------------------------------------------------------------------------|
| P Consultar Andamento                                                                                                    | Editar Conteúdo<br>Poder Judiciário do Est<br>Tribunal de                 |
| 1. Clicar no Requerimento de<br>Inscrição.                                                                                                    | Processo Classificatório de Promoção Vertica<br>Requerimento de Inscrição |
|                                                                                                    | Nome completo                                                             |
| 2. Clicar em "Editar conteúdo".                                                                                                    | Cargo efetivolEspecialidade                                               |
|                                                                                                    | Classe atual                                                              |
|                                                                                                    | Quadro 1º INSTÂNCIA                                                       |

## 6. INFORMAÇÕES PARA A INSERÇÃO DE DOCUMENTOS NA ÁRVORE DE DOCUMENTOS DO PROCESSO NO SEI

6.1 Antes da inserção no SEI de qualquer arquivo relativo à Promoção Vertical, todos os documentos deverão estar digitalizados, **exclusivamente em formato PDF.** 

- 6.2 NÃO SERÃO AVALIADOS ARQUIVOS:
- a) enviados em formato diverso do PDF;
- b) corrompidos;
- c) contendo documentos ilegíveis.

6.3 Cada evento do SEI corresponderá a apenas um documento digitalizado individualmente, sendo vedado ao candidato encaminhar no mesmo arquivo dois ou mais documentos diversos, exceto quando se tratar de um documento único que possua mais de uma página, em que o servidor poderá digitalizá-las em um mesmo arquivo ou em arquivos distintos e incluí-las no SEI, conforme consta nas ORIENTAÇÕES INICIAIS deste manual, item 1.4.

6.4 Somente serão considerados para o processo classificatório de Promoção Vertical 2018 os documentos internos que contenham a assinatura eletrônica do próprio servidor.

#### 7. INCLUSÃO DO ATESTADO DE ANTECEDENTES CRIMINAIS NA ÁRVORE DE DOCUMENTOS DO PROCESSO NO SEI

7.1 Clicar no número do processo SEI pertencente ao candidato, localizado na parte superior do canto esquerdo da tela:

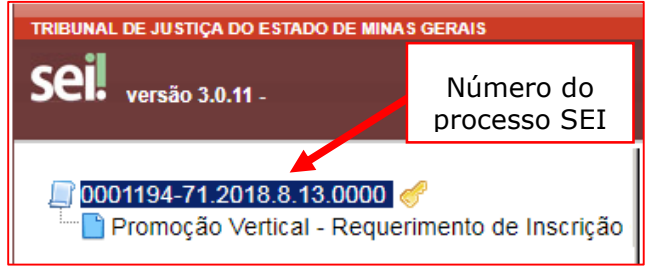

#### 7.2 Selecionar a opção Incluir Documento:

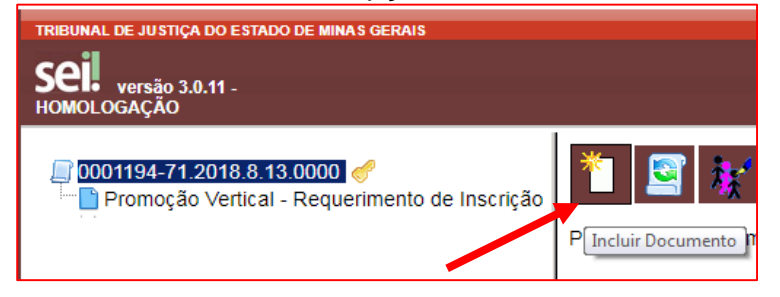

7.3 Em "Gerar Documento", escolha o tipo do documento "Externo":

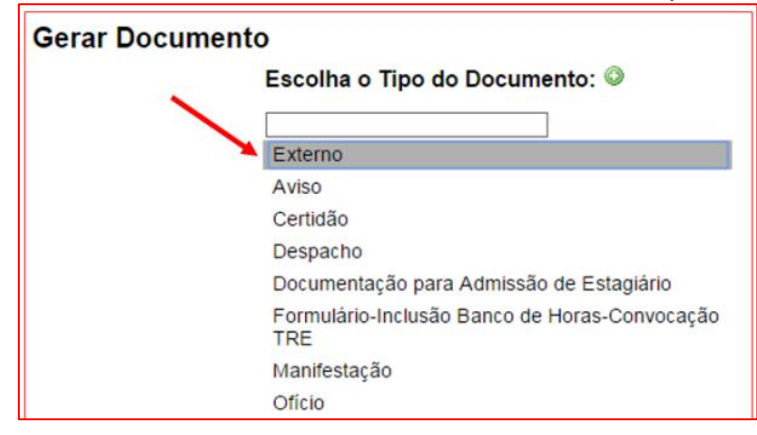

7.4 Na tela "Registrar Documento Externo", no "Tipo do Documento", selecionar a opção "Promoção Vertical – Atestado de Antecedentes Criminais":

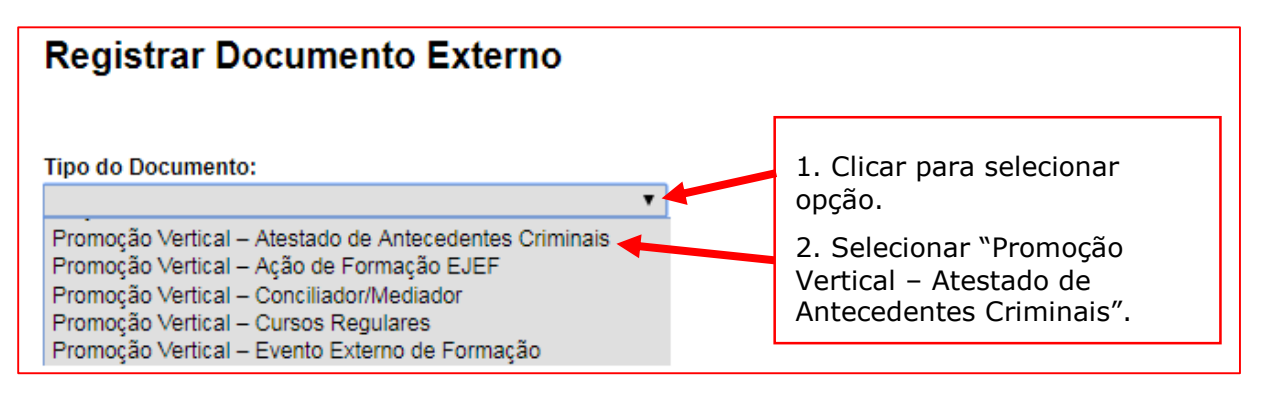

7.5 No campo "Número / Nome na Árvore", deixar em branco:

| Registrar Documento Externo                            |   |  |
|--------------------------------------------------------|---|--|
| Tipo do Documento:                                     |   |  |
| Promoção Vertical – Atestado de Antecedentes Criminais | • |  |
| Número / Nome na Árvore:                               |   |  |

7.6 No campo "Data do Documento", inserir a data de expedição do atestado:

| Registrar Documento Externo                            |   |                    |
|--------------------------------------------------------|---|--------------------|
| Tino do Documento:                                     |   | Data do Documento: |
| Promoção Vertical – Atestado de Antecedentes Criminais | • | 02/05/2018         |

7.7 Preencher o campo Formato com a opção "Nato-digital", caso se trate de um documento criado originariamente em meio eletrônico ou com a opção "Digitalizado nesta Unidade", em se tratando de um documento produzido a partir da digitalização de um documento em papel:

| Formato 🕜                        |
|----------------------------------|
| <ul> <li>Nato-digital</li> </ul> |
| Digitalizado nesta Unidade       |
|                                  |

7.7.1 Se a opção selecionada for "Digitalizado nesta Unidade", escolher o "Tipo de Conferência" adequado:

| Formato ⑦<br>Nato-digital  | Tipo de Conferência:                                                                                           |
|----------------------------|----------------------------------------------------------------------------------------------------|
| Bigitalizado nesta Unidade | Cópia autenticada administrativamente<br>Cópia autenticada por cartório<br>Cópia simples<br>Documento original |

7.8 Verificar se o campo "Nível de Acesso" está selecionado na opção "Restrito".

7.9 Clicar em "Escolher arquivo", selecionando o arquivo correspondente e depois em "Confirmar Dados":

| Nível de Acesso                                        |                              |             |          |                              |                            |                                      |                                            |       |
|--------------------------------------------------------|------------------------------|-------------|----------|------------------------------|----------------------------|--------------------------------------|--------------------------------------------|-------|
| Sigiloso<br>Hipótese Legal:                            | <ul> <li>Restrito</li> </ul> |             | •        | F<br>1. Ve<br>opção          | rificar<br>o "Res          | se está s<br>trito".                 | selecionada a                              | a     |
| Anexar Arquivo:<br>Escolher arquivo Declaração - Ate   | estado de antecedentes cr    | iminais.pdf |          | 2. Clio<br>seleci<br>3. Clio | car "E<br>onar (<br>car en | scolher a<br>o arquivo<br>n "Confirr | rquivo" para<br>corresponde<br>mar dados". | ente. |
| Nome                                                   | Data                         | Tamanho     | Usuário  | Unidade                      | Ações                      |                                      |                                            |       |
| Declaração - Atestado de<br>antecedentes criminais.pdf | 19/09/2018 08:57:20          | 175.4 Kb    | t0014621 | COMPROVE                     | ×                          |                                      |                                            |       |
|                                                        |                              |             |          |                              | <u>C</u> onfirmar D        | ados <u>V</u> oltar                  |                                            |       |

#### 8. ATESTADO DE ANTECEDENTES CRIMINAIS: CRIAÇÃO DO DOCUMENTO DE DECLARAÇÃO DE INEXISTÊNCIA DE PUNIÇÃO E INCLUSÃO DO NÚMERO DO EVENTO SEI

8.1 Clicar no número do processo SEI pertencente ao candidato, localizado na parte superior do canto esquerdo da tela:

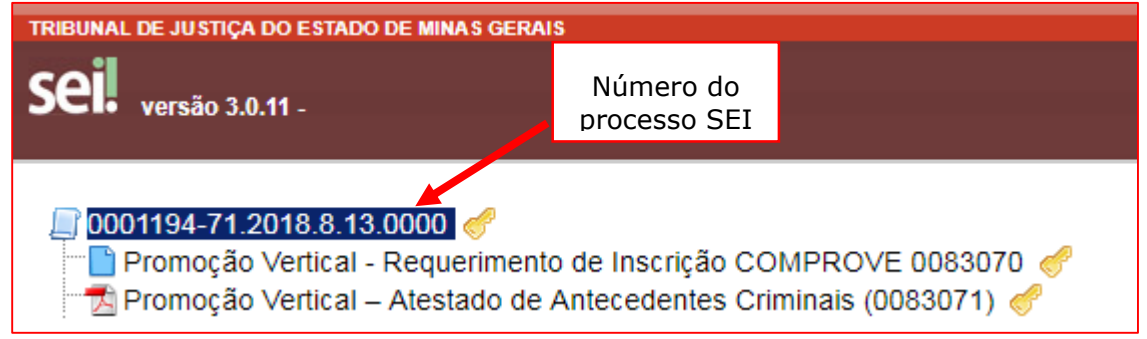

#### 8.2 Selecionar a opção Incluir Documento:

| TRIBUNAL DE JUSTIÇA DO ESTADO DE MINAS GERAIS                                                                                                    | Para saber≁ Menu Pesquisa |
|----------------------------------------------------------------------------------------------------|---------------------------|
| <ul> <li>0001194-71.2018.8.13.0000</li> <li>Promoção Vertical - Requerimento de Inscrição COMPROVE 0083070</li> <li>Promoção Vertical – Atestado de Antecedentes Criminais (0083071)</li> </ul> | Tincluir Documento        |

8.3 Em "Gerar Documento", verificar se a opção "Promoção Vertical - Declaração de Inexistência de Punição" está disponível na tela. Se sim, clicar em "Promoção Vertical - Declaração de Inexistência de Punição":

| Gerar Documento |                                                                     |
|-----------------|---------------------------------------------------------------------|
|                 | Escolha o Tipo do Documento: 🛇                                      |
|                 |                                                                     |
|                 | Externo                                                             |
|                 | Aviso                                                               |
|                 | Certidão                                                            |
|                 | Decisão                                                             |
|                 | Despacho                                                            |
|                 | Documentação para Admissão de Estagiário-Graduação                  |
|                 | Formulário-Inclusão Banco de Horas-Convocação TRE                   |
|                 | Manifestação                                                        |
|                 | Ofício                                                              |
|                 | Pedido de Reconsideração                                            |
|                 | Promoção Vertical - Atuação como Conciliador/Mediador               |
|                 | Promoção Vertical - Cursos Regulares                                |
|                 | Promoção Vertical - Declaração de Autenticidade de Documentos       |
|                 | 🥍 Promoção Vertical - Declaração de Inexistência de Punição         |
|                 | Promoção Vertical - Participação em Ações de Formação EJEF          |
|                 | Promoção Vertical - Participação em Eventos Externos de<br>Formação |

8.4 Se não, escolher o Tipo do Documento, clicando no ícone 🥯 e localizar a opção "Promoção Vertical - Declaração de Inexistência de Punição":

#### Gerar Documento

Escolha o Tipo do Documento: O

8.5 Após localizada a opção, clicar em "Promoção Vertical - Declaração de Inexistência de Punição".

8.6 Na tela Gerar Documento, verificar se está selecionada a opção "Restrito" no "Nível de Acesso" e clicar em "Confirmar Dados":

| Gerar Documento                                                |            |                                                                               |
|----------------------------------------------------------------|------------|-------------------------------------------------------------------------------|
|                                                                |            | Confirmar Dados                                                               |
| Promoção Vertical                                              | Declaração | de Inexistência de Punição                                                    |
| Texto Inicial     Documento Modelo     Texto Padrão     Nenhum |            |                                                                               |
| Descrição:                                                     |            |                                                                               |
| Classificação por Ass <u>u</u> ntos:                           |            | <ol> <li>Verificar se está<br/>selecionada a opção<br/>"Restrito".</li> </ol> |
| Observações desta unidade:                                     | _/         | 2. Clicar em<br>"Confirmar dados".                                            |
| Nível de Acesso                                                |            |                                                                               |
| Sigiloso<br>Hipótese Legal:                                    | Restrito   | Público                                                                       |
|                                                                |            | <u>C</u> onfirmar Dados                                                       |

8.7 Após clicar em "Confirmar dados", será apresentada a tela abaixo:

| sel SEI/TJMG - 0083351 - Promoção Vertical - Declaração de Inexistência de Punição - Google Chrome                                                                                                    |                                     |  |  |  |
|----------------------------------------------------------------------------------------------------|-------------------------------------|--|--|--|
| 10.0.40.144/sei/controlador.php?acao=editor_montar&id_procedimento=135747&id_documento=135902&infra_sistema=1000                                                                                                    | 00100&infra_unidade_atual=100002898 |  |  |  |
| Salvar                                                                                                    |                                     |  |  |  |
| Poder Judiciário do Estado de Minas Gera<br>Tribunal de Justiça                                                                                                    | is                                  |  |  |  |
| Processo Classificatório de Promoção Vertical - Exercício 2018                                                                                                    |                                     |  |  |  |
| Declaração de Inexistência de Puniç <i>ão</i>                                                                                                    |                                     |  |  |  |
| Declaro, sob as penas da lei, nos termos do inciso III, c/c § 3º, ambos do art. 28 da Resolução TJMG nº 367/2001 (com redação dada pela Resolução TJMG nº 822/2016), para fins de<br>inscrição em processo classificatório de promoção vertical, que, na qualidade de servidor público, no período de 02 (dois) anos imediatamente anteriores à data de 1º de julho de 2018, não<br>sofri punição de natureza penal ou disciplinar prevista em regulamento.<br>E, neste ato, faço a juntada da cópia digitalizada do atestado de antecedentes criminais emitido pela Polícia Civil. |                                     |  |  |  |
| ATESTADO DE ANTECEDENTES CRIMINAIS                                                                                                    | NÚMERO DO EVENTO SEI                |  |  |  |
| 1 ATESTADO DE ANTECEDENTES CRIMINAIS EMITIDO PELA POLÍCIA CIVIL                                                                                                    |                                     |  |  |  |

8.8 Providenciar o preenchimento do número do Evento SEI referente ao Atestado de Antecedentes Criminais:

a) clicar no espaço de preenchimento correspondente ao NÚMERO DO EVENTO SEI (não digitar o número) referente ao ATESTADO DE ANTECEDENTES CRIMINAIS:

|   | ATESTADO DE ANTECEDENTES CRIMINAIS                            | NÚMERO DO<br>EVENTO SEI |
|---|---------------------------------------------------------------|-------------------------|
| 1 | ATESTADO DE ANTECEDENTES CRIMINAIS EMITIDO PELA POLÍCIA CIVIL |                         |

b) clicar no logotipo do SEI existente na parte superior da tela, em INSERIR UM LINK PARA PROCESSO OU DOCUMENTO DO SEI:

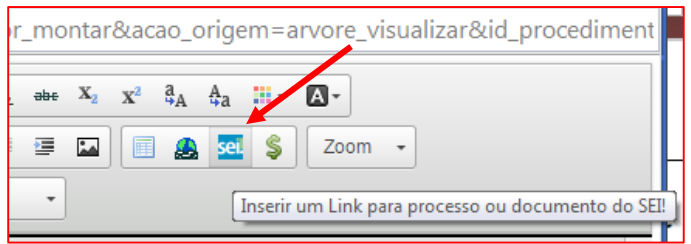

c) localizar o número do evento SEI na árvore do processo, correspondente ao documento, à esquerda da tela, digitá-lo no campo "Protocolo" e clicar em "OK":

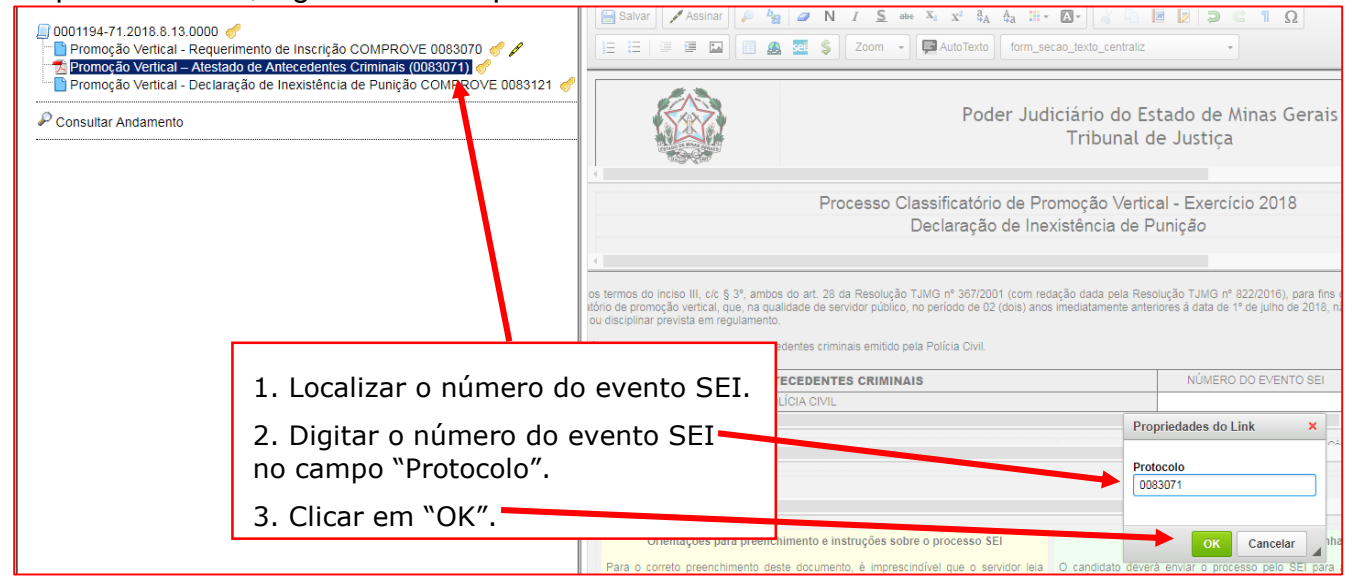

d) Após clicar em "OK", o número do evento SEI será mostrado, conforme abaixo:

| ATESTADO DE ANTECEDENTES CRIMINAIS                              |         |
|-----------------------------------------------------------------|---------|
| 1 ATESTADO DE ANTECEDENTES CRIMINAIS EMITIDO PELA POLÍCIA CIVIL | 0082364 |

8.9 Após a inclusão do número do evento SEI do Atestado de Antecedentes Criminais, o candidato deverá salvar e assinar o documento:

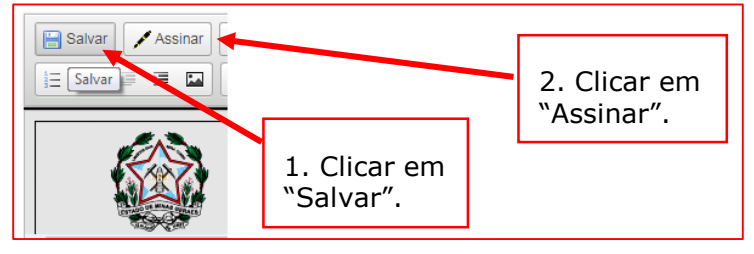

8.10 Após clicar em Assinar, será apresentada a janela abaixo. O candidato deverá colocar sua senha (a mesma da Rede TJMG / Intranet) e clicar em "Assinar":

| sei. TJMG - SEI (Sistema Eletrônico de Informação) - vers | äo SEI 3.0.11 - HOMOLOGAÇÃO - Assinatura de Docum 🔚 🖪    | j    |
|-----------------------------------------------------------|----------------------------------------------------------|------|
| Assinatura de Documento                                   |                                                          |      |
| Órgão do Assinante:                                       | Assin                                                    | ar - |
| TJMG   Assinante:                                         | 1. Digitar a senha (a mesma<br>da Rede TJMG / Intranet). |      |
| Cargo / <u>F</u> unção:                                   | 2. Clicar em "Assinar".                                  | Ŧ    |
| <u>S</u> enha ou Certificado Digi                         | tal 🕦                                                    |      |

8.11 Após clicar em "Assinar", na frente do nome Declaração de Inexistência de Punição será mostrado o ícone , indicando que o documento foi assinado eletronicamente: 0001194-71.2018.8.13.0000 Promoção Vertical - Requerimento de Inscrição COMPROVE 0083070 Promoção Vertical – Atestado de Antecedentes Criminais (0083071) Promoção Vertical - Declaração de Inexistência de Punição COMPROVE 0083121 Promoção Vertical - Declaração de Inexistência de Punição COMPROVE 0083121 Marco Marco Marc

### 9. INCLUSÃO DE CURSO REGULAR / REQUISITO NA ÁRVORE DE DOCUMENTOS DO PROCESSO NO SEI

9.1 Clicar no número do processo SEI pertencente ao candidato, localizado na parte superior do canto esquerdo do Sistema SEI:

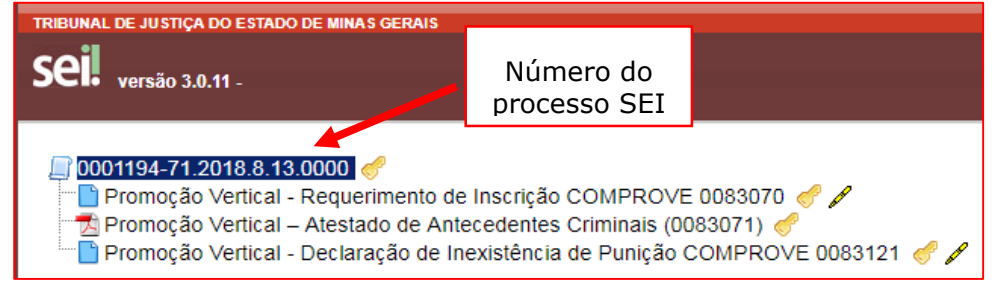

#### 9.2 Selecionar a opção Incluir Documento:

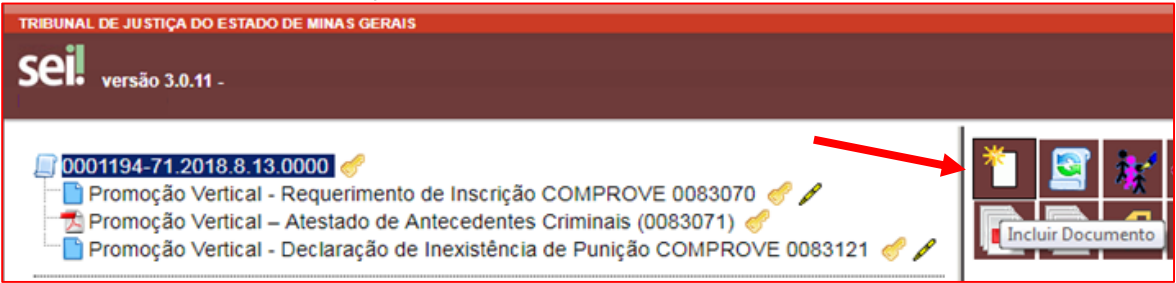

9.3 Em "Gerar Documento", clicar em "Externo":

| Gerar Documento |                                                   |
|-----------------|---------------------------------------------------|
|                 | Escolha o Tipo do Documento: ©                    |
|                 |                                                   |
|                 | Externo                                           |
|                 | Aviso                                             |
|                 | Certidão                                          |
|                 | Decisão                                           |
|                 | Despacho                                          |
|                 | Documentação para Admissão de Estagiário          |
|                 | Formulário-Inclusão Banco de Horas-Convocação TRE |
|                 | Manifestação                                      |
|                 | Ofício                                            |

9.4 Na tela "Registrar Documento Externo", selecionar a opção "Promoção Vertical – Cursos Regulares":

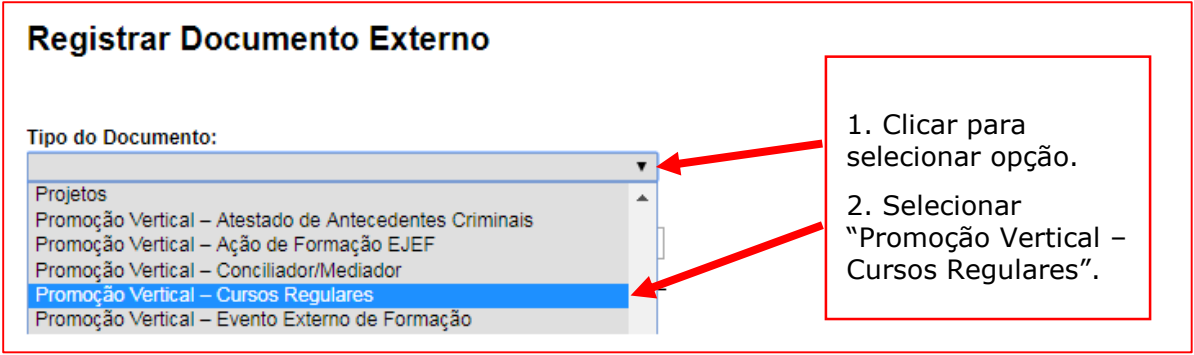

9.5 No campo "Número / Nome na Árvore", preencher com REQUISITO/Nome do curso Regular, digitando a palavra "REQUISITO" em letras maiúsculas, em seguida "/" e o tipo de curso regular para a classe pretendida, conforme indicação abaixo:

REQUISITO/Médio REQUISITO/Sequencial (nome do curso) REQUISITO/Grad. (nome do curso) REQUISITO/Pós-Grad. (nome do curso) REQUISITO/Mestr (nome do curso) REQUISITO/Dout (nome do curso)

| Registrar Documento Externo |
|-----------------------------|
| Tipo do Documento:          |
| Número / Nome na Árvore:    |
| REQUISITO/Grad. Direito     |

**Observação:** o campo "Número / Nome na Árvore" está limitado a 50 caracteres, devendo o candidato digitar resumidamente o nome do curso.

9.6 No campo "Data do Documento", inserir a data de conclusão do curso regular registrada no documento/diploma/certificado:

| Registrar Documento Externo          |   |                    |
|--------------------------------------|---|--------------------|
| Tipo do Documento:                   |   | Data do Documento: |
| Promoção Vertical – Cursos Regulares | • | 02/05/2018         |

9.7 Preencher o campo "Formato" com a opção "Nato-digital", caso se trate de um documento criado originariamente em meio eletrônico ou com a opção "Digitalizado nesta Unidade", em se tratando de um documento produzido a partir da digitalização de um documento em papel:

| Formato 🥐                  |  |
|----------------------------|--|
| Nato-digital               |  |
| Digitalizado nesta Unidade |  |
|                            |  |

9.7.1 Se a opção selecionada for "Digitalizado nesta Unidade", escolher o "Tipo de Conferência" adequado:

| Formato ⑦                  | Tipo de Conferência:                                                  |
|----------------------------|-----------------------------------------------------------------------|
| Digitalizado nesta Unidade | Cópia autenticada administrativamente                                 |
| Remetente:                 | Cópia autenticada por cartório<br>Cópia simples<br>Documento original |

9.8 Verificar se o campo "Nível de Acesso" está selecionado na opção "Restrito".

9.9 Clicar em "Escolher arquivo", selecionando o arquivo correspondente e depois em "Confirmar Dados":

| Anexar Arquivo:<br>Escolher arquivo Curso regular - Direito.pdf | Restrito            | 1. V<br>opçá<br>2. C<br>sele<br>3. C | érificar s<br>ão "Restr<br>Clicar "Ese<br>cionar o<br>Clicar em | e está se<br>ito".<br>colher arc<br>arquivo c<br>°Confirm | lecionad<br>quivo" p<br>correspo<br>ar dado | da a<br>ara<br>ondente.<br>s″. |
|-----------------------------------------------------------------|---------------------|--------------------------------------|-----------------------------------------------------------------|-----------------------------------------------------------|---------------------------------------------|--------------------------------|
| Nome                                                            | Data                | Tamanho                              | Usuário                                                         | Unidade                                                   | Ações                                       |                                |
| Curso regular - Direito.pdf                                     | 28/05/2018 12:55:31 | 406.32 Kb                            | t0014621                                                        | COMPROVE                                                  | ×                                           |                                |
|                                                                 |                     |                                      |                                                                 |                                                           | Confi                                       | irmar Dados Voltar             |

#### 10. INCLUSÃO DE CURSO REGULAR / TÍTULO NA ÁRVORE DE DOCUMENTOS DO PROCESSO NO SEI

10.1 Clicar no número do processo SEI pertencente ao candidato, localizado na parte superior do canto esquerdo do Sistema SEI:

10.2 Selecionar a opção Incluir Documento:

| TRIBUNAL DE JUSTIÇA DO ESTADO DE MINAS GERAI                                                                                                    | S                                                                                                    |                                                                                    |                    |
|----------------------------------------------------------------------------------------------------|----------------------------------------------------------------------------------------------------|------------------------------------------------------------------------------------|--------------------|
| Sei. versão 3.0.11 -                                                                                                    | Número do<br>processo SEI                                                                            |                                                                                    |                    |
| D001194-71.2018.8.13.0000     Promoção Vertical - Requerimento     Promoção Vertical – Atestado de J     Promoção Vertical - Declaração de     Promoção Vertical - Cursos Regu | o de Inscrição COMPRC<br>Antecedentes Criminais<br>e Inexistência de Puniçã<br>Ilares REQUISITO/Grad | DVE 0083070 🦿 🖋<br>(0083071) 🦿<br>ão COMPROVE 0083121 🦿 🖋<br>. Direito (0083126) 🦿 | Tincluir Documento |

10.3 Em "Gerar Documento", escolha o tipo do documento "Externo":

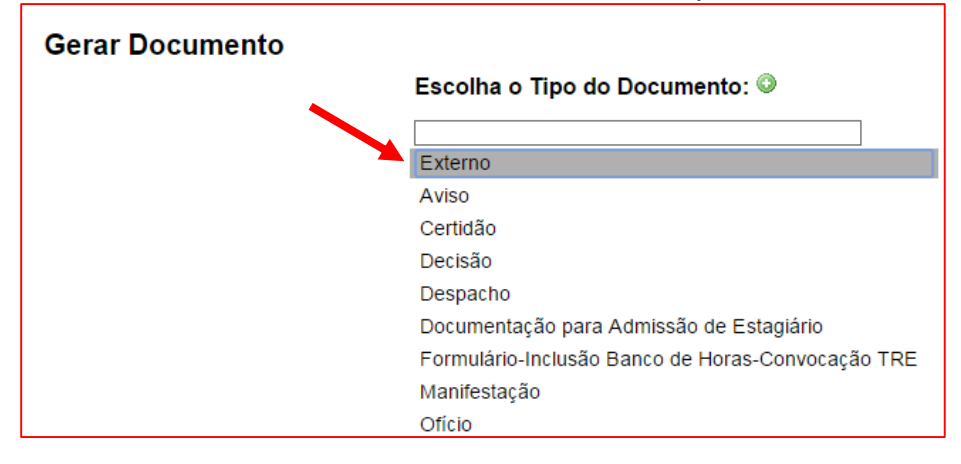

10.4 Na tela "Registrar Documento Externo", selecionar a opção "Promoção Vertical – Cursos Regulares":

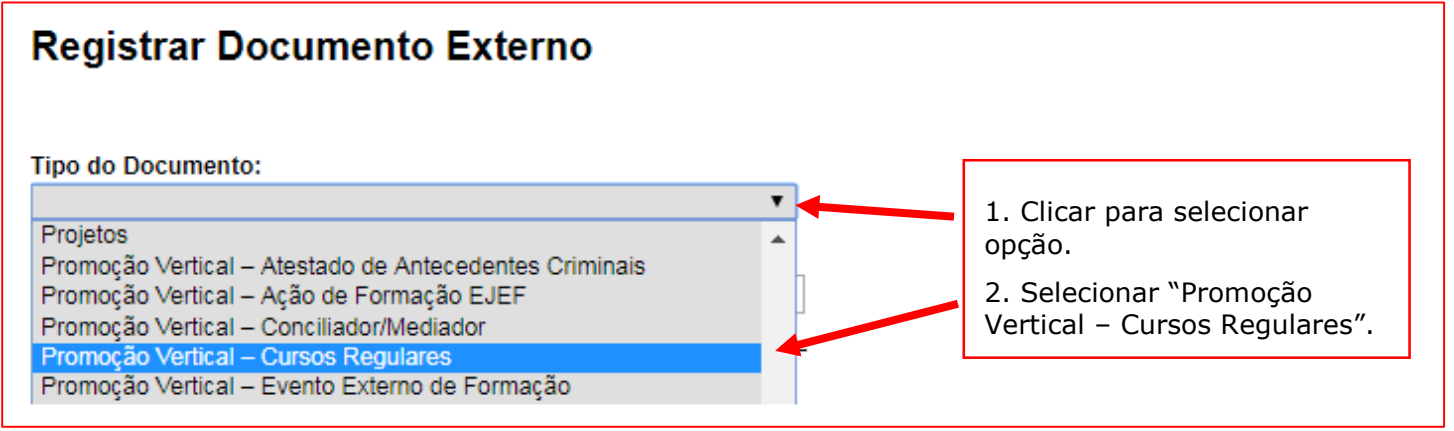

10.5 No campo "Número / Nome na Árvore", preencher com TÍTULO 01/Nome do curso Regular, digitando a palavra "TÍTULO 01" em letras maiúsculas, em seguida "/" e o tipo de curso regular para a classe pretendida, conforme indicação abaixo:

TÍTULO 01/Médio TÍTULO 01/Sequencial (nome do curso) TÍTULO 01/Grad. (nome do curso) TÍTULO 01/Pós-grad. (nome do curso) TÍTULO 01/Mestr.(nome do curso) TÍTULO 01/Dout.(nome do curso)

| Registrar Documento Externo                                         |
|---------------------------------------------------------------------|
| Promoção Vertical – Cursos Regulares                                |
| Número / Nome na Árvore:<br>TÍTULO 01/Pós-grad. Direito Proc. Civil |

**Observação:** o campo "Número / Nome na Árvore" está limitado a 50 caracteres, devendo o candidato digitar resumidamente o nome do curso.

10.6 No campo Data do Documento, inserir a data de conclusão do curso regular registrada no documento/diploma/certificado:

| Registrar Documento Externo                                |                        |
|------------------------------------------------------------|------------------------|
| Tipo do Documento:<br>Promoção Vertical – Cursos Regulares | <br>Data do Documento: |

10.7 Preencher o campo "Formato" com a opção "Nato-digital", caso se trate de um documento criado originariamente em meio eletrônico ou com a opção "Digitalizado nesta Unidade", em se tratando de um documento produzido a partir da digitalização de um documento em papel:

| Formato 🕜                  |
|----------------------------|
| Nato-digital               |
| Digitalizado nesta Unidade |
|                            |

10.7.1 Se a opção selecionada for "Digitalizado nesta Unidade", escolher o "Tipo de Conferência" adequado:

| Formato ⑦<br>Nato-digital<br>Digitalizado pesta Unidade | Tipo de Conferência:                                                                                           |  |  |
|---------------------------------------------------------|----------------------------------------------------------------------------------------------------|--|--|
| Remetente:                                              | Cópia autenticada administrativamente<br>Cópia autenticada por cartório<br>Cópia simples<br>Documento original |  |  |

10.8 Verificar se o campo "Nível de Acesso" está selecionado na opção "Restrito".

10.9 Clicar em "Escolher arquivo", selecionando o arquivo correspondente e depois em "Confirmar Dados":

| Nível de Acesso                                           |                              |           |                               |                                                                                                    |                      |                     |
|-----------------------------------------------------------|------------------------------|-----------|-------------------------------|----------------------------------------------------------------------------------------------------|----------------------|---------------------|
| Sigiloso                                                  | <ul> <li>Restrito</li> </ul> |           | P                             | úblico                                                                                                    |                      |                     |
| Hipótese Legal:                                           |                              |           |                               | <ol> <li>Verificar se está selecionada a opção "Restrito".</li> <li>Clicar "Escolher arquivo" para colocionar o province correspondente.</li> </ol> |                      |                     |
| Anexar Arquivo:                                           |                              |           | 3 Clicar em "Confirmar dados" |                                                                                                    |                      | ondente.<br>os"     |
|                                                           |                              |           | J. clica                      | Lista de Anexos                                                                                                    | s (1 registro):      | ,3 .                |
| Nome                                                      | Data                         | Tamanho   | Usuário                       | Unidade                                                                                                    | Ações                |                     |
| Curso regular 01 - Pós-graduacao em<br>Processo Civil.pdf | 19/09/2018 11:00:33          | 227.42 Kb | t0014621                      | COMPROVE                                                                                                    | ×                    |                     |
|                                                           |                              |           |                               |                                                                                                    | <u>C</u> onfirmar Da | ados <u>V</u> oltar |

10.10 Em caso de apresentação de um segundo título, repetir os passos acima (de 10.1 ao 10.9), alterando apenas a referência numérica do item 10.5 para "TÍTULO 02", conforme abaixo: TÍTULO 02/Médio

TÍTULO 02/Sequencial (nome do curso)

TÍTULO 02/Grad. (nome do curso)

TÍTULO 02/Pós-Grad. (nome do curso)

TÍTULO 02/Mestr (nome do curso)

TÍTULO 02/Dout (nome do curso)

**Observação:** o campo "Número / Nome na Árvore" está limitado a 50 caracteres, devendo o candidato digitar resumidamente o nome do curso.

## 11. INCLUSÃO E PREENCHIMENTO DOS QUADROS I e II COM RELAÇÃO DE CURSOS REGULARES

11.1 Clicar no número do processo SEI pertencente ao candidato, localizado na parte superior do canto esquerdo da tela:

| TRIBUNAL DE JUSTIÇA DO ESTADO DE MINAS GERAIS                                                                                                    |                                                                                                    |         |
|----------------------------------------------------------------------------------------------------|----------------------------------------------------------------------------------------------------|---------|
| Sei versão 3.0.11 -                                                                                                    | Número do<br>processo SEI                                                                                                    |         |
| <ul> <li>0001194-71.2018.8.13.0000</li> <li>Promoção Vertical - Requerimento de</li> <li>Promoção Vertical – Atestado de Ante</li> <li>Promoção Vertical - Declaração de In</li> <li>Promoção Vertical – Cursos Regulare</li> <li>Promoção Vertical – Cursos Regulare</li> <li>Promoção Vertical – Cursos Regulare</li> </ul> | Inscrição COMPROVE<br>ecedentes Criminais (00<br>existência de Punição C<br>es REQUISITO/Grad. Di<br>es TÍTULO 01/Pós-grad.<br>es TÍTULO 02/Pós-grad. | 0083070 |

#### 11.2 Selecionar a opção Incluir Documento:

| TRIBUNAL DE JUSTIÇA DO ESTADO DE MINAS GERAIS                                                                                                    |                    |
|----------------------------------------------------------------------------------------------------|--------------------|
| Sei versão 3.0.11 -                                                                                                    |                    |
| O001194-71.2018.8.13.0000     Promoção Vertical - Requerimento de Inscrição COMPROVE 0083070      Promoção Vertical – Atestado de Antecedentes Criminais (0083071)     Promoção Vertical - Declaração de Inexistência de Punição COMPROVE 0083121     Promoção Vertical – Cursos Regulares REQUISITO/Grad. Direito (0083126)     Promoção Vertical – Cursos Regulares TÍTULO 01/Pós-grad. Direito Proc. Civil (0083129)     Promoção Vertical – Cursos Regulares TÍTULO 02/Pós-grad. Direito Trabalho (0083130) | Tincluir Documento |

11.3 Em "Gerar Documento", verificar se a opção "Promoção Vertical – Cursos Regulares" está disponível na tela. Se sim, clicar em "Promoção Vertical – Cursos Regulares":

| Gerar Documento |                                                               |
|-----------------|---------------------------------------------------------------|
|                 | Escolha o Tipo do Documento: 🔍                                |
|                 |                                                               |
|                 | Externo                                                       |
|                 | Aviso                                                         |
|                 | Certidão                                                      |
|                 | Decisão                                                       |
|                 | Despacho                                                      |
|                 | Documentação para Admissão de Estagiário-Graduação            |
|                 | Formulário-Inclusão Banco de Horas-Convocação TRE             |
|                 | Manifestação                                                  |
|                 | Ofício                                                        |
| •               | Pedido de Reconsideração                                      |
|                 | Promoção Vertical - Atuação como Conciliador/Mediador         |
|                 | Promoção Vertical - Cursos Regulares                          |
|                 | Promoção Vertical - Declaração de Autenticidade de Documentos |
|                 | Promoção Vertical - Declaração de Inexistência de Punição     |
|                 | ۵                                                             |

11.4 Se não, escolher o Tipo do Documento, clicando no ícone <sup>VV</sup> e localizar a opção "Promoção Vertical – Cursos Regulares":

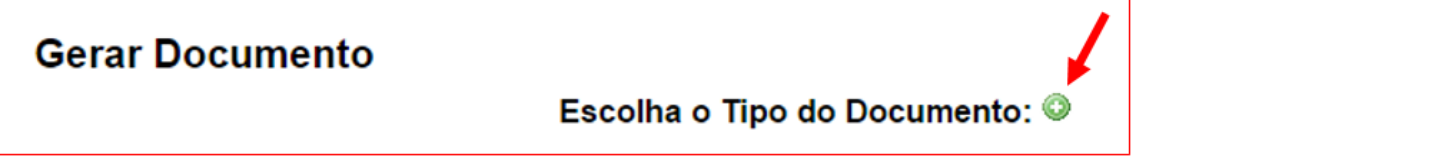

11.5 Após localizada a opção, clicar em "Promoção Vertical – Cursos Regulares".

11.6 Na tela Gerar Documento, verificar se está selecionada a opção "Restrito" no "Nível de Acesso" e clicar em "Confirmar Dados":

| Gerar Documento                                                   |                              | Confirmer Daries Volter                                                                                                 |
|-------------------------------------------------------------------|------------------------------|----------------------------------------------------------------------------------------------------|
|                                                                   | Promoção Vertical - Curso    | s Regulares                                                                                                    |
| Texto Inicial<br>○ Documento Modelo<br>○ Texto Padrão<br>④ Nenhum |                              |                                                                                                    |
| Descrição:                                                        |                              |                                                                                                    |
| Classificação por Ass <u>u</u> ntos:                              |                              | <ol> <li>Verificar se está<br/>selecionada a opção<br/>"Restrito".</li> <li>Clicar em "Confirmar<br/>dados".</li> </ol> |
| Nível de Acesso<br>Sigiloso<br>Hipótese Legal:                    | <ul> <li>Restrito</li> </ul> | Público                                                                                                    |
|                                                                   |                              | Confirmar Dados Voltar                                                                                                  |

11.7 Em relação aos Quadros I e II dos cursos regulares, o candidato deverá preenchê-los da seguinte forma:

#### Quadro I – Requisito de Escolaridade - Obrigatório:

a) relacionar o nome do curso regular utilizado para suprir o requisito de escolaridade da classe pretendida;

b) inserir a data da conclusão do curso:

| ITEN | QUADRO I - REQUISITO OBRIGATÓRIO<br>Relacionar o curso regular utilizado para suprir requisito de escolaridade <u>da classe pretendida</u> .<br>Em caso de interesse em sua pontuação como título, necessário listá-lo também no quadro II.<br>NOMÉ DO CURSO REGULAR | DATA DA CONCLUSÃO | NÚMERO DO<br>EVENTO SEI |
|------|----------------------------------------------------------------------------------------------------|-------------------|-------------------------|
| 1    |                                                                                                    |                   |                         |

#### Quadro II – Título para Pontuação:

a) relacionar nos itens nº 1 e nº 2 o(s) nome(s) do(s) curso(s) regular(es) escolhido(s) pelo candidato para pontuação como título(s);

**Observação:** poderão ser pontuados SOMENTE 2 (dois) cursos regulares, conforme previsto no art. 32, § 3º da Resolução TJMG nº 367/2001.

#### b) inserir a data da conclusão dos cursos:

| ITEM | QUADRO II - TÍTULO PARA PONTUAÇÃO<br>Relacionar SOMENTE os 02 (dois) cursos regulares aos quais se pretende a pontuação como títulos, em ordem cronológica<br>de conclusão (começando pelo mais antigo).<br>Em caso de interesse da pontuação como título do curso usado como requisito listado no QUADRO I,listá-lo novamente em<br>um dos itens deste quadro.<br>NOME DO CURSO REGULAR | DATA DA CONCLUSÃO | NÚMERO DO<br>EVENTO SEI |
|------|----------------------------------------------------------------------------------------------------|-------------------|-------------------------|
| 1    |                                                                                                    |                   |                         |
| 2    |                                                                                                    |                   |                         |

11.8 Após o preenchimento dos cursos regulares e data de conclusão dos mesmos, o candidato deverá inserir o número de evento SEI:

a) clicar no espaço de preenchimento correspondente ao "Número do Evento SEI" (não digitar o número) do CURSO REGULAR - QUADRO I – REQUISITO OBRIGATÓRIO:

|      | Segundo Grau, Graduação, Pós-Graduação, Mestrado ou Doutorado, devidamente reconhecidos por órgão governament                                                                                                    | tal competente.   |                         |
|------|----------------------------------------------------------------------------------------------------|-------------------|-------------------------|
| ITEM | QUADRO I - REQUISITO OBRIGATÓRIO<br>Relacionar o curso regular utilizado para suprir requisito de escolaridade <u>da classe pretendida</u> .<br>Em caso de interesse em sua pontuação como título, necessário listá-lo também no quadro II.<br>NOME DO CURSO REGULAR | DATA DA CONCLUSÃO | NÚMERO DO<br>EVENTO SEI |
| 1    | Graduação em Direito                                                                                                    | 02/05/2018        |                         |
|      |                                                                                                    |                   |                         |

b) clicar no logotipo do SEI existente na parte superior da tela, em INSERIR UM LINK PARA PROCESSO OU DOCUMENTO DO SEI:

c) localizar o número do evento SEI na árvore do processo, correspondente ao documento, à esquerda da tela, digitá-lo no campo "Protocolo" e clicar em "OK":

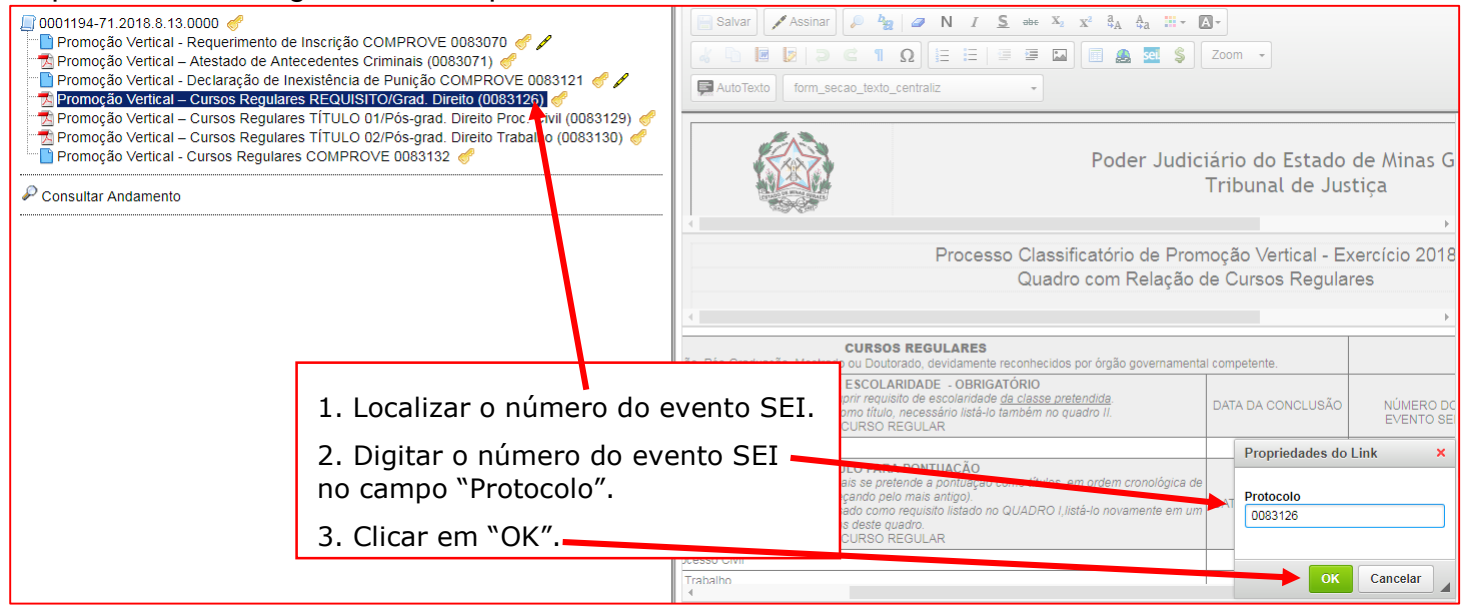

#### d) Após clicar em "OK", o número do evento SEI será mostrado, conforme abaixo:

|      | CURSOS REGULARES<br>Segundo Grau, Graduação, Pós-Graduação, Mestrado ou Doutorado, devidamente reconhecidos por órgão governamenta                                                                                                    | Il competente.    |                         |
|------|----------------------------------------------------------------------------------------------------|-------------------|-------------------------|
| ITEM | QUADRO I - REQUISITO DE ESCOLARIDADE - OBRIGATÓRIO<br>Relacionar o curso regular utilizado para suprir requisito de escolaridade <u>da classe pretendida</u> .<br>Em caso de interesse em sua pontuação como título, necessário listá-lo também no quadro II.<br>NOME DO CURSO REGULAR | DATA DA CONCLUSÃO | NÚMERO DO<br>EVENTO SEI |
| 1    | Graduação em Direito                                                                                                    | 02/05/2018        | 0083126                 |

11.9 Caso haja mais de uma página do mesmo curso, seguir os passos abaixo:

- a) clicar novamente no campo "Número do evento SEI";
- b) inserir um espaço (barra de espaço do teclado) após o número já inserido;
- c) clicar no botão 😐 = "Inserir um link para documento ou processo do SEI";

d) digitar o número do evento SEI no campo "Protocolo" e em seguida, clicar em Ok.

|      | CURSOS REGULARES<br>Segundo Grau, Graduação, Pós-Graduação, Mestrado ou Doutorado, devidamente reconhecidos por órgão governamenta                                                                                                    | al competente.    | 1 1                     |
|------|----------------------------------------------------------------------------------------------------|-------------------|-------------------------|
| ITEM | QUADRO I - REQUISITO DE ESCOLARIDADE - OBRIGATÓRIO<br>Relacionar o curso regular utilizado para suprir requisito de escolaridade <u>da classe pretendida</u> .<br>Em caso de interesse em sua pontuação como título, necessário listá-lo também no quadro II.<br>NOME DO CURSO REGULAR | DATA DA CONCLUSÃO | NÚMERO DO<br>EVENTO SEI |
| 1    | Graduação em Direito                                                                                                    | 02/05/2018        | 0083126 0083100         |

11.10 Após inserir o número do evento SEI no Quadro I – Requisito de Escolaridade – Obrigatório, o candidato deverá fazer o preenchimento do número do evento SEI no Quadro II – Título para Pontuação:

a) clicar no espaço de preenchimento correspondente ao NÚMERO DO EVENTO SEI (não digitar o número) do CURSO REGULAR - QUADRO II – TÍTULO PARA PONTUAÇÃO, item 1:

| ITEM | QUADRO II - TÍTULO PARA PONTUAÇÃO<br>Relacionar SOMENTE os 02 (dois) cursos regulares aos quais se pretende a pontuação como títulos, em ordem cronológica<br>de conclusão (começando pelo mais antigo).<br>Em caso de interesse da pontuação como título do curso usado como requisito listado no QUADRO I,listá-lo novamente em<br>um dos itens deste quadro.<br>NOME DO CURSO REGULAR | DATA DA CONCLUSÃO | NÚMERO DO<br>EVENTO SEI |
|------|----------------------------------------------------------------------------------------------------|-------------------|-------------------------|
| 1    | Pós-graduação Direito Processual Civil                                                                                                    | 02/05/2018        | 4                       |
| 2    | Pós-graduação Direito do Trabalho                                                                                                    | 02/05/2018        |                         |

b) clicar no logotipo do SEI existente na parte superior da tela, em INSERIR UM LINK PARA PROCESSO OU DOCUMENTO DO SEI:

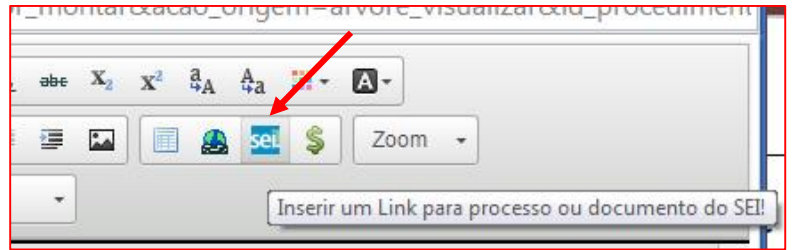

c) localizar o número do evento SEI na árvore do processo, correspondente ao documento, à esquerda da tela, digitá-lo no campo "Protocolo" e clicar em "OK":

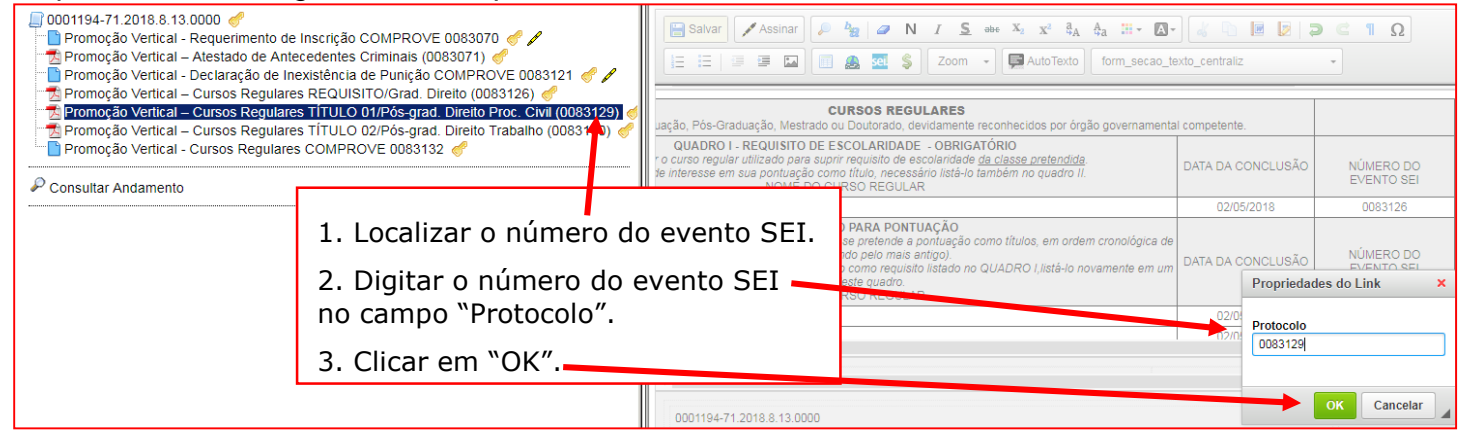

#### d) Após clicar em "OK", o número do evento SEI será mostrado, conforme abaixo:

| ITEN | QUADRO II - TÍTULO PARA PONTUAÇÃO<br>Relacionar SOMENTE os 02 (dois) cursos regulares aos quais se pretende a pontuação como títulos, em ordem cronológica de<br>conclusão (começando pelo mais antigo).<br>Em caso de interesse da pontuação como título do curso usado como requisito listado no QUADRO I,listá-lo novamente em um<br>dos itens deste quadro.<br>NOME DO CURSO REGULAR | DATA DA CONCLUSÃO | NÚMERO DO<br>EVENTO SEI |
|------|----------------------------------------------------------------------------------------------------|-------------------|-------------------------|
| 1    | Pós-Graduação em Direito Processo Civil                                                                                                    | 02/05/2018        | 0083129                 |
| 2    | Pós-Graduação em Direito do Trabalho                                                                                                    | 02/05/2018        |                         |

### e) clicar no espaço de preenchimento correspondente ao NÚMERO DO EVENTO SEI (não digitar o número) do CURSO REGULAR - QUADRO II – TÍTULO PARA PONTUAÇÃO, item 2:

| ш   | QUADRO II - TÍTULO PARA PONTUAÇÃO<br>Relacionar SOMENTE os 02 (dois) cursos regulares aos quais se pretende a pontuação como títulos, em ordem cronológica de<br>conclusão (começando pelo mais antigo).<br>M Em caso de interesse da pontuação como título do curso usado como requisito listado no QUADRO I,listá-lo novamente em um<br>dos itens deste quadro.<br>NOME DO CURSO REGULAR | DATA DA CONCLUSÃO | NÚMERO DO<br>EVENTO SEI |
|-----|----------------------------------------------------------------------------------------------------|-------------------|-------------------------|
|     | Pós Graduação em Direito Processo Civil                                                                                                    | 02/05/2018        |                         |
| - 3 | Pós-Graduação em Direito do Trabalho                                                                                                    | 02/05/2018        | ×                       |

f) clicar no logotipo do SEI existente na parte superior da tela, em INSERIR UM LINK PARA PROCESSO OU DOCUMENTO DO SEI:

| abe | <b>X</b> <sub>2</sub> | x <sup>2</sup> <sup>a</sup> | A <sup>A</sup> a | 111-    | <b></b>              |                      |
|-----|-----------------------|-----------------------------|------------------|---------|----------------------|----------------------|
|     |                       |                             | Sei              | \$      | Zoom 🔹               |                      |
| +   |                       |                             | r                | Inserir | um Link nara process | o ou documento do Si |

g) localizar o número do evento SEI na árvore do processo, correspondente ao documento, à esquerda da tela, digitá-lo no campo "Protocolo" e clicar em "OK":

| 0001194-71.2018.8.13.0000     Promoção Vertical - Requerimento de     Promoção Vertical - Atestado de Ant     Promoção Vertical - Declaração de In     Promoção Vertical - Declaração de In     Promoção Vertical - Cursos Regulare     Promoção Vertical - Cursos Regulare     Promoção | e Inscrição COMPROVE 0083070<br>ecedentes Criminais (0083071)<br>existência de Punição COMPROVE 0083121<br>es REQUISITO/Grad. Direito (0083126)<br>es TÍTULO 01/Pós-grad. Direito Trahabito (0083120)<br>es TÍTULO 02/Pós-grad. Direito Trahabito (0083120)<br>es TÍTULO 02/Pós-grad. Direito Trahabito (0083120)<br>es TÍTULO 02/Pós-grad. Direito Trahabito (0083120)<br>es TÍTULO 01/Pós-grad. Direito Trahabito (0083120)<br>es TÍTULO 01/Pós-grad. Direito (0083120)<br>es Título 01/Pós-grad. Direito (0083120)<br>es Título 01/Pós-grad. Direito (0083120)<br>es Título 01/Pós-grad. Direito (0083120)<br>es TÍTULO 01/Pós-grad. Direito (0083120)<br>es TÍTULO 01/Pós-grad. Direito (0083120)<br>es TÍTULO 01/Pós-grad. Direito (0083120)<br>es Título 01/Pós-grad. Direito (0083120)<br>es Título 01/Pós-grad. | Salvar Assinar<br>E E 3 2 2 1                                                                            | lag       N       I       S       eee       X <sub>a</sub> X <sub>b</sub> A <sub>b</sub> H +       M +         A       III       Coom       IIII       AutoTexto       form_secac_text         Cursos REGULARES       UDoutorado, devidamente reconhecidos por órgão governamenta | kto_centraliz     | <1Ω<br>-                |
|----------------------------------------------------------------------------------------------------|----------------------------------------------------------------------------------------------------|----------------------------------------------------------------------------------------------------|----------------------------------------------------------------------------------------------------|-------------------|-------------------------|
| Promoção Vertical - Cursos Regulare                                                                                                    | s COMPROVE 0083132 🦪                                                                                                    | QUADRO I - REQUISITO DE E<br>ar o curso regular utilizado para supr<br>de interesse em sua pontuação com | SCOLARIDADE - OBRIGATÓRIO<br>rir requisito de escolaridade <u>da classe pretendida</u> ,<br>no título, necessário listá-lo também no quadro II.<br>RSO REGULAR                                                                                                    | DATA DA CONCLUSÃO | NÚMERO DO<br>EVENTO SEI |
|                                                                                                    |                                                                                                    |                                                                                                    |                                                                                                    | 02/05/2018        | 0083126                 |
|                                                                                                    | 1. Localizar o número d                                                                                                    | o evento SEI.                                                                                            | D PARA PONTUAÇÃO<br>se pretende a pontuação como títulos, em ordem cronológica de<br>ndo pelo mais antigo).<br>o como requisitol listado no QUADRO Listá-lo novamente em um                                                                                                    | DATA DA CONCLUSÃO | NÚMERO DO               |
|                                                                                                    | 2. Digitar o numero do no campo "Protocolo".                                                                                                    | evento SEI                                                                                               | feste quedro.<br>Roomaniu AB                                                                                                    | Propriedade       | s do Link ×             |
|                                                                                                    | 3. Clicar em "OK".                                                                                                    |                                                                                                    |                                                                                                    | 0083130           |                         |
|                                                                                                    |                                                                                                    | 0001194-71.2018.8.13.0000                                                                                |                                                                                                    |                   | OK Cancelar             |

#### h) Após clicar em "OK", o número do evento SEI será mostrado, conforme abaixo:

| ITI | EM | QUADRO II - TÍTULO PARA PONTUAÇÃO<br>Relacionar SOMENTE os 02 (dois) cursos regulares aos quais se pretende a pontuação como títulos, em ordem cronológica de<br>conclusão (começando pelo mais antigo).<br>Em caso de interesse da pontuação como título do curso usado como requisito listado no QUADRO I,listá-lo novamente em um<br>dos itens deste quadro.<br>NOME DO CURSO REGULAR | DATA DA CONCLUSÃO | NÚMERO DO<br>EVENTO SEI |
|-----|----|----------------------------------------------------------------------------------------------------|-------------------|-------------------------|
|     | 1  | Pós-Graduação em Direito Processo Civil                                                                                                    | 02/05/2018        | 0083129                 |
| :   | 2  | Pós-Graduação em Direito do Trabalho                                                                                                    | 02/05/2018        | 0083130                 |

11.11 Caso haja mais de uma página do mesmo curso, seguir os passos abaixo:

- a) clicar novamente no campo "Número do evento SEI";
- b) inserir um espaço (barra de espaço do teclado) após o número já inserido;
- c) clicar no botão 🔤 = "Inserir um link para documento ou processo do SEI";

#### d) digitar o número do evento SEI no campo "Protocolo" e em seguida, clicar em Ok.

| ITEM | QUADRO II - TÍTULO PARA PONTUAÇÃO<br>Relacionar SOMENTE os 02 (dois) cursos regulares aos quais se pretende a pontuação como títulos, em ordem cronológica de<br>conclusão (começando pelo mais antigo).<br>Em caso de interesse da pontuação como título do curso usado como requisito listado no QUADRO I,listá-lo novamente em um<br>dos itens deste quadro.<br>NOME DO CURSO REGULAR | DATA DA CONCLUSÃO | NÚMERO DO<br>EVENTO SEI |
|------|----------------------------------------------------------------------------------------------------|-------------------|-------------------------|
| 1    | Pós-Graduação em Direito Processo Civil                                                                                                    | 02/05/2018        | 0083129 0083200         |
| 2    | Pós-Graduação em Direito do Trabalho                                                                                                    | 02/05/2018        | 0083130 0083300         |

11.12. Após o preenchimento e inclusão dos Quadros I e II, relativos aos cursos regulares, com os respectivos números de evento SEI, o candidato deverá salvar e assinar o documento:

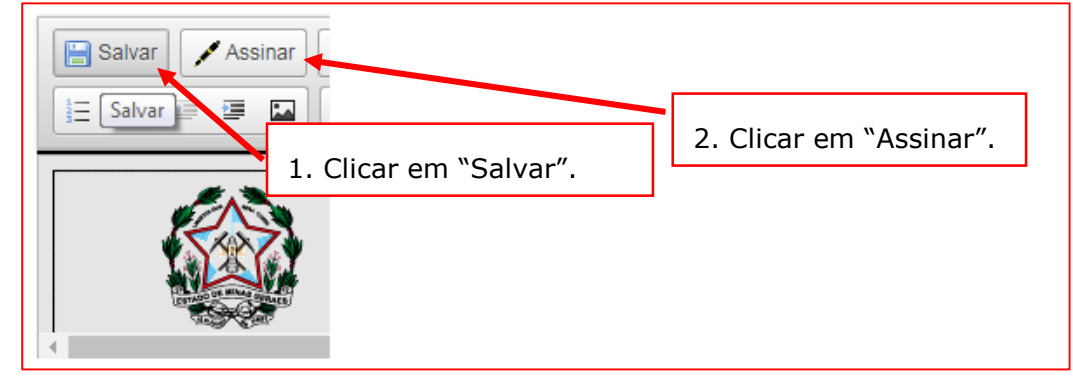

11.13 Após clicar em Assinar Documento, será apresentada a janela abaixo. O candidato deverá colocar sua senha (a mesma da Rede TJMG / Intranet) e clicar em "Assinar":

| sei TJMG - SEI (Sistema Eletrônico de Informação) - versã | o SEI 3.0.11 - HOMOLOGAÇÃO - Assinatura de Docum 🕒    | - 0             |
|-----------------------------------------------------------|-------------------------------------------------------|-----------------|
| <u></u>                                                   |                                                       |                 |
| Assinatura de Documento                                   |                                                       |                 |
| Ó <u>rg</u> ão do Assinante:<br>TJMG ▼                    |                                                       | <u>A</u> ssinar |
| Assinant <u>e</u> :                                       |                                                       |                 |
| Cargo / <u>F</u> unção:                                   | 1. Digitar a senha (a mesma da Rede TJMG / Intranet). | T               |
| <u>S</u> enha ou Certificado Digita                       | 2. Clicar em "Assinar".                               |                 |

11.14 Após clicar em "Assinar", na frente do nome Cursos Regulares será mostrado o ícone

| R |                                                           |
|---|-----------------------------------------------------------|
| / | , indicando que o documento foi assinado eletronicamente: |

### 12. INCLUSÃO DE EVENTO EXTERNO DE FORMAÇÃO NA ÁRVORE DE DOCUMENTOS DO PROCESSO NO SEI

12.1 Clicar no número do processo SEI pertencente ao candidato, localizado na parte superior do canto esquerdo do SEI:

| TRIBUNAL DE JUSTIÇA DO ESTADO DE MINAS GERAIS                                                                                                    |                                                                                                    |                                                                                                    |
|----------------------------------------------------------------------------------------------------|----------------------------------------------------------------------------------------------------|----------------------------------------------------------------------------------------------------|
| Sei versão 3.0.11 -                                                                                                    | Número do<br>processo SEI                                                                                                    |                                                                                                    |
| <ul> <li>0001194-71.2018.8.13.0000</li> <li>Promoção Vertical - Requerimento de</li> <li>Promoção Vertical - Atestado de Ant</li> <li>Promoção Vertical - Declaração de Ir</li> <li>Promoção Vertical - Cursos Regulare</li> <li>Promoção Vertical - Cursos Regulare</li> <li>Promoção Vertical - Cursos Regulare</li> <li>Promoção Vertical - Cursos Regulare</li> </ul> | e Inscrição COMPR<br>ecedentes Criminais<br>nexistência de Puniç<br>es REQUISITO/Grac<br>es TÍTULO 01/Pós-g<br>es TÍTULO 02/Pós-g<br>es COMPROVE 008 | DVE 0083070 🦿 🖋<br>s (0083071) 🦿<br>ão COMPROVE 0083121 🦿 🖋<br>d. Direito (0083126) 🦿<br>grad. Direito Proc. Civil (0083129) 륫<br>grad. Direito Trabalho (0083130) 🦿<br>3132 🎻 🖋 |

#### 12.2 Selecionar a opção Incluir Documento:

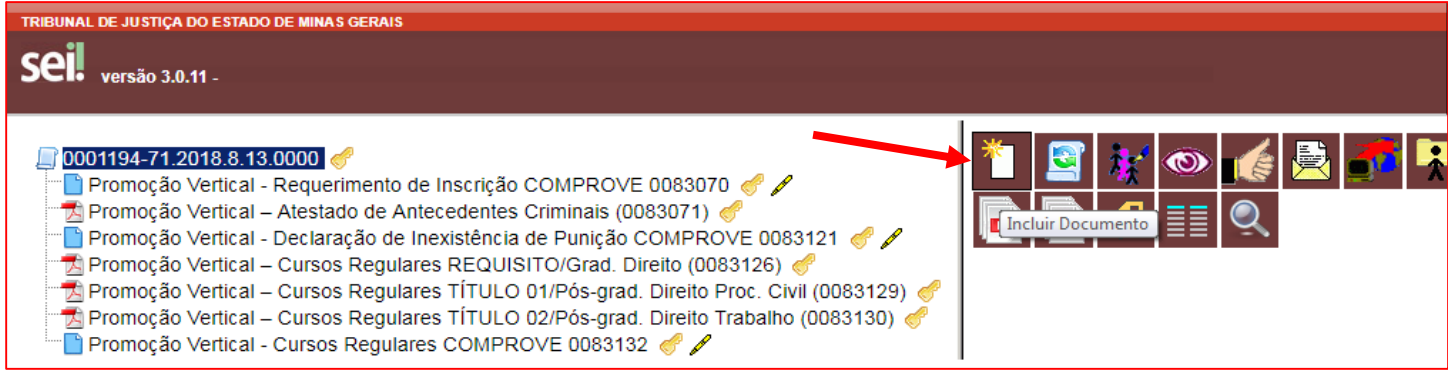

12.3 Em "Gerar Documento", escolha o tipo do documento "Externo":

| Gerar Documento |                                                   |  |
|-----------------|---------------------------------------------------|--|
|                 | Escolha o Tipo do Documento: 💿                    |  |
|                 |                                                   |  |
| ×               | Externo                                           |  |
|                 | Aviso                                             |  |
|                 | Certidão                                          |  |
|                 | Decisão                                           |  |
|                 | Despacho                                          |  |
|                 | Documentação para Admissão de Estagiário          |  |
|                 | Formulário-Inclusão Banco de Horas-Convocação TRE |  |
|                 | Manifestação                                      |  |
|                 | Ofício                                            |  |

12.4 Na tela "Registrar Documento Externo", selecionar a opção "Promoção Vertical – Evento Externo de Formação":

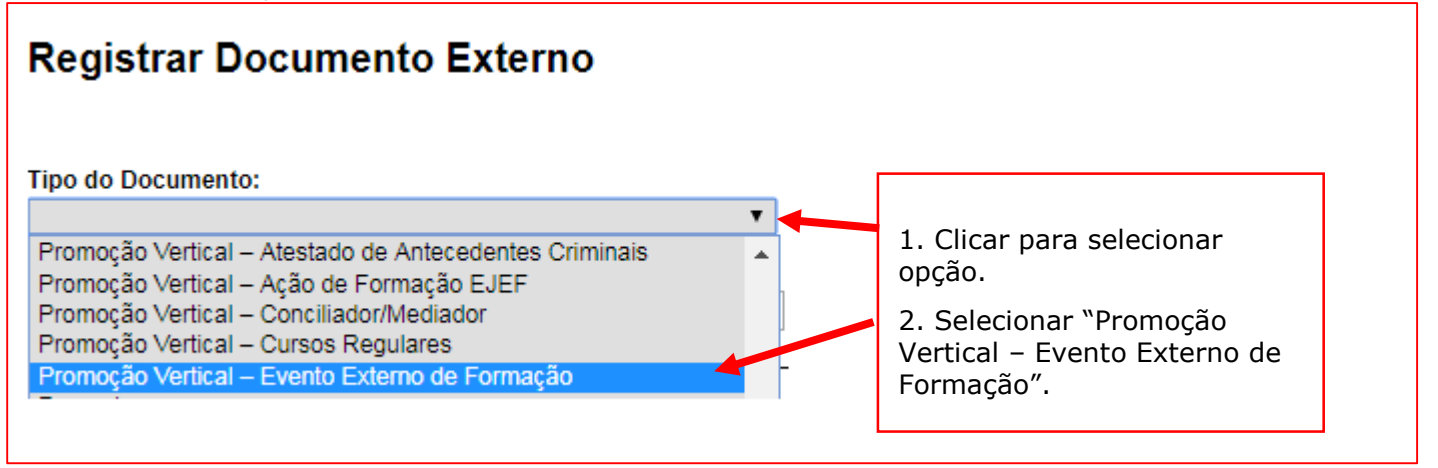

12.5 No campo "Número / Nome na Árvore", digitar "01" (ordem sequencial dos cursos, em conformidade com o que será relacionado no Evento Externo de Formação), em seguida "/", Nome do Evento, conforme o exemplo a seguir: 01/Seminário a Ciência Penal e a Psic. Forense:

| Registrar Documento Externo                                                |  |
|----------------------------------------------------------------------------|--|
| Tipo do Documento:<br>Promoção Vertical – Evento Externo de Formação 🔹 🔻   |  |
| Número / Nome na Árvore:<br>01/Seminário a Ciência Penal e a Psic. Forense |  |

**Observação:** o campo "Número / Nome na Árvore" está limitado a 50 caracteres, devendo o candidato digitar resumidamente o nome do curso, caso necessário.

12.6 No campo "Data do Documento", inserir a data de conclusão do Evento Externo de Formação:

| Registrar Documento Externo                    |                    |
|------------------------------------------------|--------------------|
| Tipo do Documento:                             | Data do Documento: |
| Promoção Vertical – Evento Externo de Formação | ▼ 02/05/2018       |

12.7 Preencher o campo "Formato" com a opção "Nato-digital", caso se trate de um documento criado originariamente em meio eletrônico ou com a opção "Digitalizado nesta Unidade", em se tratando de um documento produzido a partir da digitalização de um documento em papel:

| Eormato (2)                      |  |
|----------------------------------|--|
|                                  |  |
| <ul> <li>Nato-digital</li> </ul> |  |
| Digitalizado nesta Unidade       |  |

12.7.1 Se a opção selecionada for "Digitalizado nesta Unidade", escolher o "Tipo de Conferência" adequado:

| Formato ⑦<br>Nato-digital  | Tipo de Conferência:                                                  |
|----------------------------|-----------------------------------------------------------------------|
| Digitalizado nesta Unidade | Cópia autenticada administrativamente                                 |
| Remetente:                 | Cópia autenticada por cartório<br>Cópia simples<br>Documento original |

12.8 Verificar se o campo "Nível de Acesso" está selecionado na opção "Restrito".

12.9 Clicar em "Escolher arquivo", selecionando o arquivo correspondente e depois em Confirmar Dados:

| Nível de Acesso<br>Sigiloso ® Restrito<br>Hipótese Legal:                     |                          |              | <ol> <li>Verificar se está selecionada a<br/>opção "Restrito".</li> <li>Clicar "Escolher arquivo" para<br/>selecionar o arquivo<br/>correspondente.</li> <li>Clicar em "Confirmar dados".</li> </ol> |               |               | da a<br>ara<br>s″. |
|-------------------------------------------------------------------------------|--------------------------|--------------|----------------------------------------------------------------------------------------------------|---------------|---------------|--------------------|
| Anexar Arquivo:<br>Escolher arquivo Curso externo 0                           | 11 - Seminário a …enal e | a Psicologia | Forense.pdf<br>Li                                                                                                    | sta de Anexos | (1 registro)  |                    |
| Nome                                                                          | Data                     | Tamanho      | Usuário                                                                                                    | Unidade       | Ações         |                    |
| Curso externo 01 - Seminário a<br>Ciencia Penal e a Psicologia<br>Forense.pdf | 15/06/2018 11:15:06      | 235.71 Kb    | t0014621                                                                                                    | COMPROVE      | ×             |                    |
|                                                                               |                          |              |                                                                                                    | <u> </u>      | Confirmar Dad | os <u>V</u> oltar  |

12.10 Em caso de apresentação de outro(s) evento(s) externo(s), repetir os passos acima (de 12.1 a 12.9), alterando apenas a referência numérica do item 12.5 para "02", "03", etc, conforme abaixo:

01/Seminário a Ciência Penal e a Psicologia Forense 02/Windows 7 03/Seminário Jurídico

**Observação:** o campo "Número / Nome na Árvore" está limitado a 50 caracteres, devendo o candidato digitar resumidamente o nome do curso, caso necessário.

#### 13. PREENCHIMENTO DO QUADRO COM RELAÇÃO DE EVENTOS EXTERNOS DE FORMAÇÃO PARA O DESENVOLVIMENTO TÉCNICO OU CIENTÍFICO (CURSOS, CONGRESSOS, SEMINÁRIOS OU AFINS)

13.1 Clicar no número do processo SEI pertencente ao candidato, localizado na parte superior do canto esquerdo do SEI:

| TRIBUNAL DE JUSTIÇA DO ESTADO DE MINAS GERAIS<br>SEI versão 3.0.11 -                                                                                                    | Número do<br>processo SEI                                                                                                    |                                                                                                    |
|----------------------------------------------------------------------------------------------------|----------------------------------------------------------------------------------------------------|----------------------------------------------------------------------------------------------------|
| <ul> <li>D001194-71.2018.8.13.0000</li> <li>Promoção Vertical - Requerimento de Artestado de Artestado Vertical - Atestado de Artestado Vertical - Declaração de Internectador Vertical - Cursos Regular</li> <li>Promoção Vertical - Cursos Regular</li> <li>Promoção Vertical - Cursos Regular</li> <li>Promoção Vertical - Cursos Regular</li> <li>Promoção Vertical - Cursos Regular</li> <li>Promoção Vertical - Cursos Regular</li> <li>Promoção Vertical - Cursos Regular</li> <li>Promoção Vertical - Cursos Regular</li> <li>Promoção Vertical - Cursos Regular</li> </ul> | e Inscrição COMPF<br>tecedentes Crimina<br>nexistência de Puni<br>es REQUISITO/Gra<br>es TÍTULO 01/Pós-<br>es TÍTULO 02/Pós-<br>es COMPROVE 00<br>de Formação 01/S | ROVE 0083070 🧳 🖌<br>is (0083071) 🦿<br>ição COMPROVE 0083121 🦿 🖋<br>ad. Direito (0083126) 🧬<br>grad. Direito Proc. Civil (0083129) 🦿<br>grad. Direito Trabalho (0083130) 🗬<br>83132 🦿 🖋<br>eminário a Ciência Penal e a Psic. Forense (0083141) 🦿 |

#### 13.2 Selecionar a opção Incluir Documento:

| TRIBUNAL DE JUSTIÇA DO ESTADO DE MINAS GERAIS<br>SEI. versão 3.0.11 -                                                                                                    |                                                                                                    |
|----------------------------------------------------------------------------------------------------|----------------------------------------------------------------------------------------------------|
| O001194-71.2018.8.13.0000     Promoção Vertical - Requerimento de Inscrição COMPROVE 0083070     Promoção Vertical - Requerimento de Inscrição COMPROVE 0083071)     Promoção Vertical - Declaração de Inexistência de Punição COMPROVE 0083121     Promoção Vertical - Cursos Regulares REQUISITO/Grad. Direito (0083126)     Promoção Vertical – Cursos Regulares TÍTULO 01/Pós-grad. Direito Proc. Civil (0083129)     Promoção Vertical - Cursos Regulares TÍTULO 02/Pós-grad. Direito Trabalho (0083130)     Promoção Vertical - Cursos Regulares COMPROVE 0083132     Promoção Vertical - Evento Externo de Formação 01/Seminário a Ciência Penal e a Psic. Forense (0083141) | Image: Second system       Image: Second system       Image: Second system <td< td=""></td<> |

13.3 Em "Gerar Documento", verificar se a opção "Promoção Vertical-Participação em Eventos Externos de Formação" está disponível na tela. Se sim, clicar em "Promoção Vertical-Participação em Eventos Externos de Formação":

|                 | ,                                                                   |                      |                      |
|-----------------|---------------------------------------------------------------------|----------------------|----------------------|
| Gerar Documento |                                                                     |                      |                      |
|                 | Escolha o Tipo do Documento: 🛇                                      |                      |                      |
|                 |                                                                     |                      |                      |
|                 | Externo                                                             |                      |                      |
|                 | Aviso                                                               |                      |                      |
|                 | Certidão                                                            |                      |                      |
|                 | Decisão                                                             |                      |                      |
|                 | Despacho                                                            |                      |                      |
|                 | Documentação para Admissão de Estagiário-Graduação                  |                      |                      |
|                 | Formulário-Inclusão Banco de Horas-Convocação TRE                   |                      |                      |
|                 | Manifestação                                                        |                      |                      |
|                 | Ofício                                                              |                      |                      |
|                 | Pedido de Reconsideração                                            |                      |                      |
|                 | Pré-análise Promoção Vertical                                       |                      |                      |
|                 | Promoção Vertical - Atuação como Conciliador/Mediador               |                      |                      |
|                 | Promoção Vertical - Cursos Regulares                                |                      |                      |
|                 | Promoção Vertical - Declaração de Autenticidade de Documentos       |                      |                      |
|                 | Promoção Vertical - Declaração de Inexistência de Punição           |                      |                      |
|                 | Promoção Vertical - Participação em Ações de Formação EJEF          |                      |                      |
|                 | Promoção Vertical - Participação em Eventos Externos de<br>Formação |                      |                      |
|                 | Promoção Vertical - Requerimento de Inscrição                       |                      |                      |
|                 |                                                                     | -                    |                      |
| 13 / 50         | não ascolhor o "Tipo do Document                                    | o" clicando no ícono | 🤍 o localizar a opcã |
|                 | コロロ ちょうしいしたい しょうしい しいしいしたい                                          |                      |                      |

13.4 Se nao, escolher o "Tipo do Documento", clicando no icone 🔍 e localizar a opção "Promoção Vertical-Participação em Eventos Externos de Formação":

| Gerar Documento | 4                              |
|-----------------|--------------------------------|
|                 | Escolha o Tipo do Documento: 🛇 |

13.5 Após localizada a opção, clicar em "Promoção Vertical- Participação em Eventos Externos de Formação".

13.6 Na tela Gerar Documento, verificar se está selecionada a opção "Restrito" no "Nível de Acesso" e clicar em "Confirmar Dados":

| Gerar Documento                                                                                                    |                                                                               |
|----------------------------------------------------------------------------------------------------|-------------------------------------------------------------------------------|
|                                                                                                    | Confirmar Dados Voltar                                                        |
| Promoção Vertical - Participação em Eventos Externos de<br>Texto Inicial<br>Documento Modelo<br>Texto Padrão<br>Nenhum | <ol> <li>Verificar se está<br/>selecionada a opção<br/>"Restrito".</li> </ol> |
| Descrição: Classificação por Ass <u>u</u> ntos:                                                                        | 2. Clicar em<br>"Confirmar dados".                                            |
| Qbservações desta unidade:                                                                                             |                                                                               |
| Nivel de Acesso<br>Siglioso ® Restrito Públi<br>Hipótese Legal:                                                        |                                                                               |
|                                                                                                    | Confirmar Dados Voltar                                                        |

13.7 Preencher, de acordo com o número de certificados do candidato, em ordem cronológica de conclusão (começando pelo mais antigo), os campos do formulário referentes às atividades de desenvolvimento técnico ou científico, data da conclusão e carga horária.

**Observação:** os certificados dos eventos externos que não apresentarem carga horária deverão ficar com o campo correspondente em branco.

|                                                                                                    | Poder Judiciário do Estado de Minas Gerais<br>Tribunal de Justiça |                                           |                      |                 |                         |  |  |  |
|----------------------------------------------------------------------------------------------------|-------------------------------------------------------------------|-------------------------------------------|----------------------|-----------------|-------------------------|--|--|--|
|                                                                                                    |                                                                   | Processo Classificatório de Promoção Ve   | rtical - Exercício 2 | 018             |                         |  |  |  |
|                                                                                                    | Quadro com Rela                                                   | ação de Eventos Externos de Formação para | o Desenvolvimen      | to Técnico ou ( | Científico              |  |  |  |
|                                                                                                    |                                                                   | (Cursos, Congressos, Seminári             | os ou Afins)         |                 |                         |  |  |  |
|                                                                                                    |                                                                   |                                           |                      |                 |                         |  |  |  |
|                                                                                                    |                                                                   |                                           |                      |                 |                         |  |  |  |
| ITEM ATIVIDADE DE DESENVOLVIMENTO TÉCNICO OU CIENTÍFICO DA:<br>(CURSOS, CONGRESSOS, SEMINÁRIOS OU AFINS) CONC |                                                                   |                                           | DATA DA<br>CONCLUSTO | CARGA HORÁPIA   | NUMERO DO EVENTO<br>SEI |  |  |  |
| Relacionar as atividades em ordem cronológica de conclusão (começando pelomáis antigo)                        |                                                                   |                                           |                      |                 |                         |  |  |  |
| 1                                                                                                    | Seminário a Ciência Penal e a P                                   | sicologia Forense                         | 02/05/2018           | 10h             |                         |  |  |  |
| 2                                                                                                    |                                                                   |                                           |                      |                 |                         |  |  |  |
| 3                                                                                                    |                                                                   |                                           |                      |                 |                         |  |  |  |

13.8 Após preencher os campos com os nomes das atividades, data da conclusão e carga horária, o candidato deverá fazer o preenchimento do número do evento SEI:

 a) clicar no espaço de preenchimento correspondente ao NÚMERO DO EVENTO SEI (não digitar o número) no "Quadro com Relação de Eventos Externos de Formação para o Desenvolvimento Técnico ou Científico":

|      | Poder Judiciário do Estado de Minas Gerais<br>Tribunal de Justiça                                                                                                   |                                               |                |                |            |  |  |
|------|----------------------------------------------------------------------------------------------------|-----------------------------------------------|----------------|----------------|------------|--|--|
|      | Processo Classificatório de Promoção Vertical - Exercício 2018                                                                                                    |                                               |                |                |            |  |  |
|      | Quadro com Re                                                                                                    | elação de Eventos Externos de Formação para o | Desenvolviment | o Técnico ou ( | Científico |  |  |
|      |                                                                                                    | (Cursos, Congressos, Seminários               | ou Afins)      |                |            |  |  |
|      | (,,,,,,,,,,,,,,,,                                                                                                    |                                               |                |                |            |  |  |
| ITEM | ITEM ATIVIDADE DE DESENVOLVIMENTO TÉCNICO OU CIENTÍFICO DATA DA CARGA HORÁRIA NUMERO DO EVENT (CURSOS, CONGRESSOS, SEMINÁRIOS OU AFINS) CONCLUSÃO CARGA HORÁRIA SEI |                                               |                |                |            |  |  |
|      | Relacionar as atividades em ordem cronológica de conclusão (começando pelo mais antigo)                                                                             |                                               |                |                |            |  |  |
| 1    | Seminário a Ciência Penal e a                                                                                                    | a Psicologia Forense                          | 02/05/2018     | 10h            |            |  |  |
| 2    |                                                                                                    |                                               |                |                |            |  |  |
| 3    |                                                                                                    |                                               |                |                |            |  |  |

b) clicar no logotipo do SEI existente na parte superior da tela, em INSERIR UM LINK PARA PROCESSO OU DOCUMENTO DO SEI:

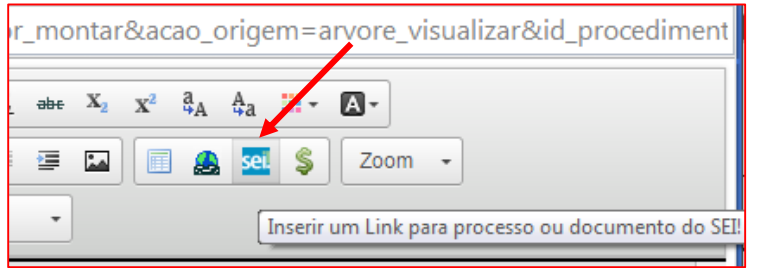

### c) localizar o número do evento SEI na árvore do processo, correspondente ao documento, à esquerda da tela, digitá-lo no campo "Protocolo" e clicar em "OK":

| 0001194-71.2018.8.13.0000     Promoção Vertical - Requerimento de Inscrição COMPROVE 0083070     Promoção Vertical - Atestado de Antecedentes Criminais (0083071)     Promoção Vertical - Declaração de Inexistência de Punição COMPROVE 0083121     Promoção Vertical - Cursos Regulares REQUISITO/Grad. Direito (0083126)     Promoção Vertical - Cursos Regulares TITULO 01/Pós-grad. Direito (1083126)     Promoção Vertical - Cursos Regulares TITULO 02/Pós-grad. Direito (1083130)     Promoção Vertical - Cursos Regulares TITULO 02/Pós-grad. Direito Trabalino (0083130)     Promoção Vertical - Cursos Regulares TITULO 02/Pós-grad. Direito Trabalino (0083130)     Promoção Vertical - Cursos Regulares TITULO 02/Pós-grad. Direito Trabalino (0083130)     Promoção Vertical - Cursos Regulares TITULO 02/Pós-grad. Direito Trabalino (0083150)     Promoção Vertical - Cursos Regulares TITULO 02/Pós-grad. Direito Trabalino (0083150)     Promoção Vertical - Cursos Regulares TITULO 02/Pós-grad. Direito Trabalino (0083150)     Promoção Vertical - Cursos Regulares TITULO 02/Pós-grad. Direito Trabalino (0083150)     Promoção Vertical - Cursos Regulares TITULO 02/Pós-grad. Direito Trabalino (0083150)     Promoção Vertical - Cursos Regulares TITULO 02/Pós-grad. Direito Trabalino (0083150) |                                                                                | E Salvar Assinar A Salvar N Z Salvar X X                                                        | oTexto form_secao_te                                 | exto_centraliz                                      |                                                     |
|----------------------------------------------------------------------------------------------------|--------------------------------------------------------------------------------|-------------------------------------------------------------------------------------------------|------------------------------------------------------|-----------------------------------------------------|-----------------------------------------------------|
|                                                                                                    |                                                                                | Processo Classific<br>Quadro com Relação de Eventos Exte<br>(Cursos,                            | atório de Promo<br>rnos de Formaçi<br>Congressos, Se | ção Vertical - l<br>ão para o Des<br>eminários ou A | Exercício 2018<br>envolvimento Técnico ou<br>(fins) |
|                                                                                                    | moção Vertical - Participação em Eventos Externos de Formação COMPROVE 0083142 | ATIVIDADE DE DESENVOLVIMENTO TÉCNICO OU CIENTÍFICO<br>(CURSOS, CONGRESSOS, SEMINÁRIOS OU AFINS) | DATA DA<br>CONCLUSÃO                                 | CARGA HORÁRIA                                       | NUMERO DO EVENTO SEI                                |
| Consu                                                                                                    |                                                                                | Relacionar as atividades em ordem cronologica d                                                 | le conclusao (começando                              | pelo mais antigo)                                   |                                                     |
|                                                                                                    |                                                                                | reminano a Ciencia Fena e a Esicología Forense                                                  | 02/05/2018                                           | TON                                                 |                                                     |
|                                                                                                    | 1 Localizar o número do evento SEI                                             |                                                                                                 |                                                      |                                                     |                                                     |
|                                                                                                    | 1. Localizar o numero do evento SEI.                                           |                                                                                                 |                                                      | P                                                   | ropriedades do Link ×                               |
|                                                                                                    | <ol> <li>Digitar o número do evento SEI no campo "Protocolo".</li> </ol>       |                                                                                                 |                                                      |                                                     | rotocolo<br>0083142                                 |
|                                                                                                    | 3. Clicar em "OK".                                                             |                                                                                                 |                                                      |                                                     | ок Cancelar                                         |

#### d) Após clicar em "OK", o número do evento SEI será mostrado, conforme abaixo:

| Processo Classificatório de Promoção Vertical - Exercício 2018<br>Quadro com Relação de Eventos Externos de Formação para o Desenvolvimento Técnico ou Científico |                                                                                                    |                   |               |                      |  |  |
|----------------------------------------------------------------------------------------------------|----------------------------------------------------------------------------------------------------|-------------------|---------------|----------------------|--|--|
| (Cursos, Congressos, Seminários ou Afins)                                                                                                    |                                                                                                    |                   |               |                      |  |  |
|                                                                                                    |                                                                                                    |                   | *****         |                      |  |  |
| ITEM                                                                                                    | ATIVIDADE DE DESENVOLVIMENTO TÉCNICO OU<br>CIENTÍFICO<br>(CURSOS, CONGRESSOS, SEMINÁRIOS OU AFINS) | DATA DA CONCLUSÃO | CARGA HORÁRIA | NUMERO DO EVENTO SEI |  |  |
| Relacionar as atividades em ordem cronológica de conclusão (começando pelo mais antigo)                                                                           |                                                                                                    |                   |               |                      |  |  |
| 1                                                                                                    | Seminário a Ciência Pena e a Psicologia Forense                                                    | 02/05/2018        | 10h           | 0083142              |  |  |

13.9 Caso haja mais de uma página do mesmo curso, seguir os passos abaixo:

a) clicar novamente no campo "Número do evento SEI";

b) inserir um espaço (barra de espaço do teclado) após o número já inserido;

c) clicar no botão 🔤 = "Inserir um link para documento ou processo do SEI";

d) digitar o número do evento SEI no campo "Protocolo" e em seguida, clicar em Ok.

| Processo Classificatório de Promoção Vertical - Exercí<br>Quadro com Relação de Eventos Externos de Formação para o Desenvolv<br>(Cursos, Congressos, Seminários ou Afins) |                                                                                                    |                   |               |                    | A título de exemplo,<br>quando um curso tiver<br>mais de 1 página. |  |  |
|----------------------------------------------------------------------------------------------------|----------------------------------------------------------------------------------------------------|-------------------|---------------|--------------------|--------------------------------------------------------------------|--|--|
| ITEM                                                                                                    | ATIVIDADE DE DESENVOLVIMENTO TÉCNICO OU<br>CIENTÍFICO<br>(CURSOS, CONGRESSOS, SEMINÁRIOS OU AFINS) | DATA DA CONCLUSÃO | CARGA HORÁRIA | NU                 | MERO DO EVENTO SEI                                                 |  |  |
|                                                                                                    | Relacionar as atividades em ordem cronológica de conclusão (começando pelo mais antigo)            |                   |               |                    |                                                                    |  |  |
| 1                                                                                                    | Seminário a Ciência Pena e a Psicologia Forense                                                    | 02/05/2018        | 10h           | 0h 0083142 0083000 |                                                                    |  |  |

13.10 Repetir os mesmos procedimentos acima para a inclusão do número do evento SEI dos demais eventos externos apresentados.

13.11 Após preencher os campos com os nomes das atividades, data da conclusão, carga horária e números de evento SEI, o candidato deverá salvar e assinar o documento:

| Salvar Assinar<br>Salvar I. Clicar em "Salvar". | 2. Clicar em "Assinar". |
|-------------------------------------------------|-------------------------|
|                                                 |                         |

13.12 Após clicar em Assinar Documento, será apresentada a janela abaixo. O candidato deverá colocar sua senha (a mesma da Rede TJMG / Intranet) e clicar em "Assinar":

| sei. TJMG - SEI (Sistema Eletrônico de Informação) - versã | o SEI 3.0.11 - HOMOLOGAÇÃO - Assinatura de Docum 🔄 🔲  |
|------------------------------------------------------------|-------------------------------------------------------|
|                                                            |                                                       |
| Assinatura de Documento                                    |                                                       |
|                                                            | Assinar                                               |
| Órgão do Assinante:                                        |                                                       |
| TJMG 🔹                                                     |                                                       |
| Assinant <u>e</u> :                                        |                                                       |
| Cargo / <u>F</u> unção:                                    | 1. Digitar a senha (a mesma da Rede TJMG / Intranet). |
|                                                            | 2. Clicar em "Assinar".                               |
| Senha ou Certificado Digita                                |                                                       |

13.13 Após clicar em "Assinar", na frente do nome Participação em Eventos Externos de Formação, será mostrado o ícone *M*, indicando que o documento foi assinado eletronicamente:

#### 14. INCLUSÃO DE CURSOS TJMG/EJEF/TAMG NA ÁRVORE DE DOCUMENTOS DO PROCESSO NO SEI

14.1 Clicar no número do processo SEI pertencente ao candidato, localizado na parte superior do canto esquerdo do Sistema SEI:

| TRIBUNAL DE JUSTIÇA DO ESTADO DE MINAS GERAIS                                              |                           |                                                       |  |  |  |  |
|--------------------------------------------------------------------------------------------|---------------------------|-------------------------------------------------------|--|--|--|--|
| Sei. versão 3.0.11 -                                                                       | Número do<br>processo SEI |                                                       |  |  |  |  |
|                                                                                            |                           | 1                                                     |  |  |  |  |
| 0001194-71.2018.8.13.0000                                                                  |                           |                                                       |  |  |  |  |
| Promoção Vertical - Requeriment                                                            | o de Inscrição COMPR      | OVE 0083070 🦪 🖉                                       |  |  |  |  |
| 📷 Promoção Vertical – Atestado de                                                          | Antecedentes Criminai     | s (0083071) 🦪                                         |  |  |  |  |
| Promoção Vertical - Declaração d                                                           | le Inexistência de Puniç  | ;ão COMPROVE 0083121 🦪 🖋                              |  |  |  |  |
| 📆 Promoção Vertical – Cursos Regi                                                          | ulares REQUISITO/Gra      | d. Direito (0083126) 🧬                                |  |  |  |  |
| 📆 Promoção Vertical – Cursos Regulares TÍTULO 01/Pós-grad. Direito Proc. Civil (0083129) 🦿 |                           |                                                       |  |  |  |  |
| Regulares TÍTULO 02/Pós-grad, Direito Trabalho (0083130)                                   |                           |                                                       |  |  |  |  |
| Promoção Vertical - Cursos Regulares COMPROVE 0083132 🦿 🖋                                  |                           |                                                       |  |  |  |  |
| Promoção Vertical – Evento Exte                                                            | rno de Formação 01/Se     | minário a Ciência Penal e a Psic. Forense (0083141) 🦿 |  |  |  |  |
| Promoção Vertical - Participação em Eventos Externos de Formação COMPROVE 0083142 🦪 🖉      |                           |                                                       |  |  |  |  |

#### 14.2 Selecionar a opção Incluir Documento:

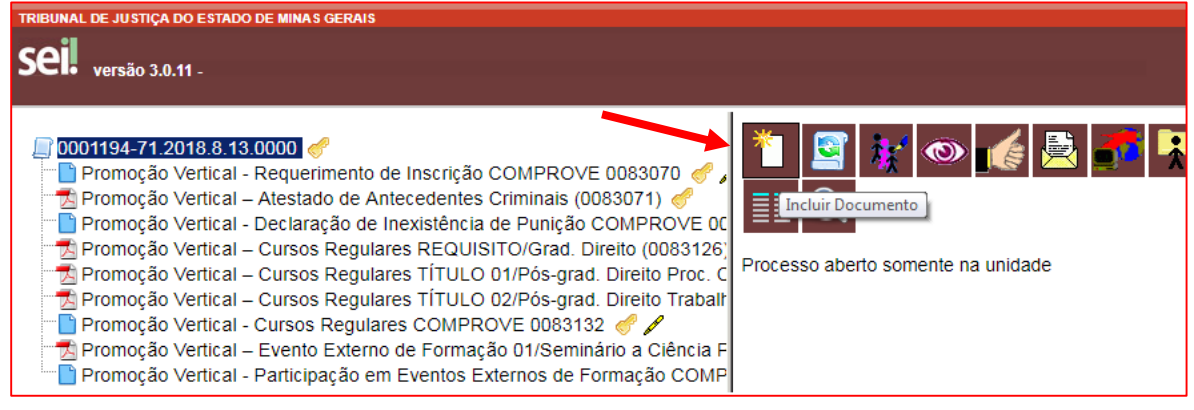

#### 14.3 Em "Gerar Documento", escolha o tipo do documento "Externo":

| Gerar Documento |                                                                     |
|-----------------|---------------------------------------------------------------------|
|                 | Escolha o Tipo do Documento: 🛇                                      |
|                 |                                                                     |
|                 | Externo                                                             |
|                 | Aviso                                                               |
|                 | Certidão                                                            |
|                 | Decisão                                                             |
|                 | Despacho                                                            |
|                 | Documentação para Admissão de Estagiário-Graduação                  |
|                 | Formulário-Inclusão Banco de Horas-Convocação TRE                   |
|                 | Manifestação                                                        |
|                 | Ofício                                                              |
|                 | Pedido de Reconsideração                                            |
|                 | Pré-análise Promoção Vertical                                       |
|                 | Promoção Vertical - Atuação como Conciliador/Mediador               |
|                 | Promoção Vertical - Cursos Regulares                                |
|                 | Promoção Vertical - Declaração de Autenticidade de Documento        |
|                 | Promoção Vertical - Declaração de Inexistência de Punição           |
|                 | Promoção Vertical - Participação em Ações de Formação EJEF          |
|                 | Promoção Vertical - Participação em Eventos Externos de<br>Formação |
|                 | Promoção Vertical - Requerimento de Inscrição                       |
|                 | Recurso                                                             |
|                 |                                                                     |

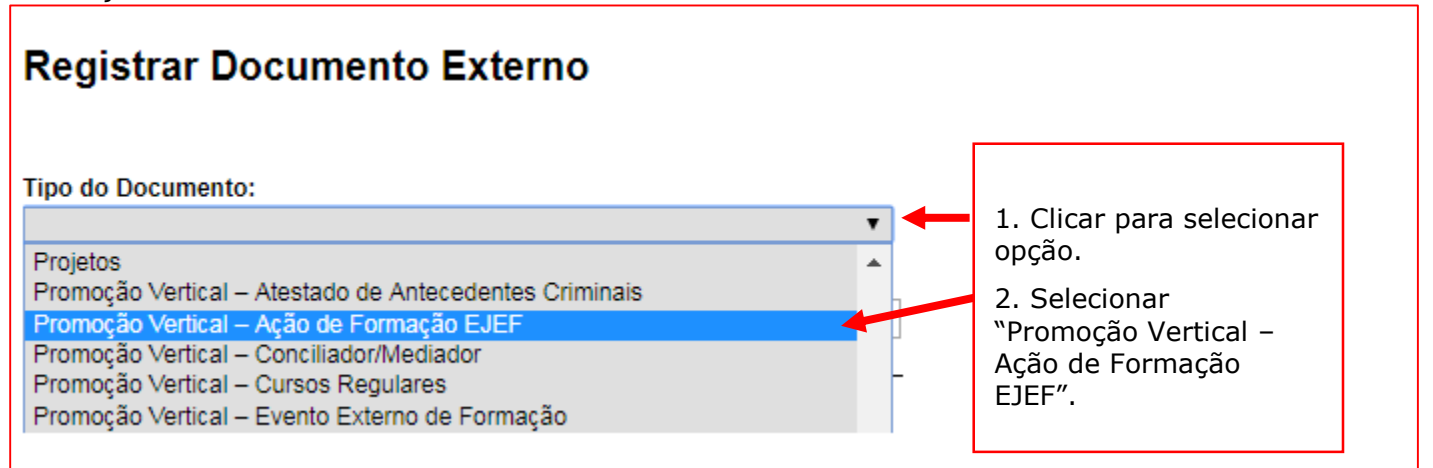

14.5 No campo "Número / Nome na Árvore" digitar "01" (ordem sequencial dos cursos), em seguida "/", Nome do Curso (de forma resumida, caso necessário), conforme o exemplo a seguir:

01/Editor de textos do BrOffice:

| Registrar Documento Externo                                     |
|-----------------------------------------------------------------|
| Tipo do Documento:<br>Promoção Vertical – Ação de Formação EJEF |
| Número / Nome na Árvore:<br>01/Editor de textos do BrOffice     |

#### **Observações:**

A) os certificados dos cursos TJMG/EJEF/TAMG que não apresentarem carga horária deverão ser relacionados apenas com a ordem seguencial e o nome do evento;

B) o campo "Número / Nome na Árvore" está limitado a 50 caracteres, devendo o candidato digitar resumidamente o nome do curso, caso necessário.

14.6 No campo "Data do Documento", inserir a data de conclusão do Curso TJMG/EJEF/TAMG:

| Registrar Documento Externo               |   |                    |
|-------------------------------------------|---|--------------------|
|                                           |   |                    |
| Tipo do Documento:                        |   | Data do Documento: |
| Promoção Vertical – Ação de Formação EJEF | ¥ | 02/05/2018         |
| Número / Nome na Árvore:                  |   |                    |
| 01/Editor de textos do BrOffice           |   | ]                  |

14.7 Preencher o campo Formato com a opção "Nato-digital", caso se trate de um documento criado originariamente em meio eletrônico ou com a opção "Digitalizado nesta Unidade", em se tratando de um documento produzido a partir da digitalização de um documento em papel:

| Formato 🥐                        |
|----------------------------------|
| <ul> <li>Nato-digital</li> </ul> |
| Digitalizado nesta Unidade       |
|                                  |

14.7.1 Se a opção selecionada for "Digitalizado nesta Unidade", escolher o "Tipo de Conferência" adequado:

| Formato ⑦                  | Tipo de Conferência:                                                  |
|----------------------------|-----------------------------------------------------------------------|
| Digitalizado nesta Unidade | Cópia autenticada administrativamente                                 |
| Remetente:                 | Cópia autenticada por cartório<br>Cópia simples<br>Documento original |

14.8 Verificar se o campo "Nível de Acesso" está selecionado na opção "Restrito".

14.9 Clicar em "Escolher arquivo", selecionando o arquivo correspondente e depois em "Confirmar Dados":

| Sigiloso                                                                                             | Restrito                                           |                      |              | 1. V<br>sele             | /erificar se e<br>ecionada a o        | está<br>opção res           | strito. |   |
|----------------------------------------------------------------------------------------------------|----------------------------------------------------|----------------------|--------------|--------------------------|---------------------------------------|-----------------------------|---------|---|
| Hipótese Legal:       2. Clicar "Escolher arquivo"         para selecionar o arquivo correspondente. |                                                    |                      |              |                          |                                       |                             |         |   |
| Anexar Arquivo:<br>Escolher arquivo Curso TJMG 01 - E                                                | Anexar Arquivo: 3. Clicar em "Confirmar<br>Dados". |                      |              |                          |                                       |                             |         |   |
|                                                                                                    |                                                    |                      |              |                          |                                       |                             |         |   |
|                                                                                                    |                                                    |                      |              | L                        | ista de Anexos                        | (1 registro                 | o):     | ] |
| Nome                                                                                                 | Data                                               | Tamanho              | Usu          | L<br>ário                | ista de Anexos<br>Unidade             | (1 registro<br>Ações        | D):     | J |
| Nome<br>Curso TJMG 01 - Editor de Textos do<br>BrOffice Writer.pdf                                   | Data<br>21/09/2018 12:07:57                        | Tamanho<br>248.09 Kb | Usu<br>t0014 | L<br><b>ário</b><br>4621 | ista de Anexos<br>Unidade<br>COMPROVE | s (1 registro<br>Ações<br>X | o):     | ] |

14.10 Em caso de apresentação de outros cursos do TJMG/EJEF/TAMG, repetir os passos acima (de 14.1 a 14.9), alterando apenas a referência numérica do item 14.5 para "02", conforme abaixo:

01/Editor de Textos do BrOffice Writer 02/Excelência no Atendimento

**Observação:** o campo "Número / Nome na Árvore" está limitado a 50 caracteres, devendo o candidato digitar resumidamente o nome do curso.

#### 15. PREENCHIMENTO DO QUADRO COM RELAÇÃO DE CURSOS PROMOVIDOS PELO TJMG, PELA EJEF E PELO EXTINTO TAMG PARA FINS DE TÍTULOS E CRITÉRIOS DE DESEMPATE

15.1 Clicar no número do processo SEI pertencente ao candidato, localizado na parte superior do canto esquerdo do Sistema SEI:

| <b>Seil</b> versão 3.0.11 -                               | Número do<br>processo SEI |                                             |  |  |  |
|-----------------------------------------------------------|---------------------------|---------------------------------------------|--|--|--|
| 🗐 0001194-71.2018.8.13.0000 🦪                             |                           |                                             |  |  |  |
| Promoção Vertical - Requerimento                          | de Inscrição COMPRO       | VE 0083070 🦪 🖉                              |  |  |  |
| 📆 Promoção Vertical – Atestado de A                       | Antecedentes Criminais    | (0083071) 🍼                                 |  |  |  |
| 🖳 📄 Promoção Vertical - Declaração de                     | e Inexistência de Puniçã  | o COMPROVE 0083121 🦪 🖉                      |  |  |  |
| 📆 Promoção Vertical – Cursos Regu                         | lares REQUISITO/Grad.     | Direito (0083126) 🦿                         |  |  |  |
| 📆 Promoção Vertical – Cursos Regu                         | lares TÍTULO 01/Pós-gra   | ad. Direito Proc. Civil (0083129) 🦿         |  |  |  |
| 📆 Promoção Vertical – Cursos Regu                         | lares TÍTULO 02/Pós-gra   | ad. Direito Trabalho (0083130) 🦿            |  |  |  |
| Promoção Vertical - Cursos Regulares COMPROVE 0083132 🦪 🖉 |                           |                                             |  |  |  |
| 📆 Promoção Vertical – Evento Exteri                       | no de Formação 01/Sem     | ninário a Ciência Penal e a Psic. Forense ( |  |  |  |
| 👘 📄 Promoção Vertical - Participação e                    | em Eventos Externos de    | Formação COMPROVE 0083142 🦪 🖉               |  |  |  |
| 🛄 📶 Promoção Vertical – Ação de Forn                      | nação EJEF 01/Editor de   | e textos do BrOffice (0083144) 🦿            |  |  |  |

#### 15.2 Selecionar a opção Incluir Documento:

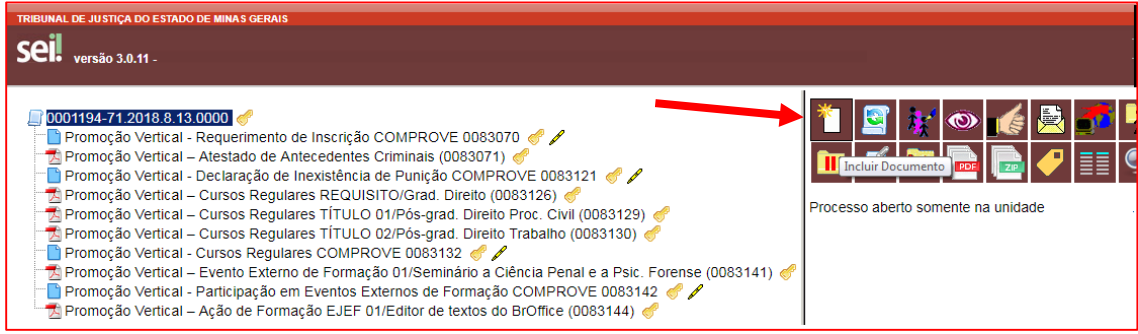

15.3 Em "Gerar Documento", verificar se a opção "Promoção Vertical-Participação em Ações de Formação EJEF" está disponível na tela. Se sim, clicar em "Promoção Vertical-Participação em Ações de Formação EJEF":

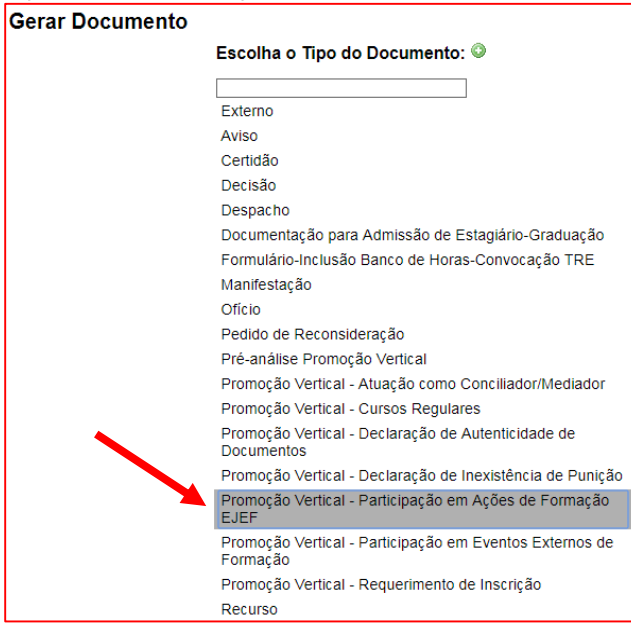

15.4 Se não, escolher o Tipo do Documento, clicando no ícone <sup>129</sup> e localizar a opção "Promoção Vertical-Participação em Ações de Formação EJEF":

Gerar Documento

Escolha o Tipo do Documento: 🔍

15.5 Após localizada a opção, clicar em "Promoção Vertical-Participação em Ações de Formação EJEF".

15.6 Na tela Gerar Documento, verificar se está selecionada a opção "Restrito" no "Nível de Acesso" e clicar em "Confirmar Dados":

| Gerar Documento                                           |                                                                               |
|-----------------------------------------------------------|-------------------------------------------------------------------------------|
|                                                           | <u>C</u> onfirmar Dados <u>V</u> oltar                                        |
| Promoção Vertical - Participação e                        | em Ações de Formação EJEF                                                     |
| Texto Inicial     Occumento Modelo     Texto Padrão       |                                                                               |
| Nenhum Descrição: Classificação por Ass <u>u</u> ntos:    | <ol> <li>Verificar se está<br/>selecionada a opção<br/>"Restrito".</li> </ol> |
|                                                           | 2. Clicar em<br>"Confirmar dados".                                            |
| Observações desta unidade:                                |                                                                               |
| Nivel de Acesso<br>Sigiloso ® Restrito<br>Hipótese Legal: | Público                                                                       |
|                                                           | <u>C</u> onfirmar Dados <u>V</u> oltar                                        |

15.7 Preencher os campos do formulário referentes aos cursos promovidos pelo TJMG/EJEF/TAMG: nome do curso, data da conclusão e carga horária, de acordo com o número de certificados do candidato, em ordem cronológica de conclusão (começando pelo mais antigo).

|                                                                                                    | Poder Judiciário do Estado de Minas Gerais<br>Tribunal de Justiça |                                               |                   |               |                      |  |  |
|----------------------------------------------------------------------------------------------------|-------------------------------------------------------------------|-----------------------------------------------|-------------------|---------------|----------------------|--|--|
| Processo Classificatório de Promoção Vertical - Exercício 2018<br>Quadro com Relação de Cursos promovidos pelo TJMG, pela EJEF e pelo extinto TAMG<br>para fins de Títulos e Critério de Desempate |                                                                   |                                               |                   |               |                      |  |  |
| ITEM                                                                                                    | CUR                                                               | SOS PROMOVIDOS PELO TJMG/EJEF/TAMG            | DATA DA CONCLUSÃO | CARGA HORÁRIA | NUMERO DO EVENTO SEI |  |  |
| Relacionar as atividades em ordem cronológica de conclusão (começando pelo mais antigo)                                                                                                    |                                                                   |                                               |                   |               |                      |  |  |
| 1                                                                                                    | Editor de Textos o                                                | or de Textos do BrOffice Writer 02/05/2018 6h |                   |               |                      |  |  |
| 2                                                                                                    |                                                                   |                                               |                   |               |                      |  |  |
| 3                                                                                                    |                                                                   |                                               |                   |               |                      |  |  |

15.8 Após preencher os campos com os nomes dos cursos promovidos pelo TJMG, pela EJEF e pelo extinto TAMG, data da conclusão e carga horária, o candidato deverá fazer o preenchimento do número do evento SEI:

a) clicar no espaço de preenchimento correspondente ao NÚMERO DO EVENTO SEI (não digitar o número) no "Quadro com Relação de Cursos promovidos pelo TJMG, pela EJEF e pelo extinto TAMG para fins de Títulos e Critério de Desempate":

| Processo Classificatório de Promoção Vertical - Exercício 2018<br>Quadro com Relação de Cursos promovidos pelo TJMG, pela EJEF e pelo extinto TAMG<br>para fins de Títulos e Critério de Desempate |                                                                                         |                   |               |  |                      |
|----------------------------------------------------------------------------------------------------|-----------------------------------------------------------------------------------------|-------------------|---------------|--|----------------------|
|                                                                                                    |                                                                                         |                   |               |  |                      |
| ITEM                                                                                                    | CURSOS PROMOVIDOS PELO TJMG/EJEF/TAMG                                                   | DATA DA CONCLUSÃO | CARGA HORÁRIA |  | NUMERO DO EVENTO SEI |
| -                                                                                                    | Relacionar as atividades em ordem cronológica de conclusão (começando pelo mais antigo) |                   |               |  |                      |
| 1                                                                                                    | Editor de Textos do BrOffice Writer                                                     | 02/05/2018        | 6h            |  |                      |
| 2                                                                                                    |                                                                                         |                   |               |  |                      |
| 3                                                                                                    |                                                                                         |                   |               |  |                      |

#### b) clicar no logotipo do SEI existente na parte superior da tela, em INSERIR UM LINK PARA PROCESSO OU DOCUMENTO DO SEI:

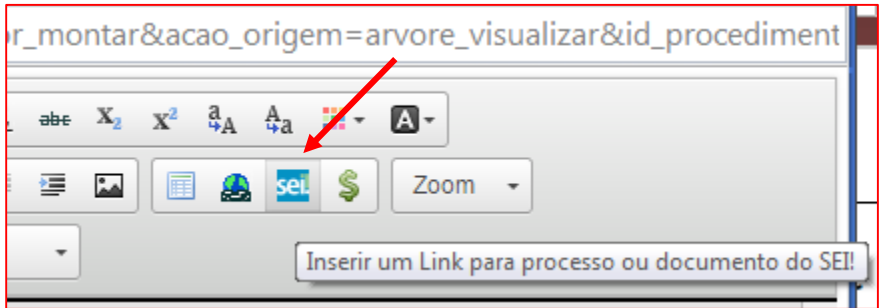

c) localizar o número do evento SEI na árvore do processo, correspondente ao documento, à esquerda da tela, digitá-lo no campo "Protocolo" e clicar em "OK":

| O001194-71.2018.8.13.0000     Promoção Vertical - Requerimento de Inscrição COMPROVE 0083070     Promoção Vertical - Atestado de Antecedentes Criminais (0083071)     Promoção Vertical - Atestado de Intercenteria de Punição COMPROVE 0083121     Promoção Vertical - Cursos Regulares REQUISITO(Grad. Direito (0083126)     Promoção Vertical - Cursos Regulares TITULO 01/Pós-grad. Direito Trabalho (0083129)     Promoção Vertical - Cursos Regulares TITULO 02/Pós-grad. Direito Trabalho (0083130)     Promoção Vertical - Cursos Regulares TOTULO 02/Pós-grad. Direito Trabalho (0083130)     Promoção Vertical - Cursos Regulares COMPROVE 0083122     Promoção Vertical - Cursos Regulares COMPROVE 0083132     Promoção Vertical - Evento Externo de Formação 01/Seminário a Clência Penal e a Psic. Forense (0083141)     Promoção Vertical - Participação em Eventos Externos de Formação COMPROVE 0083142     Promoção Vertical - Levento Externos de Formação COMPROVE 0083142     Promoção Vertical - Participação em Eventos Externos de Formação COMPROVE 0083141     Promoção Vertical - Acting de Turento formação COMPROVE 0083141 | Assina                      | r) Par N I<br>c 1 Ω E E<br>secao_texto_centraliz | S alle X X <sup>3</sup> S<br>S S S S S S S S S S S S S S S S S S | aA Aa III - ⊠-<br>a III - Zoom -<br>Deder Judiciário do Estado de Mir<br>Tribunal de Justiça                   |
|----------------------------------------------------------------------------------------------------|-----------------------------|--------------------------------------------------|------------------------------------------------------------------|----------------------------------------------------------------------------------------------------|
| Promoção Vertical - Participação em Ações de Formação EJEF COMPROVE 0085 45  Consultar Andamento                                                                                                    | <                           | Proces<br>Quadro com Relaçã                      | so Classificató<br>io de Cursos p<br>para fins de                | ório de Promoção Vertical - Exercício<br>romovidos pelo TJMG, pela EJEF e<br>o Títulos e Critério de Desempate |
| 1. Localizar o número do evento SEI.                                                                                                    | LO TJMG/EJEF/TAMG           | DATA DA CONCLUSÃO                                | CARGA HORÁRIA                                                    | NUMERO DO EVENTO SEI                                                                                           |
|                                                                                                    | icionar as atividades em or | dem cronológica de conclusão                     | (começando pelo mais                                             | s antigo)                                                                                                    |
| 2. Digitar o número do evento SEI                                                                                                    | iter                        | 02/05/2018                                       | 6h                                                               | Propriedades do Link ×                                                                                         |
| no campo "Protocolo".                                                                                                    |                             |                                                  |                                                                  | Protocolo                                                                                                    |
|                                                                                                    |                             |                                                  |                                                                  | 0083144                                                                                                    |
| 3. Clicar em "UK".                                                                                                    |                             |                                                  |                                                                  |                                                                                                    |
|                                                                                                    |                             |                                                  |                                                                  | OK Cancelar                                                                                                    |

d) Após clicar em "OK", o número do evento SEI será mostrado, conforme abaixo:

| Processo Classificatório de Promoção Vertical - Exercício 2018<br>Quadro com Relação de Cursos promovidos pelo TJMG, pela EJEF e pelo extinto TAMG<br>para fins de Títulos e Critério de Desempate |                                                                                                 |  |  |  |  |
|----------------------------------------------------------------------------------------------------|-------------------------------------------------------------------------------------------------|--|--|--|--|
| ITEM                                                                                                    | ITEM CURSOS PROMOVIDOS PELO TJMG/EJEF/TAMG DATA DA CONCLUSÃO CARGA HORÁRIA NUMERO DO EVENTO SEI |  |  |  |  |
| Relacionar as atividades em ordem cronológica de conclusão (começando pelo mais antigo)                                                                                                    |                                                                                                 |  |  |  |  |
| 1         Editor de Textos do BrOffice Writer         02/05/2018         6h         0083144                                                                                                    |                                                                                                 |  |  |  |  |

15.9 Caso haja mais de uma página do mesmo curso, seguir os passos abaixo:

a) clicar novamente no campo "Número do evento SEI";

b) inserir um espaço (barra de espaço do teclado) após o número já inserido;

c) clicar no botão 🔤 = "Inserir um link para documento ou processo do SEI";

d) digitar o número do evento SEI no campo "Protocolo" e em seguida, clicar em Ok.

| Processo Classificatório de Promoção Vertical - Exercício 2<br>Quadro com Relação de Eventos Externos de Formação para o Desenvolvimer<br>(Cursos, Congressos, Seminários ou Afins) |                                                                                                 |                                      | kercício 2<br>nvolvimen<br>ns)      | A título de exemplo,<br>quando um curso tiver<br>mais de 1 página. |  |
|----------------------------------------------------------------------------------------------------|-------------------------------------------------------------------------------------------------|--------------------------------------|-------------------------------------|--------------------------------------------------------------------|--|
| ITEM                                                                                                    | ATIVIDADE DE DESENVOLVIMENTO TÉCNICO OU CIENTÍFICO<br>(CURSOS, CONGRESSOS, SEMINÁRIOS OU AFINS) | DATA DA<br>CONCLUSÃO                 | CARGA HORÁRIA NUMERO DO EVE ITO SEI |                                                                    |  |
|                                                                                                    | Relacionar as atividades em ordem cronológica de conclusão (começando pelo mais antigo)         |                                      |                                     |                                                                    |  |
| 1                                                                                                    | Editor de Textos do BrOffice Writer                                                             | 02/05/2018 <u>6h</u> 0083144 0084000 |                                     |                                                                    |  |

15.10 Repetir os mesmos procedimentos acima para a inclusão do número do evento SEI dos demais eventos externos apresentados.

15.11 Após preencher os campos com os nomes das atividades, data da conclusão, carga horária e números de evento SEI, o candidato deverá salvar e assinar o documento:

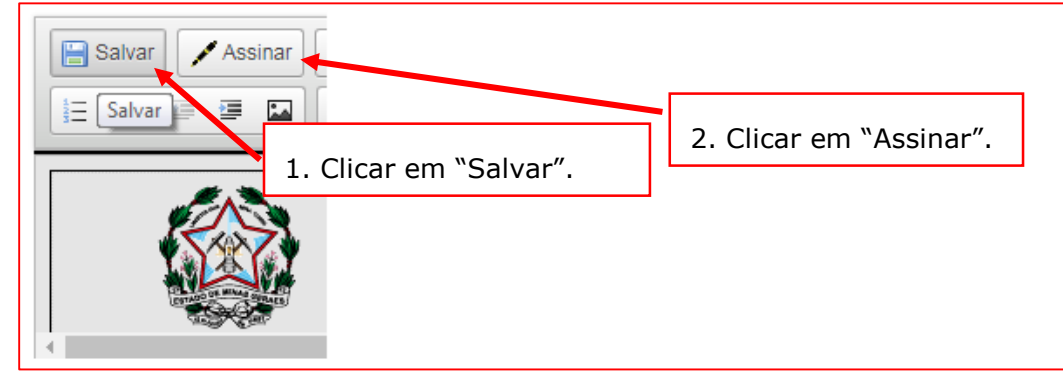

15.12 Após clicar em Assinar Documento, será apresentada a janela abaixo. O candidato deverá colocar sua senha (a mesma da Rede TJMG / Intranet) e clicar em "Assinar":

| sei. TJMG - SEI (Sistema Eletrônico de Informação) - versã | o SEI 3.0.11 - HOMOLOGAÇÃO - Assinatura de Docum 🔚 🔳 |
|------------------------------------------------------------|------------------------------------------------------|
|                                                            |                                                      |
| Assinatura de Documento                                    |                                                      |
| Órgão do Assinante:                                        | Assinar                                              |
| TJMG                                                       |                                                      |
| Assinante:                                                 | 1. Digitar a senha (a mesma da                       |
| Cargo / <u>F</u> unção:                                    | Rede TJMG / Intranet).                               |
|                                                            | 2. Clicar em "Assinar".                              |
| <u>S</u> enha ou Certificado Digita                        | •                                                    |

| 15.13 Após clicar em "Assinar", na frente do nome "Participação em Ações de Formação E                      |
|----------------------------------------------------------------------------------------------------|
| será mostrado o ícone 🥒 indicando que o documento foi assinado eletronicamente:                             |
|                                                                                                    |
| El Dromoção Vertical - Dequerimento de Inscrição COMPROVE 0082070 🥔 🖉                                       |
| Promoção Vertical - Requerimento de Inscrição COMPROVE 0003070      P                                       |
| Promoção Vertical - Acestado de Antecedences Chiminais (0000077)                                            |
| Promoção Vertical – Cursos Regulares REQUISITO/Grad. Direito (0083126) 🥔                                    |
| Regulares TÍTULO 01/Pós-grad. Direito Proc. Civil (0083129)                                                 |
| Regulares TÍTULO 02/Pós-grad. Direito Trabalho (0083130)                                                    |
| Promoção Vertical - Cursos Regulares COMPROVE 0083132 🦪 🖉                                                   |
| 📆 Promoção Vertical – Evento Externo de Formação 01/Seminário a Ciência Penal e a Psic. Forense (0083141) 🦪 |
| Promoção Vertical - Participação em Eventos Externos de Formação COMPROVE 0083142 🦪 🖉                       |
| 📆 Promoção Vertical – Ação de Formação EJEF 01/Editor de textos do BrOffice (0083144) 🦪                     |
| 🛄 Promoção Vertical - Participação em Ações de Formação EJEF COMPROVE 0083145 🦪 🖉 🦊                         |
|                                                                                                    |

#### 16. INCLUSÃO DE COMPROVANTE DE ATUAÇÃO COMO CONCILIADOR OU MEDIADOR NA ÁRVORE DE DOCUMENTOS DO PROCESSO NO SEI

16.1 Clicar no número do processo SEI pertencente ao candidato, localizado na parte superior do canto esquerdo do Sistema SEI:

| TRIBUNAL DE JUSTIÇA DO ESTADO DE MINAS GERAIS                                                                                                    |                                                                                                    |                                                 |
|----------------------------------------------------------------------------------------------------|----------------------------------------------------------------------------------------------------|-------------------------------------------------|
| <b>Seil</b> versão 3.0.11 -                                                                                                    | Número do                                                                                                    |                                                 |
| ☐ 0001194-71.2018.8.13.0000                                                                                                    | processo SEI                                                                                                    |                                                 |
| Promoção Vertical - Requerimento de Insc<br>Promoção Vertical - Atestado de Antecede<br>Promoção Vertical - Declaração de Inexisti<br>Promoção Vertical - Cursos Regulares RE<br>Promoção Vertical - Cursos Regulares TI | rição COMPROVE 0083070 of<br>entes Criminais (0083071) of<br>ência de Punição COMPROVE 00i<br>QUISITO/Grad. Direito (0083126)<br>ULO 01/Pós-grad. Direito Proc. Ci | 9<br>83121 <i>🝼 🖊</i><br>VII (0083129) <i>💞</i> |
| Promoção Vertical – Cursos Regulares TÍT<br>Promoção Vertical - Cursos Regulares CO<br>Promoção Vertical – Evento Externo de Fo<br>Promoção Vertical - Participação em Event                                             | "ULO 02/Pós-grad. Direito Trabalh<br>MPROVE 0083132 <i>€</i> ✔<br>Irmação 01/Seminário a Ciência Po<br>tos Externos de Formação COMPI                              | o (0083130)                                     |
| Promoção Vertical – Ação de Formação E.<br>Promoção Vertical - Participação em Açõe                                                                                                    | JEF 01/Editor de textos do BrOffice<br>s de Formação EJEF COMPROVE                                                                                                 | e (0083144) 🦪<br>E 0083145 🦪 🖋                  |
| 🖗 Consultar Andamento                                                                                                    |                                                                                                    |                                                 |

#### 16.2 Selecionar a opção Incluir Documento:

| TRIBUNAL DE JUSTIÇA DO ESTADO DE MINAS GERAIS<br>SEIL versão 3.0.11 -                                                                                                    |                                                                                                    |
|----------------------------------------------------------------------------------------------------|----------------------------------------------------------------------------------------------------|
| OU01194-71.2018.8.13.0000     Promoção Vertical - Requerimento de Inscrição COMPROVE 0083070     Promoção Vertical - Atestado de Antecedentes Criminais (0083071)     Promoção Vertical - Declaração de Inexistência de Punição COMPROVE 0083121     Promoção Vertical - Declaração de Inexistência de Punição COMPROVE 0083121     Promoção Vertical - Cursos Regulares REQUISITO/Grad. Direito (0083126)     Promoção Vertical - Cursos Regulares TÍTULO 01/Pós-grad. Direito Proc. Civil (0083129)     Promoção Vertical - Cursos Regulares TÍTULO 02/Pós-grad. Direito Trabalho (0083130)     Promoção Vertical - Cursos Regulares COMPROVE 0083132     Promoção Vertical - Cursos Regulares COMPROVE 0083132     Promoção Vertical - Evento Externo de Formação 01/Seminário a Ciência Penal e a Psic. Forense (0083141)     Promoção Vertical - Participação em Eventos Externos de Formação COMPROVE 0083142     Promoção Vertical - Ação de Formação EJEF 01/Editor de textos do Broffice (0083144)     Promoção Vertical - Participação em Ações de Formação EJEF COMPROVE 0083145 | Image: Second second second |

#### 16.3 Em "Gerar Documento", escolha o tipo do documento "Externo":

| Gerar Documento |                                                                     |
|-----------------|---------------------------------------------------------------------|
|                 | Escolha o Tipo do Documento: 🛇                                      |
|                 |                                                                     |
|                 | Externo                                                             |
|                 | Aviso                                                               |
|                 | Certidão                                                            |
|                 | Decisão                                                             |
|                 | Despacho                                                            |
|                 | Documentação para Admissão de Estagiário-Graduação                  |
|                 | Formulário-Inclusão Banco de Horas-Convocação TRE                   |
|                 | Manifestação                                                        |
|                 | Ofício                                                              |
|                 | Pedido de Reconsideração                                            |
|                 | Pré-análise Promoção Vertical                                       |
|                 | Promoção Vertical - Atuação como Conciliador/Mediador               |
|                 | Promoção Vertical - Cursos Regulares                                |
|                 | Promoção Vertical - Declaração de Autenticidade de Documentos       |
|                 | Promoção Vertical - Declaração de Inexistência de Punição           |
|                 | Promoção Vertical - Participação em Ações de Formação EJEF          |
|                 | Promoção Vertical - Participação em Eventos Externos de<br>Formação |
|                 | Promoção Vertical - Requerimento de Inscrição                       |
|                 | Recurso                                                             |

16.4 Na tela "Registrar Documento Externo", selecionar a opção "Promoção Vertical – Conciliador/Mediador":

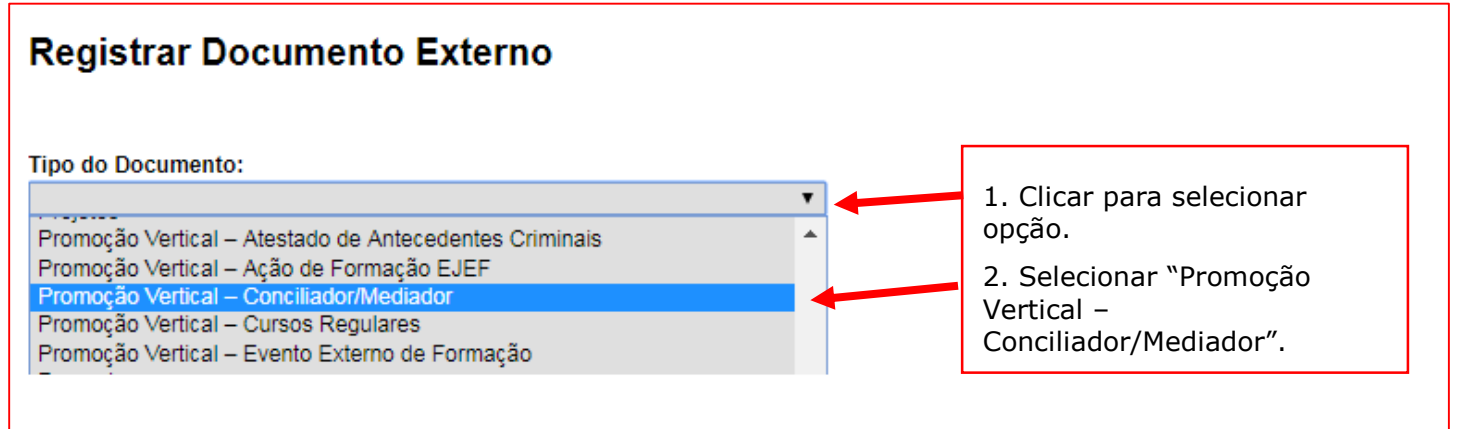

16.5 No campo "Número / Nome na Árvore", digitar "01" (ordem sequencial dos comprovantes), em seguida "/", Nº de dias de atuação como Conciliador/Mediador, conforme exemplo a seguir: 01/180 dias:

| Registrar Documento Externo                |
|--------------------------------------------|
| Tipo do Documento:                         |
| Promoção Vertical – Conciliador/Mediador 🔹 |
| Número / Nome na Árvore:                   |
| 01/180 dias                                |

16.6 No campo "Data do Documento", inserir a data de expedição do documento de comprovação de atuação como Conciliador/Mediador:

| Registrar Documento Externo                                    |          |                                  |
|----------------------------------------------------------------|----------|----------------------------------|
| Tipo do Documento:<br>Promoção Vertical – Conciliador/Mediador | <b>.</b> | Data do Documento:<br>02/05/2018 |
| Número / Nome na Árvore:<br>01/180 dias                        |          |                                  |

16.7 Preencher o campo "Formato" com a opção "Nato-digital", caso se trate de um documento criado originariamente em meio eletrônico ou com a opção "Digitalizado nesta Unidade", em se tratando de um documento produzido a partir da digitalização de um documento em papel:

| Formato 🕜                                      |
|------------------------------------------------|
| <ul> <li>Nato-digital</li> </ul>               |
| <ul> <li>Digitalizado nesta Unidade</li> </ul> |
|                                                |

16.7.1 Se a opção selecionada for "Digitalizado nesta Unidade", escolher o "Tipo de Conferência" adequado:

| Formato ⑦<br>Nato-digital  | Tipo de Conferência:                                                  |
|----------------------------|-----------------------------------------------------------------------|
| Digitalizado nesta Unidade | Cópia autenticada administrativamente                                 |
| Remetente:                 | Cópia autenticada por cartório<br>Cópia simples<br>Documento original |

16.8 Verificar se o campo "Nível de Acesso" está selecionado na opção "Restrito".

16.9 Clicar em "Escolher arquivo", selecionando o arquivo correspondente e depois em "Confirmar Dados":

| Nível de Acesso                   |                     |          |                                              |                              |                                       |
|-----------------------------------|---------------------|----------|----------------------------------------------|------------------------------|---------------------------------------|
| Sigiloso                          | Restrito            | Г        |                                              |                              |                                       |
| Hipótese Legal:                   |                     |          | <ol> <li>Verificar<br/>opção "Res</li> </ol> | · se está sele<br>strito".   | ecionada a                            |
|                                   |                     |          | 2. Clicar "E<br>selecionar                   | scolher arqu<br>o arquivo co | uivo" para<br>prrespondente.          |
| Anexar Arquivo:                   |                     |          | 3. Clicar er                                 | m "Confirma                  | r Dados".                             |
| Escolher arquivo Declaracao de co | onciliador.pdf      | L        |                                              | 1                            |                                       |
|                                   |                     |          | L                                            | ista de Anexos               | ( registro):                          |
| Nome                              | Data                | Tamanho  | Usuário                                      | Unidade                      | Ações                                 |
| Declaracao de conciliador.pdf     | 19/06/2018 10:12:45 | 154.5 Kb | t0014621                                     | COMPROVE                     | ×                                     |
|                                   |                     |          |                                              |                              | •                                     |
|                                   |                     |          |                                              |                              | <u>C</u> onfirmar Dados <u>V</u> olta |

16.10 Em caso de apresentação de outros comprovantes de atuação como Conciliador/Mediador, repetir os passos acima (de 16.1 a 16.9), alterando apenas a referência numérica do item 16.5 para "02", conforme abaixo:

01/180 dias 02/220 dias

#### 17. PREENCHIMENTO DO QUADRO COM RELAÇÃO DE COMPROVANTES DE ATUAÇÃO COMO CONCILIADOR OU MEDIADOR NA JUSTIÇA DE PRIMEIRA INSTÂNCIA DO ESTADO DE MINAS GERAIS

17.1 Clicar no número do processo SEI pertencente ao candidato, localizado na parte superior do canto esquerdo do Sistema SEI:

| TRIBUNAL DE JUSTIÇA DO ESTADO DE MINAS GERAIS                                                                                                    |                                                                                                    |                                                                                                    |  |
|----------------------------------------------------------------------------------------------------|----------------------------------------------------------------------------------------------------|----------------------------------------------------------------------------------------------------|--|
| Seil versão 3.0.11 -                                                                                                    | Número do<br>processo SEI                                                                                                    |                                                                                                    |  |
| DOD1194-71.2018.8.13.0000     Promoção Vertical - Requeriment     Promoção Vertical - Atestado de     Promoção Vertical - Declaração d     Promoção Vertical - Cursos Regu     Promoção Vertical - Cursos Regu     Promoção Vertical - Cursos Regu     Promoção Vertical - Cursos Regu     Promoção Vertical - Cursos Regu     Promoção Vertical - Cursos Regu     Promoção Vertical - Cursos Regu     Promoção Vertical - Cursos Regu     Promoção Vertical - Cursos Regu     Promoção Vertical - Cursos Regu     Promoção Vertical - Cursos Regu     Promoção Vertical - Participação     Promoção Vertical - Participação     Promoção Vertical - Ação de For     Promoção Vertical - Participação     Promoção Vertical - Conciliador/ | o de Inscrição COMPRO<br>Antecedentes Criminais<br>le Inexistência de Puniçi<br>ulares REQUISITO/Grad<br>ulares TÍTULO 01/Pós-g<br>ulares TÍTULO 02/Pós-g<br>ilares COMPROVE 0083<br>rno de Formação 01/Sei<br>em Eventos Externos de<br>mação EJEF 01/Editor o<br>em Ações de Formação<br>Mediador 01/180 dias (0 | DVE 0083070<br>(0083071)<br>io COMPROVE 0083121<br>. Direito (0083126)<br>rad. Direito Proc. Civil (0083129)<br>rad. Direito Trabalho (0083130)<br>1132<br>iniário a Ciência Penal e a Psic. Forense (0083141)<br>e Formação COMPROVE 0083142<br>le textos do BrOffice (0083144)<br>EJEF COMPROVE 0083145<br>2083149) |  |

#### 17.2 Selecionar a opção Incluir Documento:

| TRIBUNAL DE JUSTIÇA DO ESTADO DE MINAS GERAIS         Seil       versão 3.0.11 -                                                                                                    |                                    |
|----------------------------------------------------------------------------------------------------|------------------------------------|
| OUD1194-71.2018.8.13.0000 Promoção Vertical - Requerimento de Inscrição COMPROVE 0083070 Promoção Vertical - Atestado de Antecedentes Criminais (0083071) Promoção Vertical - Declaração de Inexistência de Punição COMPROVE 0083121 Promoção Vertical - Cursos Regulares REQUISITO/Grad. Direito (0083126) Promoção Vertical - Cursos Regulares REQUISITO/Grad. Direito Proc. Civil (0083129) Promoção Vertical - Cursos Regulares TÍTULO 01/Pós-grad. Direito Proc. Civil (0083129) Promoção Vertical - Cursos Regulares TÍTULO 02/Pós-grad. Direito Trabalho (0083130) Promoção Vertical - Cursos Regulares COMPROVE 0083132 Promoção Vertical - Evento Externo de Formação 01/Seminário a Ciência Penal e a Psic. Forense (0083141) Promoção Vertical - Participação em Eventos Externos de Formação COMPROVE 0083142 Promoção Vertical - Ação de Formação EJEF 01/Editor de textos do Broffice (0083144) Promoção Vertical - Participação em Ações de Formação EJEF COMPROVE 0083145 Promoção Vertical - Conciliador/Mediador 01/180 dias (0083149) | Processo aberto somente na unidade |

17.3 Em "Gerar Documento", verificar se a opção "Promoção Vertical-Atuação como Conciliador/Mediador" está disponível na tela. Se sim, clicar em "Promoção Vertical-Atuação como Conciliador/Mediador":

| Escolha o Tipo do Documento: 💿                                      |  |
|---------------------------------------------------------------------|--|
|                                                                     |  |
| Externo                                                             |  |
| Aviso                                                               |  |
| Certidão                                                            |  |
| Decisão                                                             |  |
| Despacho                                                            |  |
| Documentação para Admissão de Estagiário-Graduação                  |  |
| Formulário-Inclusão Banco de Horas-Convocação TRE                   |  |
| Manifestação                                                        |  |
| Ofício                                                              |  |
| Pedido de Reconsideração                                            |  |
| Pré-análise Promoção Vertical                                       |  |
| Promoção Vertical - Atuação como Conciliador/Mediador               |  |
| Promoção Vertical - Cursos Regulares                                |  |
| Promoção Vertical - Declaração de Autenticidade de Documentos       |  |
| Promoção Vertical - Declaração de Inexistência de Punição           |  |
| Promoção Vertical - Participação em Ações de Formação EJEF          |  |
| Promoção Vertical - Participação em Eventos Externos de<br>Formação |  |
| Promoção Vertical - Requerimento de Inscrição                       |  |
| Recurso                                                             |  |

17.4 Se não, escolher o Tipo do Documento, clicando no ícone <sup>9</sup> e localizar a opção "Promoção Vertical-Atuação como Conciliador/Mediador":

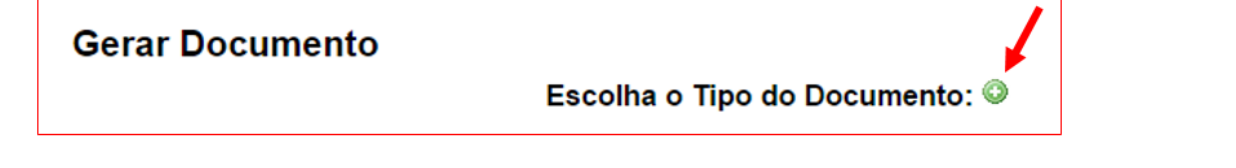

17.5 Após localizada a opção, clicar em "Promoção Vertical-Atuação como Conciliador/Mediador".

17.6 Na tela Gerar Documento, verificar se está selecionada a opção "Restrito" no "Nível de Acesso" e clicar em "Confirmar Dados":

| Gerar Documento                                     |                                                         |
|-----------------------------------------------------|---------------------------------------------------------|
|                                                     | Confirmar Dados Voltar                                  |
| Promoção Vertical - Atua                            | ção como Conciliador/Mediador                           |
| Texto Inicial     Documento Modelo     Texto Radrão |                                                         |
| <ul> <li>Nenhum</li> </ul>                          |                                                         |
| Descrição:                                          |                                                         |
| Classificação por Ass <u>u</u> ntos:                |                                                         |
|                                                     |                                                         |
| Observações desta unidade:                          | 1. Verificar se está selecionada<br>a opção "Restrito". |
|                                                     | 2. Clicar em "Confirmar dados". 🗾                       |
| Nível de Acesso                                     |                                                         |
| <ul> <li>Sigiloso</li> <li>Restrit</li> </ul>       | p Público                                               |
| Hipótese Legal:                                     |                                                         |
|                                                     | <u>C</u> onfirmar Dados <u>V</u> oltar                  |

17.7 Após clicar em "Confirmar dados", será apresentada da tela abaixo:

|               | Poder Judiciário do Estado de Minas Gerais<br>Tribunal de Justiça                                                                        |  |  |
|---------------|----------------------------------------------------------------------------------------------------|--|--|
|               | Processo Classificatório de Promoção Vertical - Exercício 2018                                                                           |  |  |
| Qu            | Quadro com Relação de Comprovantes de Átuação como Conciliador ou Mediador<br>na Justiça de Primeira Instância do Estado de Minas Gerais |  |  |
|               |                                                                                                    |  |  |
| DECLARAÇÃO Nº | NÚMERO DE EVENTO SEI                                                                                                    |  |  |
| 1             |                                                                                                    |  |  |

17.8 Em seguida, o candidato deverá fazer o preenchimento do número do evento SEI:

a) clicar no espaço de preenchimento correspondente ao NÚMERO DO EVENTO SEI (não digitar o número) no "Quadro com relação de Comprovantes de Atuação como Conciliador ou Mediador na Justiça de Primeira Instância do Estado de Minas Gerais":

|               | Poder Judiciário do Estado de Minas Gerais<br>Tribunal de Justiça                                                                                                    |  |  |
|---------------|----------------------------------------------------------------------------------------------------|--|--|
| Qı            | Processo Classificatório de Promoção Vertical - Exercício 2018<br>Quadro com Relação de Comprovantes de Atuação como Conciliador ou Mediador<br>na Justiça de Primeira Instância do Estado de Minas Gerais |  |  |
|               |                                                                                                    |  |  |
| DECLARAÇÃO Nº |                                                                                                    |  |  |
| 2             |                                                                                                    |  |  |
| 3             |                                                                                                    |  |  |

b) clicar no logotipo do SEI existente na parte superior da tela, em INSERIR UM LINK PARA PROCESSO OU DOCUMENTO DO SEI:

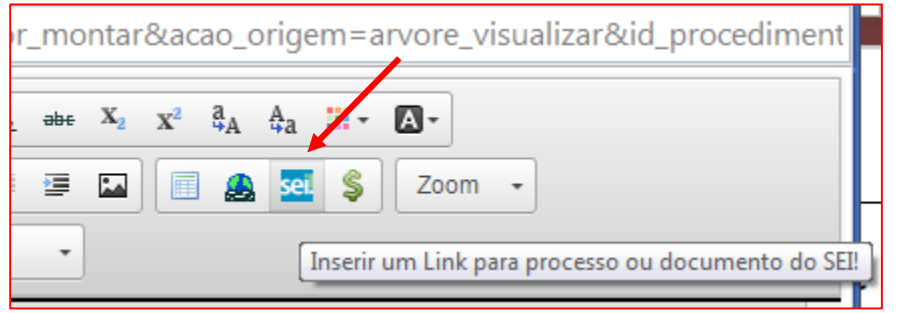

c) localizar o número do evento SEI na árvore do processo, correspondente ao documento, à esquerda da tela, digitá-lo no campo "Protocolo" e clicar em "OK":

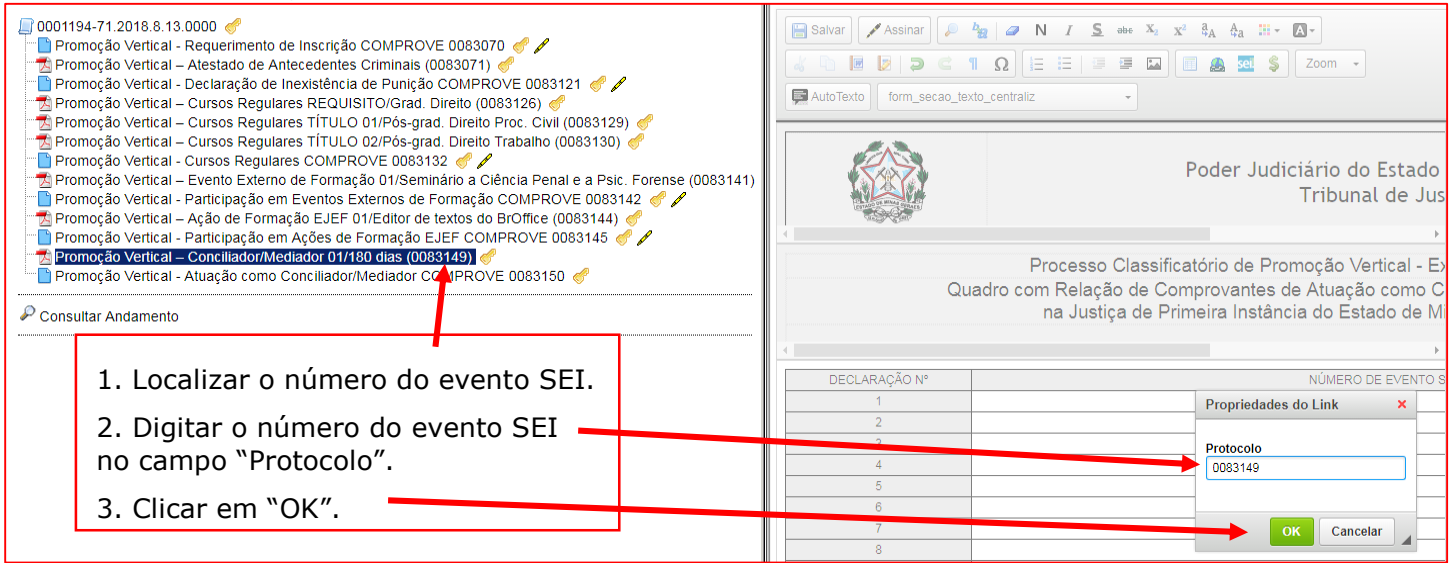

17.9 Após clicar em "OK", o número do evento SEI será mostrado, conforme abaixo:

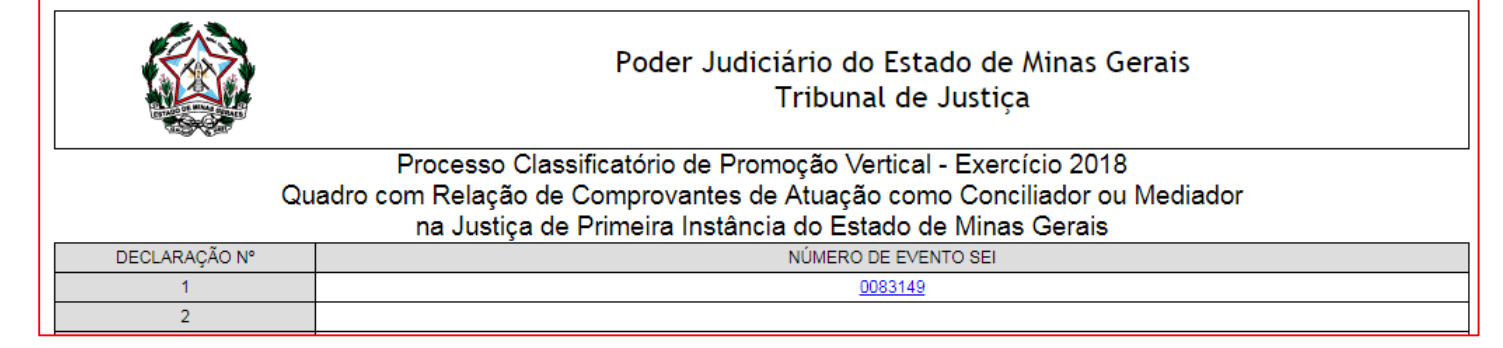

17.10 Caso haja mais de uma página do mesmo curso, seguir os passos abaixo:

a) clicar novamente no campo "Número do evento SEI";

- b) inserir um espaço (barra de espaço do teclado) após o número já inserido;
- c) clicar no botão 🔤 = "Inserir um link para documento ou processo do SEI";
- d) digitar o número do evento SEI no campo "Protocolo" e em seguida, clicar em Ok.

17.11 Repetir os mesmos procedimentos acima para a inclusão do número do evento SEI dos demais comprovantes de atuação como Conciliador/Mediador apresentados.

17.12 Após a inclusão dos números de eventos SEI no Quadro com Relação de Comprovantes de Atuação como Conciliador ou Mediador", o candidato deverá salvar e assinar o documento:

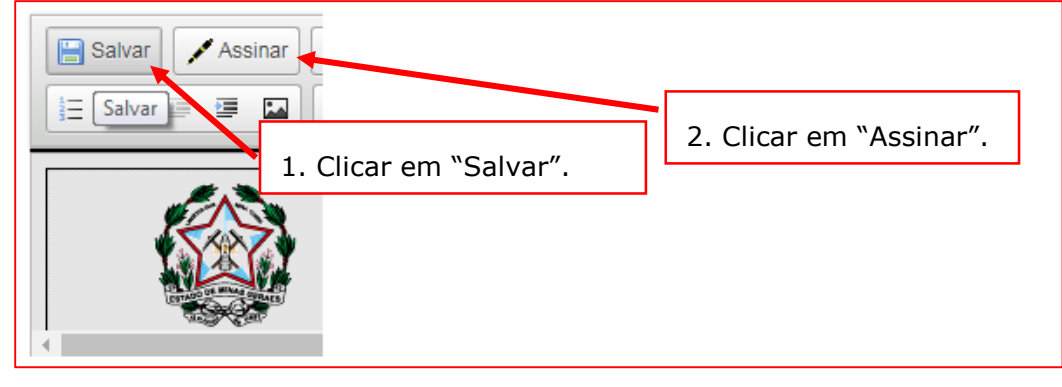

17.13 Após clicar em "Assinar Documento", será apresentada a janela abaixo. O candidato deverá colocar sua senha (a mesma da Rede TJMG / Intranet) e clicar em "Assinar".

| sel TJMG - SEI (Sistema Eletrônico de Informação) - versão SEI 3. | 0.11 - HOMOLOGAÇÃO - Assinatura de Docum 🗔 💷             |
|-------------------------------------------------------------------|----------------------------------------------------------|
|                                                                   |                                                          |
| Assinatura de Documento                                           |                                                          |
|                                                                   | Assinar                                                  |
| Ó <u>rg</u> ão do Assinante:                                      | 1                                                        |
| TJMG                                                              |                                                          |
| Assinant <u>e</u> :                                               |                                                          |
| Cargo / <u>F</u> unção:                                           | 1. Digitar a senha (a mesma da<br>Rede TJMG / Intranet). |
| <u>S</u> enha <u></u> ou Certificado Digital ()                   | 2. Clicar em "Assinar".                                  |

17.14 Após clicar em "Assinar", na frente do nome de "Atuação como Conciliador/Mediador", será mostrado o ícone , indicando que o documento foi assinado eletronicamente:

| <ul> <li>0001194-71.2018.8.13.0000 </li> <li>Promoção Vertical - Requerimento de Inscrição COMPROVE 0083070 </li> <li>Promoção Vertical - Atestado de Antecedentes Criminais (0083071) </li> <li>Promoção Vertical - Declaração de Inexistência de Punição COMPROVE 0083121 </li> </ul> |
|----------------------------------------------------------------------------------------------------|
| 📆 Promoção Vertical – Cursos Regulares REQUISITO/Grad. Direito (0083126) 🦪                                                                                                    |
| 📆 Promoção Vertical – Cursos Regulares TÍTULO 01/Pós-grad. Direito Proc. Civil (0083129) 🦪                                                                                                    |
| 📆 Promoção Vertical – Cursos Regulares TÍTULO 02/Pós-grad. Direito Trabalho (0083130) 🦿                                                                                                    |
| 🖳 📄 Promoção Vertical - Cursos Regulares COMPROVE 0083132 🦪 🖉                                                                                                    |
| 📷 Promoção Vertical – Evento Externo de Formação 01/Seminário a Ciência Penal e a Psic. Forense (0083141) 🎻                                                                                                    |
| 🖳 📄 Promoção Vertical - Participação em Eventos Externos de Formação COMPROVE 0083142 🦿 🖉                                                                                                    |
| 🗂 🔁 Promoção Vertical – Ação de Formação EJEF 01/Editor de textos do BrOffice (0083144) 🦿                                                                                                    |
| 🖳 📔 Promoção Vertical - Participação em Ações de Formação EJEF COMPROVE 0083145 🦪 🖋                                                                                                    |
| 📆 Promoção Vertical – Conciliador/Mediador 01/180 dias (0083149) 🦪                                                                                                    |
| 🔤 Promoção Vertical - Atuação como Conciliador/Mediador COMPROVE 0083150 🦪 🥖 🗲                                                                                                    |

### 18. INCLUSÃO DA DECLARAÇÃO DE APRESENTAÇÃO E DE AUTENTICIDADE DE DOCUMENTOS NO PROCESSO SEI

18.1 Clicar no número do processo SEI pertencente ao candidato, localizado na parte superior do canto esquerdo do Sistema SEI:

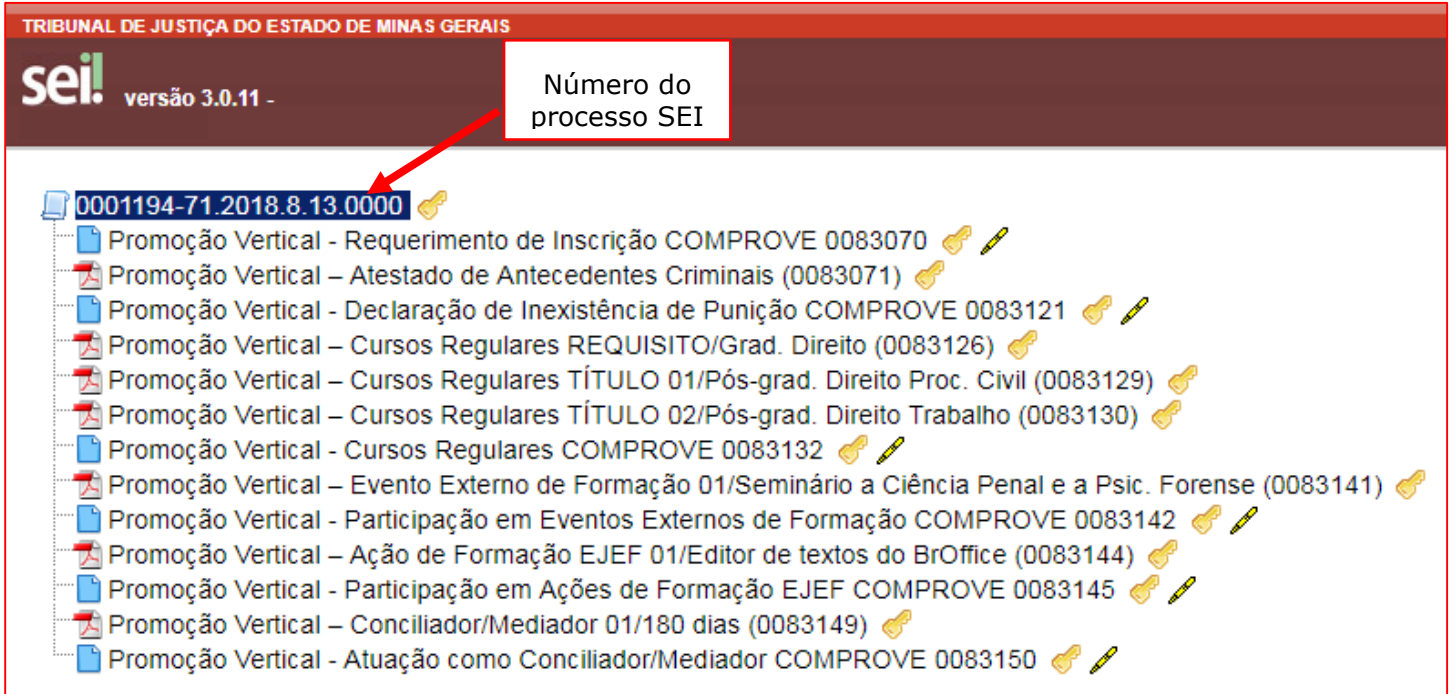

#### 18.2 Selecionar a opção Incluir Documento:

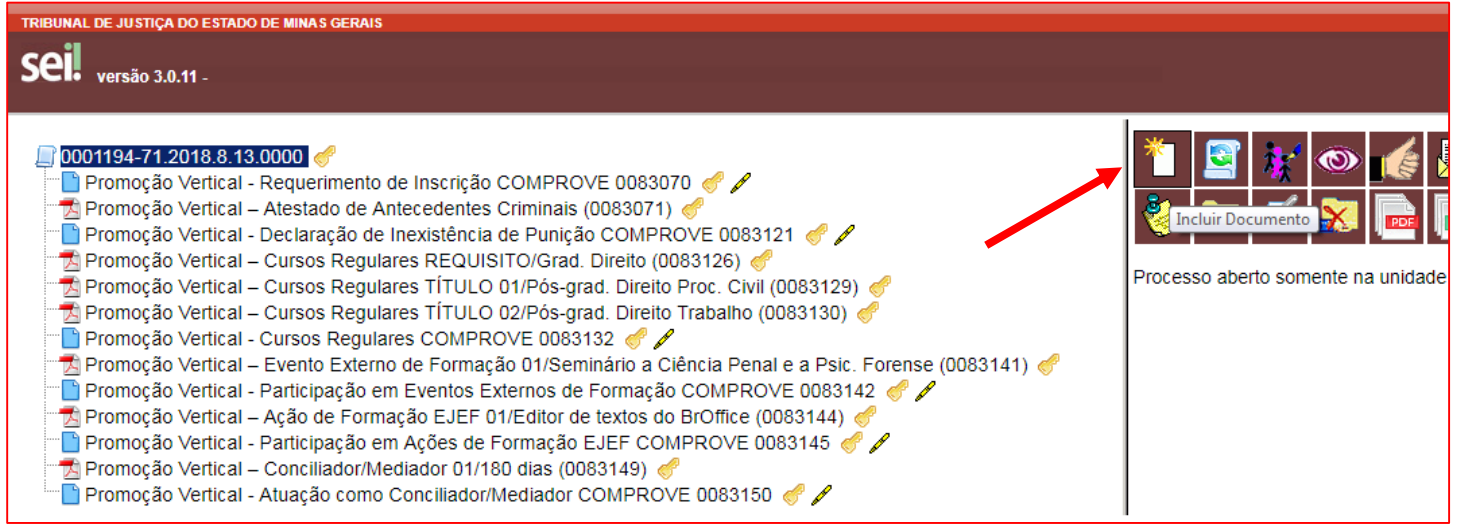

18.3 Em "Gerar Documento", verificar se a opção "Promoção Vertical-Declaração Autenticidade Documentos" está disponível na tela. Se sim, clicar em "Promoção Vertical-Declaração Autenticidade Documentos":

| Gerar Documento |                                                                     |
|-----------------|---------------------------------------------------------------------|
|                 |                                                                     |
|                 | Escolha o Tipo do Documento: 🤍                                      |
|                 |                                                                     |
|                 | Externo                                                             |
|                 | Aviso                                                               |
|                 | Certidão                                                            |
|                 | Decisão                                                             |
|                 | Despacho                                                            |
|                 | Documentação para Admissão de Estagiário-Graduação                  |
|                 | Formulário-Inclusão Banco de Horas-Convocação TRE                   |
|                 | Manifestação                                                        |
|                 | Ofício                                                              |
|                 | Pedido de Reconsideração                                            |
|                 | Pré-análise Promoção Vertical                                       |
|                 | Promoção Vertical - Atuação como Conciliador/Mediador               |
|                 | Promoção Vertical - Cursos Regulares                                |
|                 | Promoção Vertical - Declaração de Autenticidade de Documentos       |
|                 | Promoção Vertical - Declaração de Inexistência de Punição           |
|                 | Promoção Vertical - Participação em Ações de Formação EJEF          |
|                 | Promoção Vertical - Participação em Eventos Externos de<br>Formação |
|                 | Promoção Vertical - Requerimento de Inscrição                       |
|                 | Recurso                                                             |
|                 |                                                                     |

18.4 Se não, escolher o Tipo do Documento, clicando no ícone <sup>w</sup>e localizar a opção "Promoção Vertical-Declaração Autenticidade Documentos":

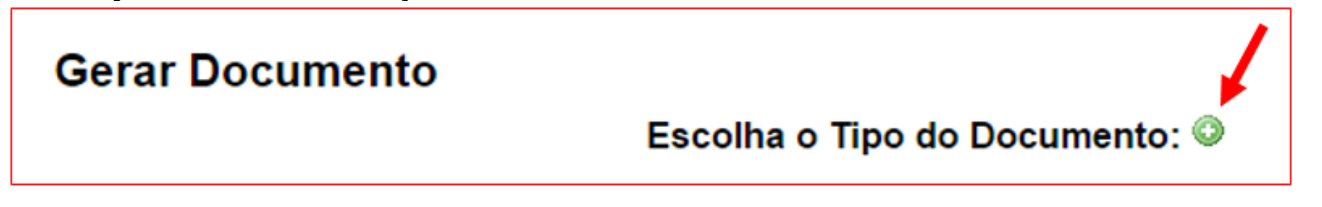

18.5 Após localizada a opção, clicar em "Promoção Vertical-Declaração Autenticidade Documentos".

18.6 Na tela Gerar Documento, verificar se está selecionada a opção "Restrito" no "Nível de Acesso" e clicar em "Confirmar Dados":

| Gerar Documento                      |                 |                                  |
|--------------------------------------|-----------------|----------------------------------|
| Cerai Documento                      |                 |                                  |
|                                      |                 | Confirmar Dados Voltar           |
| Promoção Vertical -                  | · Declaração de | Autenticidade de Documentos      |
| Texto Inicial                        |                 |                                  |
| Documento Modelo                     |                 |                                  |
| Texto Padrão                         |                 |                                  |
| Nenhum                               |                 |                                  |
| L<br>Descrição:                      |                 |                                  |
|                                      |                 |                                  |
| Classificação por Ass <u>u</u> ntos: |                 |                                  |
|                                      |                 |                                  |
|                                      |                 | - P ×                            |
|                                      |                 | E →                              |
|                                      |                 | <b>*</b>                         |
| Observações desta unidade:           |                 | 1. Verificar se está selecionada |
|                                      |                 | a opção "Restrito".              |
|                                      | /               | 2. Clicar em "Confirmar dados".  |
|                                      |                 |                                  |
|                                      |                 |                                  |
| Sigiloso                             | Restrito        | Público                          |
| Hipótese Legal:                      |                 |                                  |
|                                      |                 | ▼                                |
|                                      |                 | <b>↓</b>                         |
|                                      |                 | Confirmar Dados Voltar           |
|                                      |                 |                                  |

18.7 Após clicar em "Confirmar dados", será apresentado o documento de "Declaração de Apresentação e de Autenticidade de Documentos":

| Poder Judiciário do Estado de Minas Gerais<br>Tribunal de Justiça                                                                                                    |                                                                                                    |  |  |  |
|----------------------------------------------------------------------------------------------------|----------------------------------------------------------------------------------------------------|--|--|--|
| Processo Classificatório de Pro                                                                                                    | omoção Vertical - Exercício 2018                                                                                                    |  |  |  |
| Declaração de Apresentação e                                                                                                    | de Autenticidade de Documentos                                                                                                    |  |  |  |
| DECL                                                                                                    | ARAÇÃO                                                                                                    |  |  |  |
| Declaro, para os devidos fins, sob as penas da lei, que as cópias dos documentos que acompanham este processo são verdadeiras e que os originais estão em meu poder. Comprometo-<br>me a apresentar os respectivos originais ou cópias autenticadas, a qualquer momento, se exigidos, no local em que for determinado.<br>Estou ciente de que, caso algum documento não represente a verdade, além das sanções penais e administrativas previstas em regulamento, meu requerimento de inscrição será<br>indeferido a qualquer momento. |                                                                                                    |  |  |  |
|                                                                                                    | Cód.10.25.189-8 - versão de 10/09/2018                                                                                                    |  |  |  |
| 0001194-71.2018.8.13.0000 0083153                                                                                                    |                                                                                                    |  |  |  |
| Orientações para preenchimento e instruções sobre o processo SEI<br>Para o correto preenchimento deste documento, é imprescindível que o servidor leia<br>atentamente o Edital do processo classificatório de Promoção Vertical, relativo ao<br>exercício de 2018, assim como o Manual do Processo Classificatório da Promoção<br>Vertical.                                                                                                    | Orientações para encaminhamento<br>O candidato deverá enviar o processo pelo SEI para a unidade "COMPROVE - PV 1ª<br>INSTÂNCIA" ou para a unidade "COMPROVE - PV 2ª INSTÂNCIA", de acordo com o<br>Quadro de Pessoal (de carreira) a que pertencer o servidor, seguindo as orientações<br>contidas no Edital e no Manual do Processo Classificatório da Promoção Vertical, relativo ao<br>exercício de 2018. |  |  |  |

18.8 Em seguida, o candidato deverá salvar e assinar o documento:

| Salvar Assinar         |                         |
|------------------------|-------------------------|
| 1. Clicar em "Salvar". | 2. Clicar em "Assinar". |
|                        |                         |

18.9 Após clicar em "Assinar", será apresentada a janela abaixo. O candidato deverá colocar sua senha (a mesma da Rede TJMG / Intranet) e clicar em "Assinar":

| sel. TJMG - SEI (Sistema Eletrônico de Informação) - versão SEI 3. | 0.11 - HOMOLOGAÇÃO - Assinatura de Docum |                 |
|--------------------------------------------------------------------|------------------------------------------|-----------------|
|                                                                    |                                          |                 |
| Assinatura de Documento                                            |                                          |                 |
|                                                                    |                                          | <u>A</u> ssinar |
| Ó <u>rg</u> ão do Assinante:                                       |                                          | 1               |
| TJMG                                                               |                                          |                 |
| Assinant <u>e</u> :                                                |                                          | <u></u>         |
|                                                                    | 1 Digitar a senha (a mesma ga            |                 |
| Cargo / <u>F</u> unção:                                            | Rede TJMG / Intranet).                   |                 |
|                                                                    | 2. Clicar em "Assinar".                  | μ               |
| Sopha www.d                                                        |                                          |                 |
|                                                                    |                                          |                 |

18.10 Após clicar em "Assinar", na frente do nome de "Declaração Autenticidade Documentos", será mostrado o ícone , indicando que o documento foi assinado eletronicamente:

| ☐ 0001194-71.2018.8.13.0000                                                                               |
|----------------------------------------------------------------------------------------------------|
| 🗝 📄 Promoção Vertical - Requerimento de Inscrição COMPROVE 0083070 🦪 🖉                                    |
| 🗂 🔁 Promoção Vertical – Atestado de Antecedentes Criminais (0083071) 🧬                                    |
| 🗝 📄 Promoção Vertical - Declaração de Inexistência de Punição COMPROVE 0083121 🦪 🖉                        |
| 🗂 🔁 Promoção Vertical – Cursos Regulares REQUISITO/Grad. Direito (0083126) 🧬                              |
| 📆 Promoção Vertical – Cursos Regulares TÍTULO 01/Pós-grad. Direito Proc. Civil (0083129) 🦿                |
| 🗂 🔁 Promoção Vertical – Cursos Regulares TÍTULO 02/Pós-grad. Direito Trabalho (0083130) 🦿                 |
| 🗝 📄 Promoção Vertical - Cursos Regulares COMPROVE 0083132 🦪 🖉                                             |
| 📆 Promoção Vertical – Evento Externo de Formação 01/Seminário a Ciência Penal e a Psic. Forense (0083141) |
| " 📄 Promoção Vertical - Participação em Eventos Externos de Formação COMPROVE 0083142 🦪 🖉                 |
| 📆 Promoção Vertical – Ação de Formação EJEF 01/Editor de textos do BrOffice (0083144) 🦿                   |
| 🖳 Promoção Vertical - Participação em Ações de Formação EJEF COMPROVE 0083145 🦪 🖉                         |
| 📆 Promoção Vertical – Conciliador/Mediador 01/180 dias (0083149) 🧬                                        |
| 🖳 Promoção Vertical - Atuação como Conciliador/Mediador COMPROVE 0083150 🦪 🖉 👘 🖊                          |
| 🔤 Promoção Vertical - Declaração de Autenticidade de Documentos COMPROVE 0083153 🦿 🖊                      |

#### 19. ENCAMINHAMENTO DO PROCESSO CLASSIFICATÓRIO DE PROMOÇÃO VERTICAL PARA "COMPROVE – PV 1ª INSTÂNCIA", QUANDO SE TRATAR DE SERVIDOR DO QUADRO DE PESSOAL DA JUSTIÇA DE 1ª INSTÂNCIA OU PARA A UNIDADE "COMPROVE – PV 2ª INSTÂNCIA", QUANDO SE TRATAR DE SERVIDOR DO QUADRO DE PESSOAL DA 2ª INSTÂNCIA.

19.1 Clicar no número do processo SEI pertencente ao candidato, localizado na parte superior do canto esquerdo do Sistema SEI, depois clicar em "Enviar Processo":

| <b>Sel.</b> versão 3.0.11 -                                                                                                    | <ol> <li>Clicar no número do processo SEI.</li> </ol> |                                    |
|----------------------------------------------------------------------------------------------------|-------------------------------------------------------|------------------------------------|
| OU01194-71.2018.8.13.0000     Promoção Vertical - Requerimento de     Promoção Vertical - Atestado de Ante     Promoção Vertical - Declaração de In     Promoção Vertical - Cursos Regulare     Promoção Vertical - Cursos Regulare     Promoção Vertical - Atuação com Oc | 2. Clicar em "Enviar Processo".                       | Processo aberto somente na unidade |

#### 19.2 Na tela "Enviar Processo", seguir os passos abaixo:

| Enviar Processo<br>Processos:<br>0001194-71.2018.8.13.0000 - PROMOÇÃO VERTICAL 2018                                                                                     | <ol> <li>Digitar "COMPROVE" para<br/>selecionar a unidade a ser<br/>enviado o processo SEI.</li> <li>Selecionar COMPROVE - PV</li> <li>Instância ou COMPROVE -<br/>PV 2ª Instância, de acordo com</li> </ol> | Enviar |
|----------------------------------------------------------------------------------------------------|----------------------------------------------------------------------------------------------------|--------|
| COMPROVE<br>COMPROVE - PV 1ª INSTÂNCIA - Comprove Promoção Vertical - Primeira Instância<br>COMPROVE - PV 2ª INSTÂNCIA - Comprove Promoção Vertical - Segunda Instância | o Quadro de Pessoal (de<br>carreira) a que pertencer o<br>servidor.                                                                                                    |        |
| <ul> <li>Manter processo aberto na unidade atual</li> <li>Remover anotação</li> <li>Enviar e-mail de notificação</li> </ul>                                             | <ol> <li>Clicar em "Manter processo<br/>aberto na unidade atual"<br/>(recomendável para o<br/>candidato acompanhar a<br/>tramitação de seu processo).</li> </ol>                                             |        |
| Retorno Programado         Data certa         Prazo em dias                                                                                                    | <b>Atenção:</b> antes do próximo<br>passo, esteja ciente de que<br>tudo está correto, pois não<br>será permitido qualquer tipo de<br>alteração no processo depois<br>de enviado.                             |        |
|                                                                                                    |                                                                                                    |        |

**Observação:** É importante que o candidato anote o número do seu processo SEI de inscrição para que, ao final, após o envio do processo, a pesquisa do andamento processual se torne mais simplificada.

19.3 Após clicar em "Enviar", aparecerá a tela abaixo. É importante observar que, após o

processo ter sido enviado, os ícones que indicam que os documentos foram assinados - 🗹 - mudam de cor, não permitindo qualquer alteração.

| 0001194-71.2018.8.13.0000   Promoção Vertical - Requerimento de Inscrição COMPROVE 0083070   Promoção Vertical - Atestado de Antecedentes Criminais (0083071)   Promoção Vertical - Declaração de Inexistência de Punição COMPROVE 0083121   Promoção Vertical - Declaração de Inexistência de Punição COMPROVE 0083121   Promoção Vertical - Cursos Regulares REQUISITO/Grad. Direito (0083126)   Promoção Vertical - Cursos Regulares TÍTULO 01/Pós-grad. Direito Proc. Civil (0083129)   Promoção Vertical - Cursos Regulares TÍTULO 02/Pós-grad. Direito Trabalho (0083130)   Promoção Vertical - Cursos Regulares COMPROVE 0083132   Promoção Vertical - Evento Externo de Formação 01/Seminário a Ciência Penal e a Psic. Forense (0083141)   Promoção Vertical - Participação em Eventos Externos de Formação COMPROVE 0083142   Promoção Vertical - Ação de Formação EJEF 01/Editor de textos do Broffice (0083144)   Promoção Vertical - Participação em Ações de Formação EJEF COMPROVE 0083145   Promoção Vertical - Conciliador/Mediador 01/180 dias (0083149) |
|----------------------------------------------------------------------------------------------------|
| Promoção Vertical - Participação em Ações de Formação EJEF COMPROVE 0083145 <i>C</i>                                                                                                    |

#### 20. PEDIDO DE RECONSIDERAÇÃO

**Observação:** Para interpor o pedido de reconsideração, previsto nos subitens 5.8, 6.7 e 6.17 do Edital de processo classificatório de Promoção Vertical, relativo ao exercício de 2018, o candidato deverá gerar o Tipo do Documento "Pedido de Reconsideração" dentro do mesmo processo eletrônico do tipo "Promoção Vertical 2018", utilizado pelo servidor para inscrição. Um novo processo no SEI destinado ao Pedido de Reconsideração não será considerado.

20.1 Acessar o SEI e digitar o número completo do seu processo eletrônico utilizado para a inscrição na Promoção Vertical, no espaço existente no Menu Pesquisa, localizado na parte superior do canto direito do SEI, e digitar "Enter" no teclado:

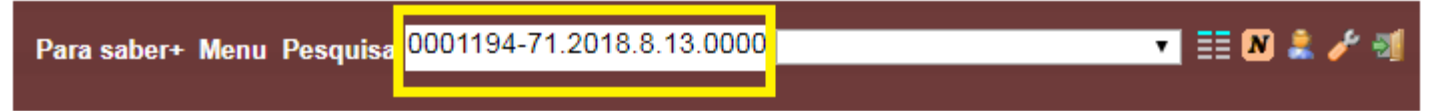

20.2 Clicar no número do seu processo SEI, localizado na parte superior do canto esquerdo do Sistema SEI:

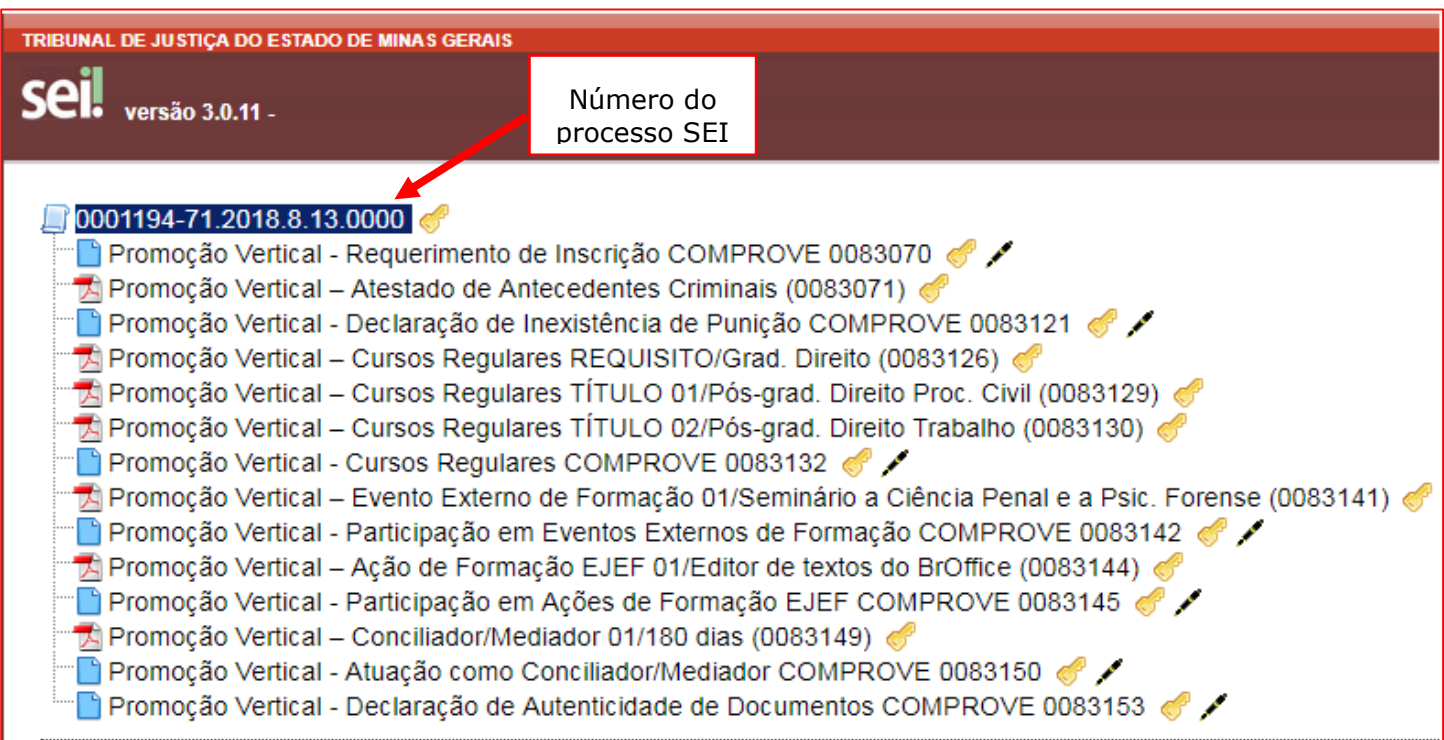

#### 20.3 Selecionar a opção Incluir Documento:

| TRIBUNAL DE JUSTIÇA DO ESTADO DE MINAS GERAIS                                                                                                    |                                                                                                    |
|----------------------------------------------------------------------------------------------------|----------------------------------------------------------------------------------------------------|
| Sei. versão 3.0.11 -                                                                                                    | Para saber+ Menu Pesquisa                                                                                                    |
| <ul> <li>D001194-71.2018.8.13.0000</li> <li>Promoção Vertical - Requerimento de Inscrição COMPROVE 0083070</li> <li>Promoção Vertical - Atestado de Antecedentes Criminais (0083071)</li> <li>Promoção Vertical - Declaração de Inexistência de Punição COMPROVE 0083121</li> <li>Promoção Vertical - Declaração de Inexistência de Punição COMPROVE 0083121</li> <li>Promoção Vertical - Cursos Regulares REQUISITO/Grad. Direito (0083126)</li> <li>Promoção Vertical - Cursos Regulares TÍTULO 01/Pós-grad. Direito Proc. Civil (0083129)</li> <li>Promoção Vertical - Cursos Regulares TÍTULO 02/Pós-grad. Direito Trabalho (0083130)</li> <li>Promoção Vertical - Cursos Regulares COMPROVE 0083132</li> <li>Promoção Vertical - Evento Externo de Formação 01/Seminário a Clência Penal e a Psic. Forense (0083141)</li> <li>Promoção Vertical - Participação em Eventos Externos de Formação COMPROVE 0083142</li> <li>Promoção Vertical - Ação de Formação EJEF 01/Editor de textos do BrOffice (0083144)</li> <li>Promoção Vertical - Conciliador/Mediador 01/180 dias (0083149)</li> <li>Promoção Vertical - Conciliador/Mediador COMPROVE 0083150</li> <li>Promoção Vertical - Leclaração de Autenticidade de Documentos COMPROVE 0083153</li> </ul> | Image: Constraint of the second second se |

20.4 Em "Gerar Documento", verificar se a opção "Pedido de Reconsideração" está disponível na tela. Se sim, clicar em "Pedido de Reconsideração":

|   | Escolha o Tipo do Documento: 🔍                                      |  |  |
|---|---------------------------------------------------------------------|--|--|
|   |                                                                     |  |  |
|   | Externo                                                             |  |  |
|   | Aviso                                                               |  |  |
|   | Certidão                                                            |  |  |
|   | Decisão                                                             |  |  |
|   | Despacho                                                            |  |  |
|   | Documentação para Admissão de Estagiário-Graduação                  |  |  |
|   | Formulário-Inclusão Banco de Horas-Convocação TRE                   |  |  |
|   | Manifestação                                                        |  |  |
|   | Ofício                                                              |  |  |
| 4 | Pedido de Reconsideração                                            |  |  |
|   | Pré-análise Promoção Vertical                                       |  |  |
|   | Promoção Vertical - Atuação como Conciliador/Mediador               |  |  |
|   | Promoção Vertical - Cursos Regulares                                |  |  |
|   | Promoção Vertical - Declaração de Autenticidade de<br>Documentos    |  |  |
|   | Promoção Vertical - Declaração de Inexistência de Punição           |  |  |
|   | Promoção Vertical - Participação em Ações de Formação<br>EJEF       |  |  |
|   | Promoção Vertical - Participação em Eventos Externos de<br>Formação |  |  |
|   | Promoção Vertical - Requerimento de Inscrição                       |  |  |
|   | Recurso                                                             |  |  |

de Reconsideração":

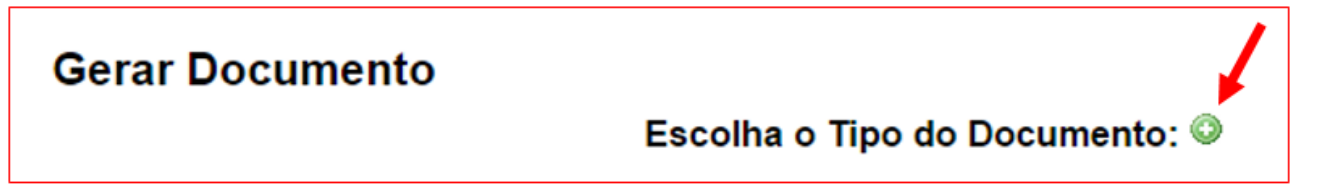

20.6 Após localizada a opção, clicar em "Pedido de Reconsideração".

20.7 Na tela Gerar Documento, verificar se está selecionada a opção "Restrito" no "Nível de Acesso" e clicar em "Confirmar Dados":

| Gerar Documento                                             |                              |                                               |                                        |
|-------------------------------------------------------------|------------------------------|-----------------------------------------------|----------------------------------------|
|                                                             |                              |                                               | <u>C</u> onfirmar Dados <u>V</u> oltar |
|                                                             | Pedido de Rec                | onsideração                                   |                                        |
| Texto Inicial<br>Documento Modelo<br>Texto Padrão<br>Nenhum |                              |                                               |                                        |
| Descrição:                                                  |                              |                                               |                                        |
| Classificação por Ass <u>u</u> ntos:                        |                              | 1. Verificar se está s<br>a opção "Restrito". | elecionada                             |
| Nível de Acesso                                             |                              |                                               |                                        |
| <ul> <li>Sigiloso</li> <li>Hipótese Legal:</li> </ul>       | <ul> <li>Restrito</li> </ul> | Público                                       |                                        |
|                                                             |                              |                                               |                                        |
|                                                             |                              |                                               | <u>C</u> onfirmar Dados <u>V</u> oltar |

20.8 Digitar o Pedido de Reconsideração, devidamente fundamentado, clicar em "Salvar" e depois "Assinar":

| sel. SEI/TJMG - 0082484 - Pedido de Reconsideração - Google Chrome 📃 🔍                                                                                                    |  |  |  |
|----------------------------------------------------------------------------------------------------|--|--|--|
| 10.0.40.144/sei/controlador.php?acao=editor_montar&id_procedimento=134583&id_documento=134784                                                                                                    |  |  |  |
| Salvar       Assinar       Image: Assinar       Image: Assinar |  |  |  |
| 1. Digitar o texto.         2. Clicar em "Salvar".         3. Clicar em "Assinar".         ONSIDERAÇÃO                                                                                                    |  |  |  |
| 0000935-76.2018.8.13.0000 0082484v1                                                                                                    |  |  |  |
|                                                                                                    |  |  |  |

20.9 Após clicar em "Assinar", será apresentada a janela abaixo. O candidato deverá colocar sua senha (a mesma da Rede TJMG / Intranet) e clicar em "Assinar":

| sel TJMG - SEI (Sistema Eletrônico de Informação) - versão SEI 3.0.1 | L - HOMOLOGAÇÃO - Assinatura de Docum 🗔 💿                |
|----------------------------------------------------------------------|----------------------------------------------------------|
|                                                                      |                                                          |
| Assinatura de Documento                                              |                                                          |
| Ó <u>rgão do Assinante:</u><br>TJMG ▼                                | Assinar                                                  |
| Assinant <u>e</u> :                                                  |                                                          |
| Cargo / <u>F</u> unção:                                              | 1. Digitar a senha (a mesma da<br>Rede TJMG / Intranet). |
| <u>S</u> enha ou Certificado Digital 🚺                               | 2. Clicar em "Assinar".                                  |

20.10 Após clicar em "Assinar", na frente do nome "Pedido de Reconsideração", será

apresentada a tela abaixo, com o ícone *(*), indicando que o documento foi assinado eletronicamente:

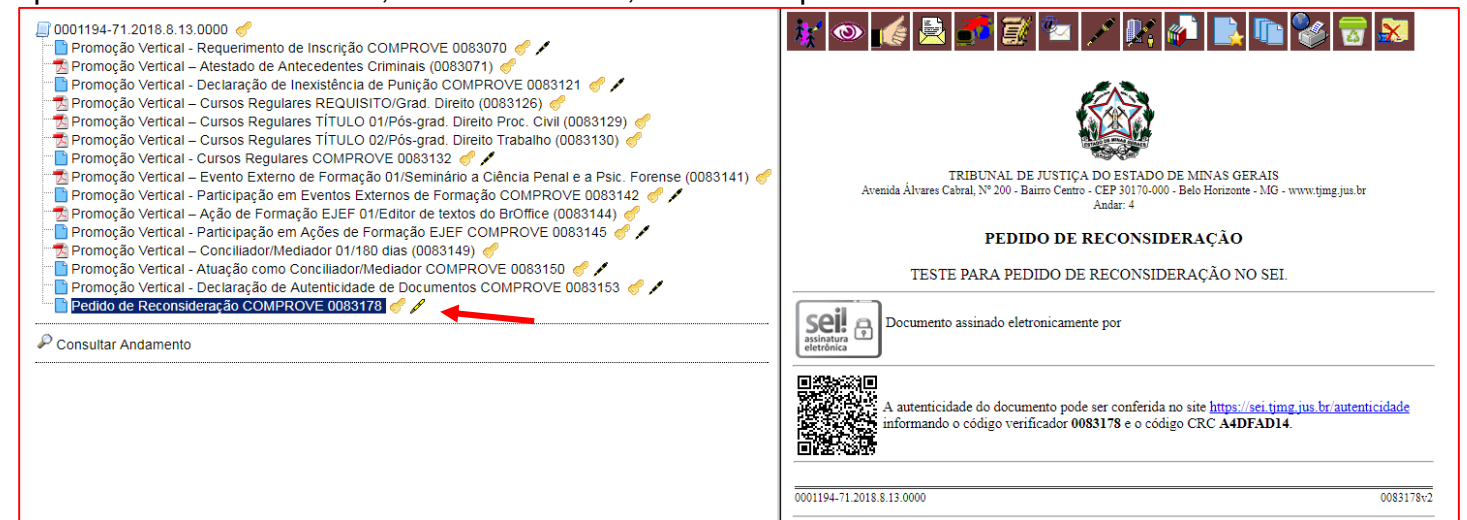

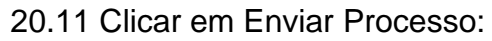

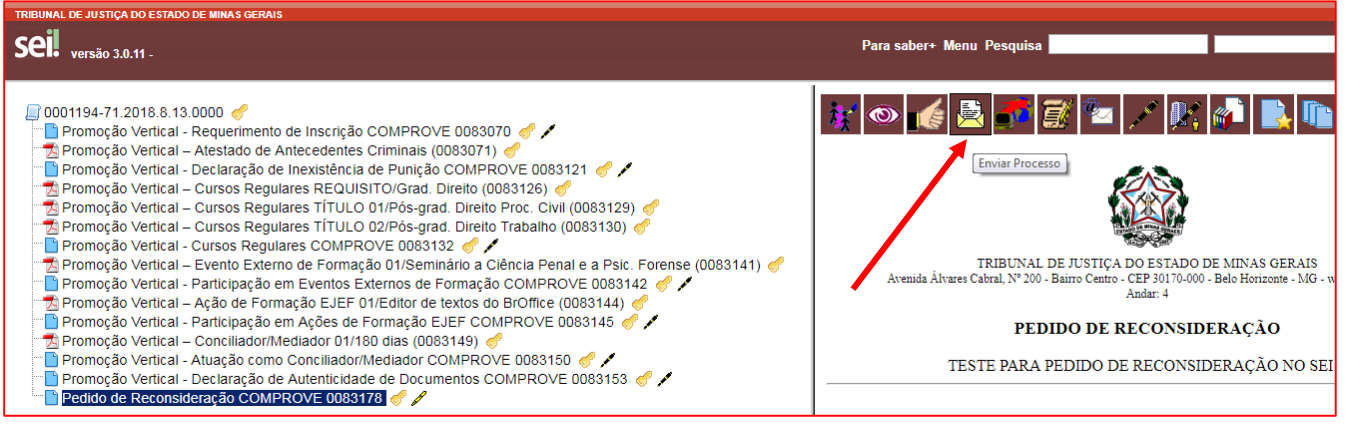

| Enviar Processo<br>Processos:<br>[0001194-71.2018.8.13.0000 - PROMOCÃO VERTICAL 2018                                                                                                 | <ol> <li>Digitar "COMPROVE" para<br/>selecionar a unidade a ser<br/>enviado o processo SEI.</li> </ol>                                                                                        | <u>E</u> nviar |
|----------------------------------------------------------------------------------------------------|----------------------------------------------------------------------------------------------------|----------------|
| Unidades:<br>COMPROVE<br>COMPROVE - PV 1º INSTÂNCIA - Comprove Promoção Vertical - Primeira Instância<br>COMPROVE - PV 2º INSTÂNCIA - Comprove Promoção Vertical - Segunda Instância | <ol> <li>Selecionar COMPROVE - PV</li> <li>1ª Instância ou COMPROVE -<br/>PV 2ª Instância, de acordo com<br/>o Quadro de Pessoal (de<br/>carreira) a que pertencer o<br/>servidor.</li> </ol> |                |
| <ul> <li>Manter processo aberto na unidade atual</li> <li>Remover anotação</li> <li>Enviar e-mail de notificação</li> </ul>                                                          | <ol> <li>Clicar em "Manter processo<br/>aberto na unidade atual"<br/>(recomendável para o<br/>candidato acompanhar a<br/>tramitação de seu processo).</li> </ol>                              |                |
| Retorno Programado         Data certa         Prazo em dias                                                                                                    | <b>Atenção:</b> antes do próximo<br>passo, esteja ciente de que<br>tudo está correto, pois não<br>será permitido qualquer tipo de<br>alteração no processo depois<br>de enviado.              |                |
|                                                                                                    | 4. Clicar em "Enviar".                                                                                                    |                |

**Observação:** É importante que o candidato anote o número do seu processo SEI de inscrição para que, ao final, após o envio do Pedido de Reconsideração, a pesquisa do andamento processual se torne mais simplificada.

20.13 Após clicar em "Enviar", aparecerá a tela abaixo. É importante observar que, após o

processo ter sido enviado, os ícones que indicam que os documentos foram assinados - 🗹 - mudam de cor, não permitindo qualquer alteração.

| ☐ 0001194-71.2018.8.13.0000 <i>d</i>                                                                        |
|----------------------------------------------------------------------------------------------------|
| Promoção Vertical - Requerimento de Inscrição COMPROVE 0083070 🦿 🖌                                          |
| 📩 Promoção Vertical – Atestado de Antecedentes Criminais (0083071) 🎻                                        |
| Promoção Vertical - Declaração de Inexistência de Punição COMPROVE 0083121 🦪 🖊                              |
| 📆 Promoção Vertical – Cursos Regulares REQUISITO/Grad. Direito (0083126) 🦪                                  |
| 📆 Promoção Vertical – Cursos Regulares TÍTULO 01/Pós-grad. Direito Proc. Civil (0083129) 🦪                  |
| 📆 Promoção Vertical – Cursos Regulares TÍTULO 02/Pós-grad. Direito Trabalho (0083130) 🦪                     |
| 🔤 Promoção Vertical - Cursos Regulares COMPROVE 0083132 🦪 🖊                                                 |
| 📆 Promoção Vertical – Evento Externo de Formação 01/Seminário a Ciência Penal e a Psic. Forense (0083141) 🦿 |
| 🖳 Promoção Vertical - Participação em Eventos Externos de Formação COMPROVE 0083142 🦪 🖊                     |
| 📆 Promoção Vertical – Ação de Formação EJEF 01/Editor de textos do BrOffice (0083144) 🦪                     |
| 🖳 Promoção Vertical - Participação em Ações de Formação EJEF COMPROVE 0083145 🦪 🖍                           |
| 📆 Promoção Vertical – Conciliador/Mediador 01/180 dias (0083149) 🦪                                          |
| 🖳 Promoção Vertical - Atuação como Conciliador/Mediador COMPROVE 0083150 🦪 🖊                                |
| 🖳 Promoção Vertical - Declaração de Autenticidade de Documentos COMPROVE 0083153 🦪 🖊                        |
| Pedido de Reconsideração COMPROVE 0083178 🧬 🖍                                                               |

#### 21. RECURSO

**Observação:** Para interpor o recurso, previsto nos subitens 6.11 e 6.17 do Edital de processo classificatório de Promoção Vertical, relativo ao exercício de 2018, o candidato deverá gerar o Tipo do Documento "Recurso" dentro do mesmo processo eletrônico do tipo "Promoção Vertical 2018", utilizado pelo servidor para inscrição. Um novo processo no SEI destinado ao Recurso não será considerado.

21.1 Acessar o SEI e digitar o número completo do seu processo eletrônico utilizado para a inscrição na Promoção Vertical, no espaço existente no Menu Pesquisa, localizado na parte superior do canto direito do SEI, e digitar "Enter" no teclado:

| Para saber+ Menu Pesquisa | 0001194-71.2018.8.13.0000 | T | III 🔊 🌲 🥓 🗐 |
|---------------------------|---------------------------|---|-------------|
|                           |                           |   |             |

21.2 Clicar no número do seu processo SEI, localizado na parte superior do canto esquerdo do Sistema SEI:

| TRIBUNAL DE JUSTIÇA DO ESTADO DE MINAS GERAIS                                                                                                    | Número do<br>processo SEI                                                                                                    |                                                                                                    |
|----------------------------------------------------------------------------------------------------|----------------------------------------------------------------------------------------------------|----------------------------------------------------------------------------------------------------|
| <ul> <li>0001194-71.2018.8.13.0000</li> <li>Promoção Vertical - Requerimento de</li> <li>Promoção Vertical - Atestado de Ante</li> <li>Promoção Vertical - Declaração de Im</li> <li>Promoção Vertical - Cursos Regulare</li> <li>Promoção Vertical - Cursos Regulare</li> <li>Promoção Vertical - Cursos Regulare</li> <li>Promoção Vertical - Cursos Regulare</li> <li>Promoção Vertical - Cursos Regulare</li> <li>Promoção Vertical - Cursos Regulare</li> <li>Promoção Vertical - Cursos Regulare</li> <li>Promoção Vertical - Cursos Regulare</li> <li>Promoção Vertical - Evento Externo de</li> <li>Promoção Vertical - Ação de Formaç</li> <li>Promoção Vertical - Ação de Formaç</li> <li>Promoção Vertical - Conciliador/Medi</li> <li>Promoção Vertical - Atuação como Co</li> <li>Promoção Vertical - Declaração de Autor</li> </ul> | e Inscrição COMPROVE<br>eccedentes Criminais (00<br>existência de Punição (<br>es REQUISITO/Grad. D<br>es TÍTULO 01/Pós-grad<br>es TÍTULO 02/Pós-grad<br>s COMPROVE 0083133<br>de Formação 01/Semin<br>Eventos Externos de Fo<br>ão EJEF 01/Editor de te<br>Ações de Formação EJ<br>iador 01/180 dias (0083<br>onciliador/Mediador CO<br>utenticidade de Docume | E 0083070<br>D83071)<br>COMPROVE 0083121<br>ireito (0083126)<br>. Direito Proc. Civil (0083129)<br>. Direito Trabalho (0083130)<br>2<br>2<br>ário a Ciência Penal e a Psic. Forense (0083141)<br>prmação COMPROVE 0083142<br>extos do Broffice (0083144)<br>EF COMPROVE 0083145<br>EF COMPROVE 0083150<br>MPROVE 0083150<br>entos COMPROVE 0083153<br>MPROVE 0083153 |

#### 21.3 Selecionar a opção Incluir Documento:

| TRIBUNAL DE JUSTIÇA DO ESTADO DE MINAS GERAIS                                                                                                    |                           |
|----------------------------------------------------------------------------------------------------|---------------------------|
| Sei. versão 3.0.11 -                                                                                                    | Para saber+ Menu Pesquisa |
| <b>D001194-71.2018.8.13.0000</b> Promoção Vertical - Requerimento de Inscrição COMPROVE 0083070 Promoção Vertical - Atestado de Antecedentes Criminais (0083071) Promoção Vertical - Declaração de Inexistência de Punição COMPROVE 0083121 Promoção Vertical - Cursos Regulares REQUISITO/Grad. Direito (0083126) Promoção Vertical - Cursos Regulares TÍTULO 01/Pós-grad. Direito Proc. Civil (0083129) Promoção Vertical - Cursos Regulares TÍTULO 02/Pós-grad. Direito Proc. Civil (0083129) Promoção Vertical - Cursos Regulares COMPROVE 0083132 Promoção Vertical - Cursos Regulares COMPROVE 0083132 Promoção Vertical - Evento Externo de Formação 01/Seminário a Clência Penal e a Psic. Forense (0083141) Promoção Vertical - Participação em Eventos Externos de Formação COMPROVE 0083142 Promoção Vertical - Ação de Formação EJEF 01/Editor de textos do Borffice (0083144) Promoção Vertical - Canciliador/Mediador 01/180 dias (0083149) Promoção Vertical - Conciliador/Mediador COMPROVE 0083150 Promoção Vertical - Declaração de Autenticidade de Documentos COMPROVE 0083153 | Tincluir Documento        |

21.4 Em "Gerar Documento", verificar se a opção "Recurso" está disponível na tela. Se sim, clicar em "Recurso":

| Gerar Documento |                                                                     |  |
|-----------------|---------------------------------------------------------------------|--|
|                 | Escolha o Tipo do Documento: 🛇                                      |  |
|                 | •                                                                   |  |
|                 | Externo                                                             |  |
|                 | Aviso                                                               |  |
|                 | Certidão                                                            |  |
|                 | Decisão                                                             |  |
|                 | Despacho                                                            |  |
|                 | Documentação para Admissão de Estagiário-Graduação                  |  |
|                 | Formulário-Inclusão Banco de Horas-Convocação TRE                   |  |
|                 | Manifestação                                                        |  |
|                 | Ofício                                                              |  |
|                 | Pedido de Reconsideração                                            |  |
|                 | Pré-análise Promoção Vertical                                       |  |
|                 | Promoção Vertical - Atuação como Conciliador/Mediador               |  |
|                 | Promoção Vertical - Cursos Regulares                                |  |
|                 | Promoção Vertical - Declaração de Autenticidade de Documentos       |  |
|                 | Promoção Vertical - Declaração de Inexistência de Punição           |  |
|                 | Promoção Vertical - Participação em Ações de Formação EJEF          |  |
|                 | Promoção Vertical - Participação em Eventos Externos de<br>Formação |  |
|                 | Promoção Vertical - Requerimento de Inscrição                       |  |
|                 | Recurso                                                             |  |
|                 |                                                                     |  |

21.5 Se não, escolher o Tipo do Documento, clicando no ícone <sup>(2)</sup> e localizar a opção "Recurso":

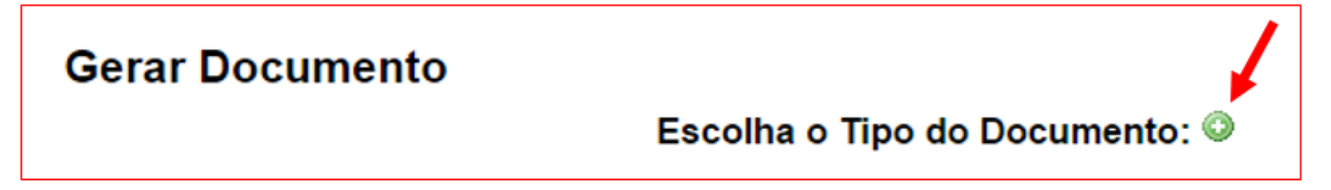

21.6 Após localizada a opção, clicar em "Recurso".

21.7 Na tela Gerar Documento, verificar se está selecionada a opção "Restrito" no "Nível de Acesso" e clicar em "Confirmar Dados":

| Gerar Documento                      |          |                                                                           |
|--------------------------------------|----------|---------------------------------------------------------------------------|
|                                      |          | Confirmar Dados                                                           |
|                                      | Recu     | so                                                                        |
| Texto Inicial     Ocumento Modelo    |          |                                                                           |
| Texto Padrão                         |          |                                                                           |
| Nenhum                               |          |                                                                           |
| Descrição:                           |          |                                                                           |
|                                      |          |                                                                           |
| Classificação por Ass <u>u</u> ntos: |          |                                                                           |
|                                      | ]        | <ol> <li>Verificar se está selecionada<br/>a opção "Restrito".</li> </ol> |
|                                      | /        | 2. Clicar em "Confirmar dados".                                           |
| Observações desta unidade:           |          |                                                                           |
|                                      |          | ~~~~~~~~~~~~~~~~~~~~~~~~~~~~~~~~~~~~~~~                                   |
| NIVEI de Acesso                      |          |                                                                           |
| Sigiloso                             | Restrito | Público                                                                   |
|                                      |          | <u>⊆</u> onfirmar Dados <u>V</u> oltar                                    |

21.8 Digitar o Recurso, devidamente fundamentado, clicar em "Salvar" e depois "Assinar":

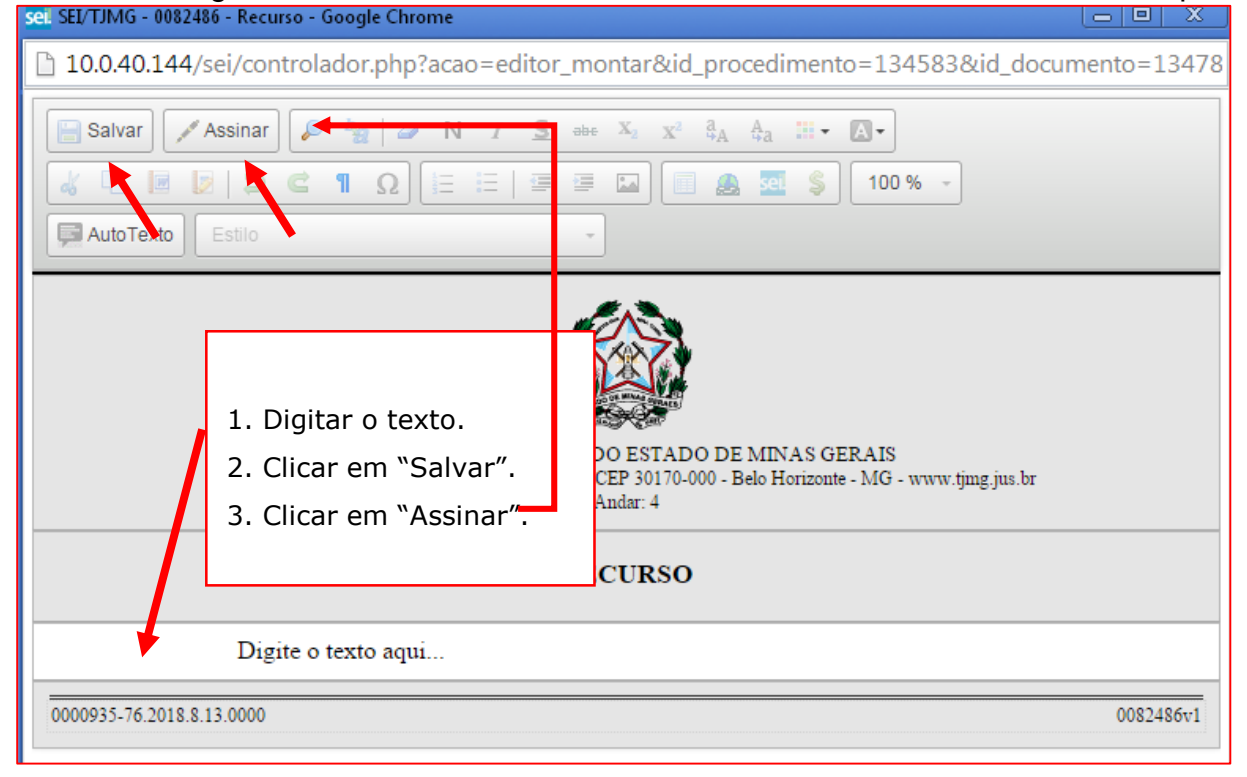

21.9 Após clicar em "Assinar", será apresentada a janela abaixo. O candidato deverá colocar sua senha (a mesma da Rede TJMG / Intranet) e clicar em "Assinar":

| sel TJMG - SEI (Sistema Eletrônico de Informação) - versão SEI 3.0.1 | L - HOMOLOGAÇÃO - Assinatura de Docum 🗔 💿             |
|----------------------------------------------------------------------|-------------------------------------------------------|
|                                                                      |                                                       |
| Assinatura de Documento                                              |                                                       |
| 4 m                                                                  | Assinar                                               |
| O <u>r</u> gão do Assinante:                                         | 7                                                     |
| Assinant <u>e</u> :                                                  |                                                       |
| Cargo / <u>F</u> unção:                                              | 1. Digitar a senha (a mesma da Rede TJMG / Intranet). |
| <u>S</u> enha ••••••• ou Certificado Digital 🕦                       | 2. Clicar em "Assinar".                               |

21.10 Após clicar em "Assinar", na frente do nome "Recurso", será apresentada a tela abaixo,

com o ícone 🖉, indicando que o documento foi assinado eletronicamente:

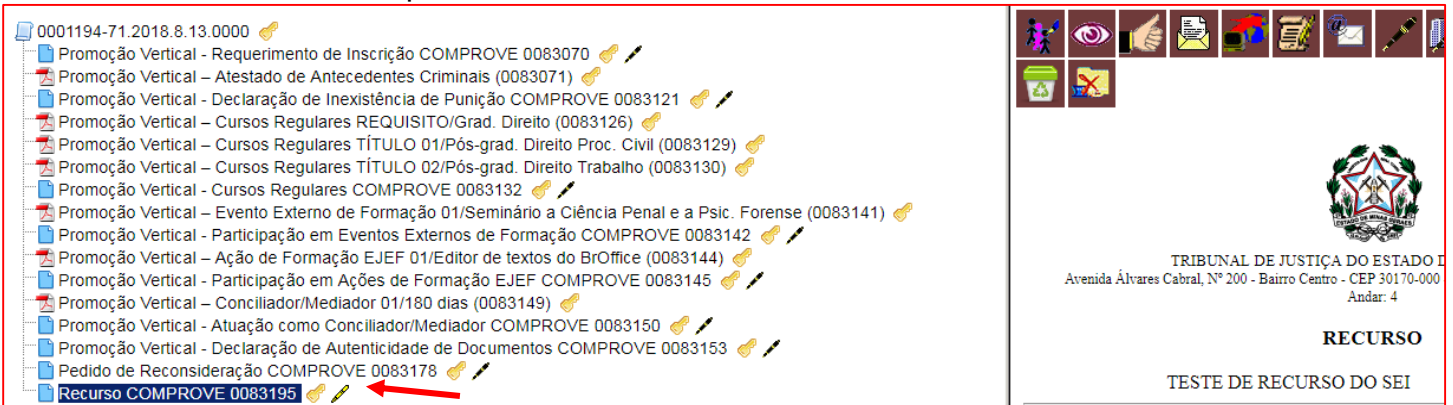

#### 21.11 Clicar em Enviar Processo:

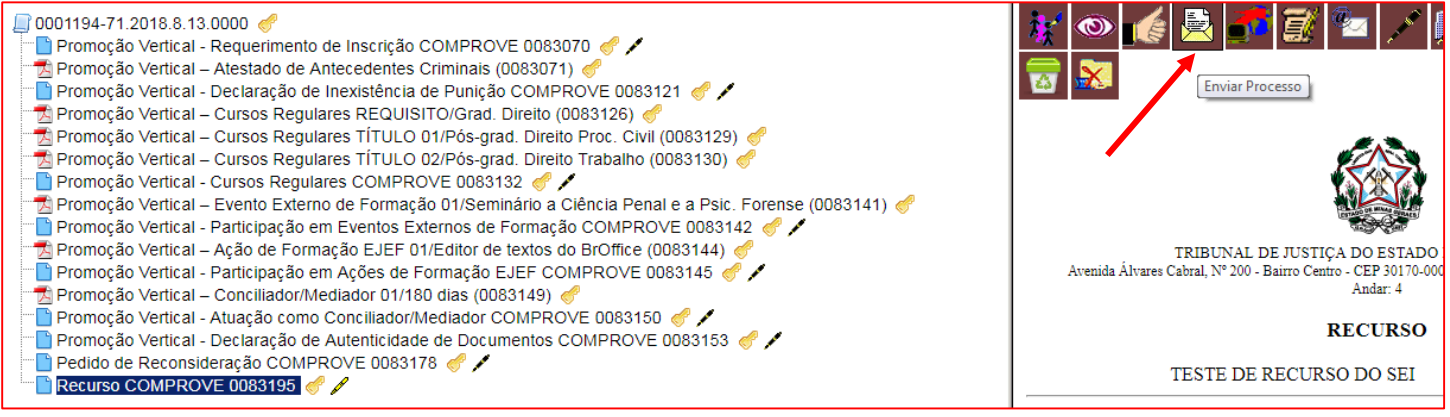

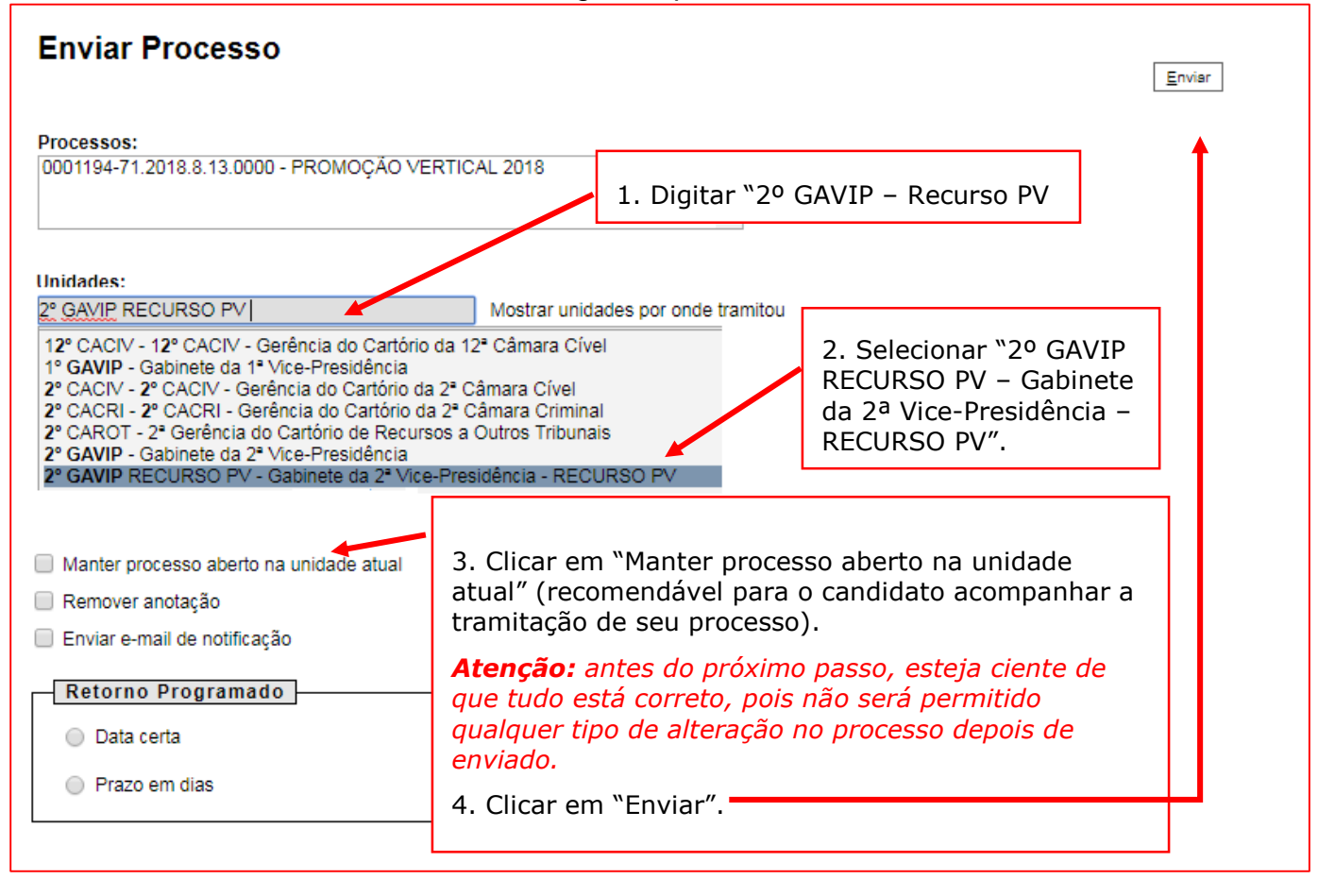

**Observação:** É importante que o candidato anote o número do seu processo SEI de inscrição para que, ao final, após o envio do Recurso, a pesquisa do andamento processual se torne mais simplificada.

21.13 Após clicar em "Enviar", aparecerá a tela abaixo. É importante observar que, após o

processo ter sido enviado, os ícones que indicam que os documentos foram assinados - 🗹 - mudam de cor, não permitindo qualquer alteração:

| 💭 0001194-71.2018.8.13.0000 🧬                                                                               |
|----------------------------------------------------------------------------------------------------|
| 📲 Promoção Vertical - Requerimento de Inscrição COMPROVE 0083070 🦪 🖊                                        |
| 📩 Promoção Vertical – Atestado de Antecedentes Criminais (0083071) 🧬                                        |
| 🕒 Promoção Vertical - Declaração de Inexistência de Punição COMPROVE 0083121 🦪 🖊                            |
| 📩 Promoção Vertical – Cursos Regulares REQUISITO/Grad. Direito (0083126) 🦿                                  |
| 📩 Promoção Vertical – Cursos Regulares TÍTULO 01/Pós-grad. Direito Proc. Civil (0083129) 🦿                  |
| 📩 Promoção Vertical – Cursos Regulares TÍTULO 02/Pós-grad. Direito Trabalho (0083130) 🦪                     |
| 🕒 Promoção Vertical - Cursos Regulares COMPROVE 0083132 🦪 🖍                                                 |
| 📩 Promoção Vertical – Evento Externo de Formação 01/Seminário a Ciência Penal e a Psic. Forense (0083141) 🧬 |
| 🔚 Promoção Vertical - Participação em Eventos Externos de Formação COMPROVE 0083142 🦪 🖊                     |
| 📩 Promoção Vertical – Ação de Formação EJEF 01/Editor de textos do BrOffice (0083144) 🧬                     |
| 🔚 Promoção Vertical - Participação em Ações de Formação EJEF COMPROVE 0083145 🦪 🖊                           |
| 📩 Promoção Vertical – Conciliador/Mediador 01/180 dias (0083149) 🦪                                          |
| 🕂 Promoção Vertical - Atuação como Conciliador/Mediador COMPROVE 0083150 🦪 🖍                                |
| 🕂 Promoção Vertical - Declaração de Autenticidade de Documentos COMPROVE 0083153 🦪 🖊                        |
| 🕒 Pedido de Reconsideração COMPROVE 0083178 🦪 🖊                                                             |
| Recurso COMPROVE 0083195 🦪 🖊 🔸 🛶 🖌                                                                          |
|                                                                                                    |